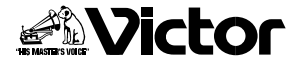

取扱説明書

はじめに

準備

基本編

応用編

# デジタルダイレクトビデオプリンター 型 **GV-DT3**

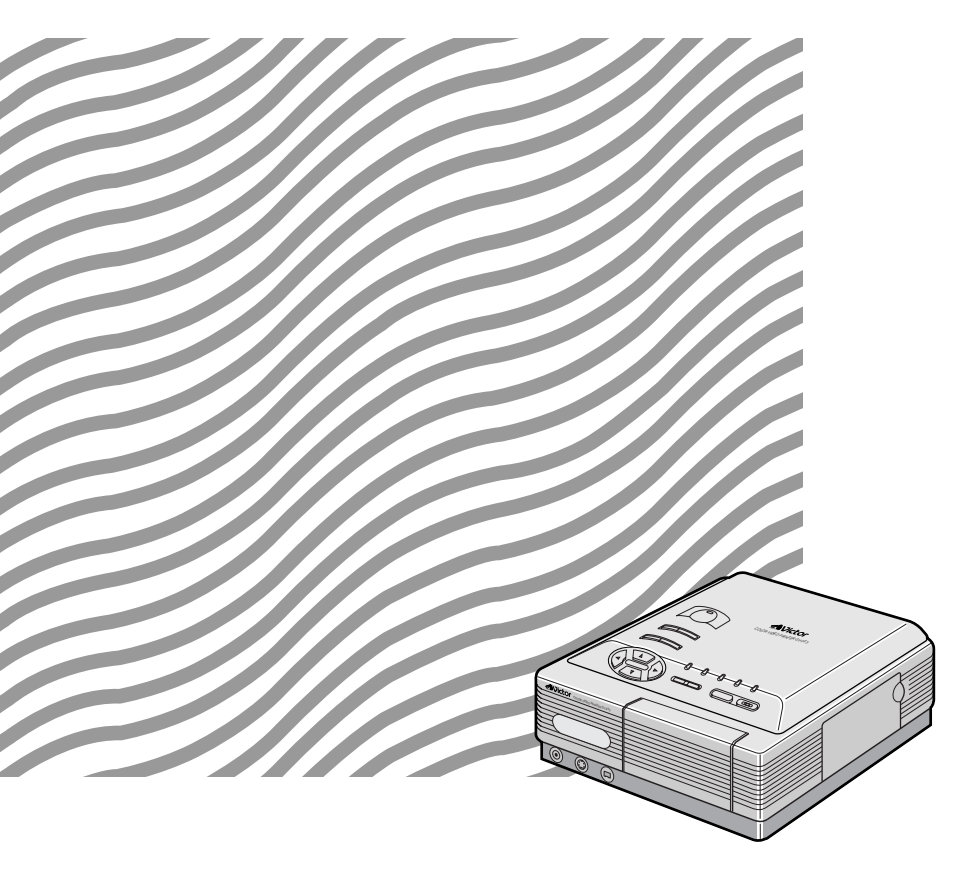

お買い上げいただき、ありがとうございます。 ご使用の前にこの「取扱説明書」をよくお読みのうえ、 正しくお使いください。そのあと保証書と一緒に大切 に保管し、必要なときにお読みください。 製造番号は品質管理上重要なものです。お買い上げの 際は、製造番号が記載されているか、またその製造番号 と保証書に記載されている製造番号が一致しているか を、お確かめください。

その他

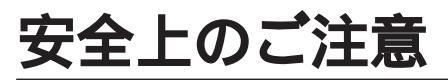

# 安全のために必ずお守りください

本機を正しく安全にお使いいただくために必ずお守りください。

本機をご使用前にこの「安全上のご注意」をよくお読みのうえ正しく お使いください。ここに示した注意事項は、安全に関する重大な内容 を記載していますので、必ず守ってください。

お読みになった後は、お使いになる方がいつでも見られる所に保管し てください。

| 表示の意味は次の通りです。 |                                                 |  |
|---------------|-------------------------------------------------|--|
| ▲警告           | 誤った取り扱いをしたときに、死亡や重傷などの重大な<br>結果に結び付く可能性が大きいもの。  |  |
| ⚠注意           | 誤った取り扱いをしたときに、傷害または家屋、家財な<br>どの損害に結び付く可能性があるもの。 |  |

プリンターのイラストは、実際の商品と形状が異なる場合があります。

万一異常が発生したら、電源プラグをすぐ抜く!!

煙が出たり変な音やにおいがするなど異常状態のまま使わないでくだ さい。火災、感電の原因となります。 このようなときはすぐに電源スイッチを切り、電源プラグをコンセン トから抜いて販売店に修理をご依頼ください。 お客様による修理は危険です。絶対におやめください。

の各体による修理は心族です。記入にのそのくたでい。

異物を入れない、差し込まない 特にお子様にご注意を

火災や感電、故障の原因となります。

本機の給紙トレイ挿入口や通風孔など本機の開口部から金属類や燃え やすいものなど、異物を差し込んだり落としたりしないでください。 万一異物が入った場合は電源スイッチを切り、電源プラグをコンセン トから抜いて販売店にご連絡ください。

落としたり、キャビネットが壊れたときなどは、電源を 切り、電源プラグを抜く

販売店に修理を依頼してください。 そのまま使用すると、火災や感電の原因になります。 お客様ご自身による修理は危険です。 絶対におやめください。

#### 電源コードを大切に

電源コードの上に、重い物をのせたり、熱器具に近づけないでください。電源コードが破損します。 電源コードに傷がつくと火災、感電、故障の原因となります。 電源コードに傷がつくと火災、感電、故障の原因となります。

電の原因となります。電源コードが傷んだらすぐに販売店にご連絡くだ さい。電源プラグを抜くときは電源コードを引っぱらずに必ず電源プラ グを持って抜いてください。

#### 本機のカバーをはずしたり、改造しない

内部には電圧の高い部分がありますので、手を触れると危険な上、故 障の原因となります。内部の点検・調整は販売店にご依頼ください。 また、本機を改造しないでください。

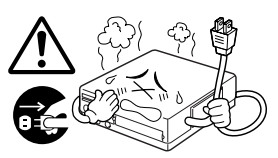

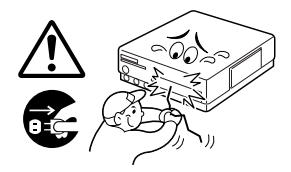

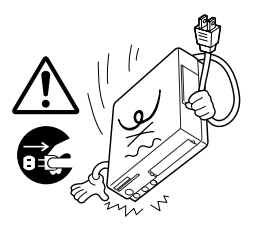

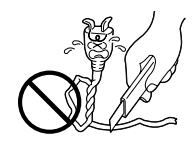

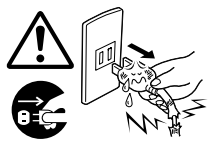

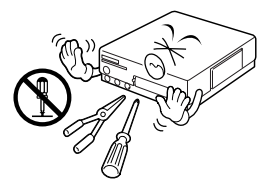

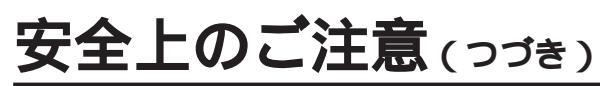

弊牛

#### 電源は AC100V を使う

AC100V電源をお使いください。表示された電源電圧以外で使用す ると、火災、感電の原因となります。電源プラグはコンセントにしっ かりと差し込んでください。

#### 本機を不安定な場所に置かない

ぐらついた台の上や傾いた所など不安定な場所に置かないでください。落ちたり、倒れたりしてけがの原因となります。

#### 本機の上に花びんやコップを置かない

内部に異物や水や薬品等が入ると火災、感電の原因となります。万 一、内部に液体が入った場合は、電源スイッチを切り、電源プラグを コンセントから抜いて販売店にご連絡ください。そのまま使用する と、火災、感電の原因となることがあります。

すぐに抜けるような場所にあるコンセントに差し込む

本機の電源プラグは異常が発生したときに、すぐに抜けるような場所 にあるコンセントに差し込んでください。また、プリンターの電源プ ラグは、テレビやビデオなどの電源コンセントと、別のコンセントに 差し込んでください。

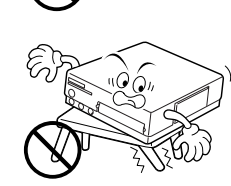

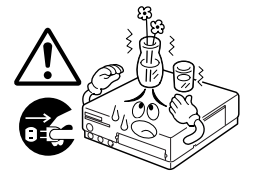

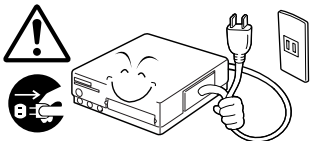

注意

#### 本機の通風孔をふさがない

内部の温度上昇を防ぐため、本機上面、背面に通風孔が設けてありま す。通風孔をふさぐと、内部に熱がこもり火災の原因となることがあ ります。次のような使い方はしないでください。 押し入れ、木箱など風通しの悪い、狭い所に押し込む。 テーブルクロスを掛けたり、じゅうたん、布団、ホットカーペット

の上に置く。

#### 本機を次のような場所には置かない

故障や火災、感電、変形の原因となることがありますので、本機を次 のような場所に置かないでください。 風通しの悪いところ 本機は風通しのよいところに置いてください。 システムラックに組み込んだときは、必ず本機とラックの間にすき まをあけてください。 湿気やほこりの多いところ 湿気やほこりの多い場所に置かないでください。 油煙や湯気が当たるような場所はさけてください。 高温になるところ 直射日光が当る場所や熱器具の近くなど異常に温度が高くなる場所 に置かないでください。

#### 本機の開口部に指を入れない

給紙トレイ挿入口やインクカセット収納部など本機の開口部に指を入 れないでください。やけどやけがの原因となることがあります。 特に小さなお子様のいるご家庭ではご注意ください。

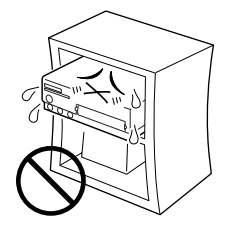

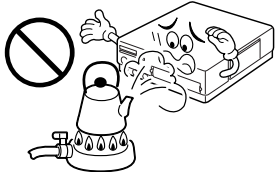

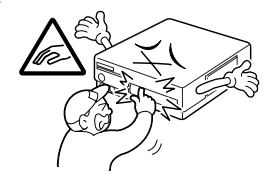

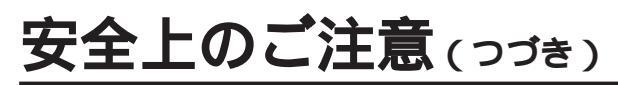

**1注意** 

#### ぬれた手で電源プラグの抜き差しをしない

感電の原因となることがあります。

#### 上にのらない

倒れたりこわれたりして、けがの原因となることがあります。

#### 長時間ご使用にならないときは

長時間の外出や旅行などで本機をご使用にならないときは、安全のため必ず電源プラグをコンセントから抜いてください。

#### 持ち運ぶときは

本機を持ち運ぶときは、衝撃を与えないようにしてください。 故障の原因となることがあります。なお、移動させる場合は、必ず電 源プラグをコンセントから抜き、接続機器とのコードをはずしたこと を確認してください。

#### 海外では使用できません

このビデオプリンターを使用できるのは日本国内のみで、外国では放送方式、電源電圧が異なりますので使用できません。 < This VIDEO PRINTER set can not be used in foreign country as designed for Japan only. >

#### お手入れの際は電源プラグを抜く

電源プラグをコンセントから抜いておこなってください。プラグを差 し込んだ状態でのお手入れは、感電の原因となることがあります。

#### 5年に一度は内部の点検を販売店に依頼する

内部にほこりがたまったまま、長い間掃除をしないで使用し続ける と、火災や故障の原因となることがあります。 特に湿気の多くなる梅雨期の前に点検をすると、より効果的です。 費用については販売店にご相談ください。

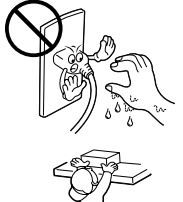

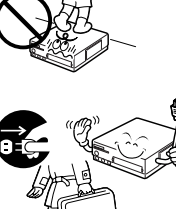

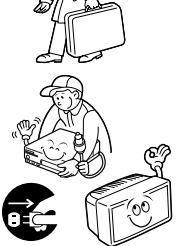

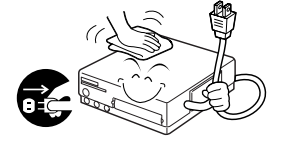

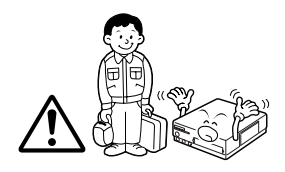

# お願い

#### 水平に置いてください

傾いた状態や不安定な場所で使用することは、本機に悪い影響を与え ます。

#### 使用周囲温度、湿度にご注意

周囲温度は5 ~35、、湿度は20%~80%でお使いください。 本機をシステムラックに組み込んだときは、ラック内の温度、湿度も 上記の範囲でお使いください。

#### 使用環境にご注意

硫化水素、酸化イオウが発生する温泉地や、振動がある場所はさけて ください。

#### 本機の上に重い物をのせない

本機の上に重い物を置かないでください。カバーを傷めたり、故障の 原因となることがあります。

#### 接続機器について

本機に接続して使用する機器の取扱説明書に記載されている「使用上 のご注意」をよくご覧ください。

#### プリントペーパー&インクキットについて

プリントペーパー、インクカセットの取扱いにはご注意が必要です。 くわしくは"プリントペーパー&インクキット"(☞19) をご覧ください。

#### つゆつきにご注意(本機に水滴がつくことをつゆつきといいます。)

つゆつきした場合はプリントペーパーの表面に湿気や露が付き、印画 品質の低下や紙づまりの原因になることがあります。つゆつきした り、つゆつきが起こりそうなときは、電源を入れたまま2時間以上お き、つゆつきの心配がなくなってからご使用ください。給紙トレイが 装着されているときは、取りはずしてから電源を入れてください。 つゆつきしたプリントペーパーは正常にプリントできない場合があり ますので、新しいペーパーと取り替えてください。

# 安全上のご注意(っづき)

# お願い

#### つゆつきにご注意(つづき)

つゆつきは次のようなときに起こります。 1. 部屋を急激に暖房したとき 2. エアコンなどの冷風を直接当てたとき 3. 本機を寒いところから暖かいところに移動させたとき

#### ゴミやホコリにご注意

プリントペーパーやインクカセットに付着したゴミやホコリ、あるい は低・高温時における変形等のためプリント画のなかに微妙な色抜け や色ムラ、スジ、シワが発生することがあります。 プリンターを長時間使用しないときは、排紙トレイを閉じ、給紙トレ イは取りはずしておいてください。また、インクカセットを取り出 し、インクカセット挿入ドアも閉めてください。

#### ヘッド磨耗について

本機のサーマルヘッドは長時間使用するとビデオヘッドと同じように 磨耗します。サーマルヘッドが磨耗すると鮮明な画像がプリントでき なくなることがあります。このような場合はサーマルヘッドの交換が 必要です。サーマルヘッドの交換は販売店またはビクターサービス窓 口にご相談ください。

### 揮発性のものをかけない、ゴムやビニール製品を長時間 接触させない

殺虫剤をかけたりベンジン、シンナーなどでふいたりしますと変質し たり塗料がはげるなどの原因となります。

[化学ぞうきんをご使用の際は、その注意書きにしたがってください。] また、ゴムやビニール製品などを長時間接触させたままにしないでく ださい。

プラスチックのなかに含まれる可塑剤の作用により、変質したり、塗料がはげるなどの原因となります。

#### 汚れたときは

本機が汚れたときは柔らかい布でふいてください。汚れがひどいとき は水でうすめた中性洗剤に浸した布をよく絞ってふき取り、乾いた布 で仕上げてください。

# お願い

#### 引っ越しや輸送のときは

引っ越しや輸送のときは、インクカセットおよび給紙トレイを取りは ずしてから梱包してください。( <>>20,21 )

#### プリント中のご注意

プリント中に電源を切らないでください。 電源を切るときは、プリント終了後に切ってください。プリントが中 断し、紙づまりの原因となります。

本機は、情報処理装置等電波障害自主規制協議会(VCCI)の基準に基づくクラスB情報技術装置です。本機は、家庭環境で使用することを目的としていますが、本機をテレビやラジオなどに近接してご使用になると、受信障害を引き起こすことがあります。 取扱説明書に従って正しい取り扱いをしてください。

はじめに

| 主な特長           | 12 |
|----------------|----|
| このようなプリントができます | 14 |

#### 準備

| 各部のなまえとはたらき           | 16 |
|-----------------------|----|
| プリントの準備               | 18 |
| 入力切換について              | 18 |
| プリントペーパー & インクキットについて | 19 |
| インクカセットの取り付けかた        | 20 |
| 給紙トレイの取り付けかた          | 21 |
| 接続のしかた【ケーブル接続】        | 22 |
| 接続のしかた【IrDA 受信】       | 23 |

#### 基本的な使いかた

| ビデオ機器からプリントする【ケーブル接続】       | 24 |
|-----------------------------|----|
| デジタルスチルカメラからプリントする【IrDA 受信】 | 26 |
| いろいろなプリント                   |    |
| 年賀状用としてプリント                 | 28 |
| 同一画面マルチプリント                 | 30 |
| 異画面マルチプリント                  | 32 |
| ストロボプリント                    | 34 |
| カレンダー作成プリント                 | 36 |
| クリアフォトプリント                  | 38 |
| 画像の回転とミラー反転                 | 40 |
| トリミング                       | 42 |
| タイトルインポーズ                   | 44 |
| フレームインポーズ                   | 46 |
|                             |    |

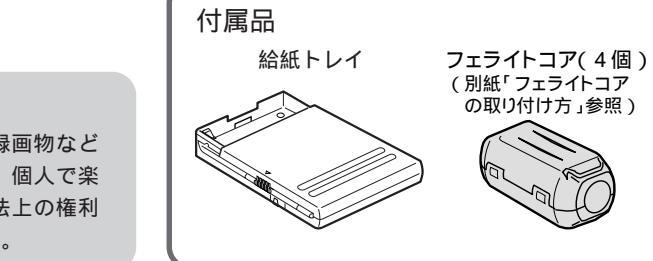

著作権について あなたが、テレビ放送や録画物など からプリントしたものは、個人で楽 しむなどの他は、著作権法上の権利 者に無断で使用できません。

### 応用的な使いかた

| ベストショット           |    |
|-------------------|----|
| ベストアレンジ ( 自動 )    | 50 |
| ベストアレンジ (手動)      | 52 |
| ベストアルバム / 画像を記憶する | 54 |
| ベストアルバム / 画像を見る   | 55 |
| パソコンと接続して使う       |    |

#### その他

| 紙づまりがおきたときは          | 59 |
|----------------------|----|
| こんなときは               |    |
| ランプ表示について            | 60 |
| 故障かな?と思ったら           | 63 |
| 画面上にこのようなメッセージが出てきたら | 65 |
| サービス窓口案内             | 66 |
| 主な仕様                 | 68 |
| 保証とアフターサービス          | 69 |
| 索引                   | 70 |

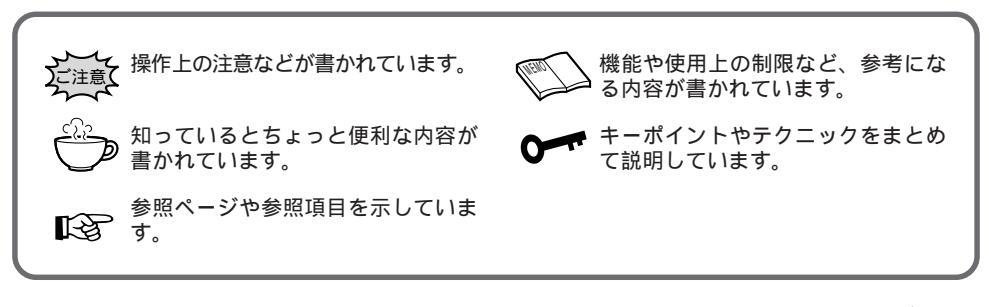

本ソフトウェアは、IrDA 赤外線通信部にオカヤシステムウェア株式会社が権利を有するプログラ ムを使用しています。 IrDA Protocol Stack 「Deep Core™」Okaya Systemware Co., LTD.

# 主な特長

ベストショット機能

動画の中から、狙った画像を手にすることができる機 能です。記憶ボタンを押したタイミングの前後8画像 がプリンターに記憶されるので、その中からタイミン グの合った目的の画像をお選びいただけます。

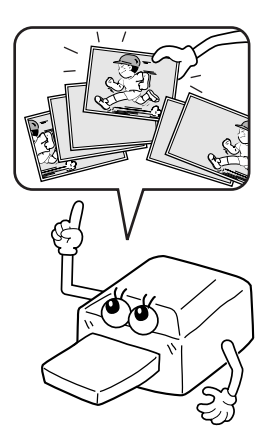

ベストアレンジ機能

画像の画質調整や効果を簡単な操作で実現する機能で す。自動画質調整・黒くっきり・明るさアップ・白黒・ セピアがあります。さらにマニュアル画質調整ができ るので、アイデアどおりの画質調整も可能です。

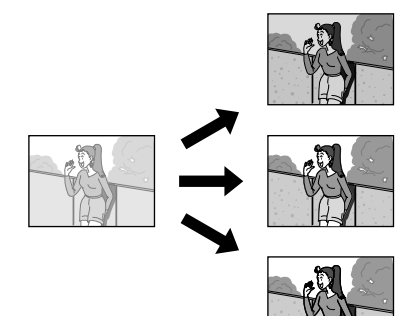

ベストアルバム機能

お気に入りの画像や加工済みの画像をプリンターに記 憶しておく機能です。記憶した画像は、電源を切って も消えることがないので、いつでも簡単に呼び出すこ とができます。お友達やご家族に見ていただくとき も、すぐにご覧いただけます。

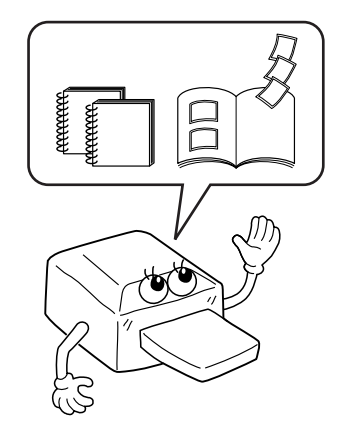

## デジタルビデオカメラからダイレクトプリント

DV 端子のあるデジタルビデオカメラと DV ケーブル 1本で接続し、手軽にプリントできます。デジタル情 報がそのままプリンターに送られるので、明瞭な画質 が得られます。

### 赤外線画像通信(IrTran-P)でコードレスプリント

互換性の高い赤外線画像通信(IrTran-P)規格を採用 しています。メーカーを越えた将来の拡張性に優れて います。IrTran-Pに準じた各社デジタルスチルカメラ からコードレスでプリントできます。

### 画像加工機能

本機は画像加工機能を内蔵しているので、プリンター 本体だけでさまざまな画像の加工をお楽しみいただけ ます。画像の加工には、回転、ミラー反転、トリミン グの他、本体内蔵のタイトルインポーズ、フレームイ ンポーズがあります。

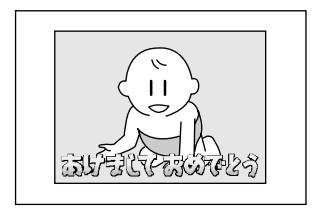

*')))* 

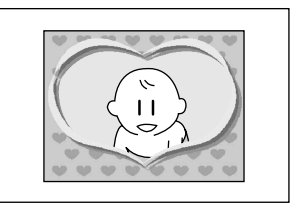

# このようなプリントができます

このプリンターは、標準紙、シール紙、官製はがき、クリアフォトシート紙にプリントできます。画質を調整して、タイトルやフレームを入れるなど、プリンターの機能だけで、いろいろなプリントがお楽しみいただけます。

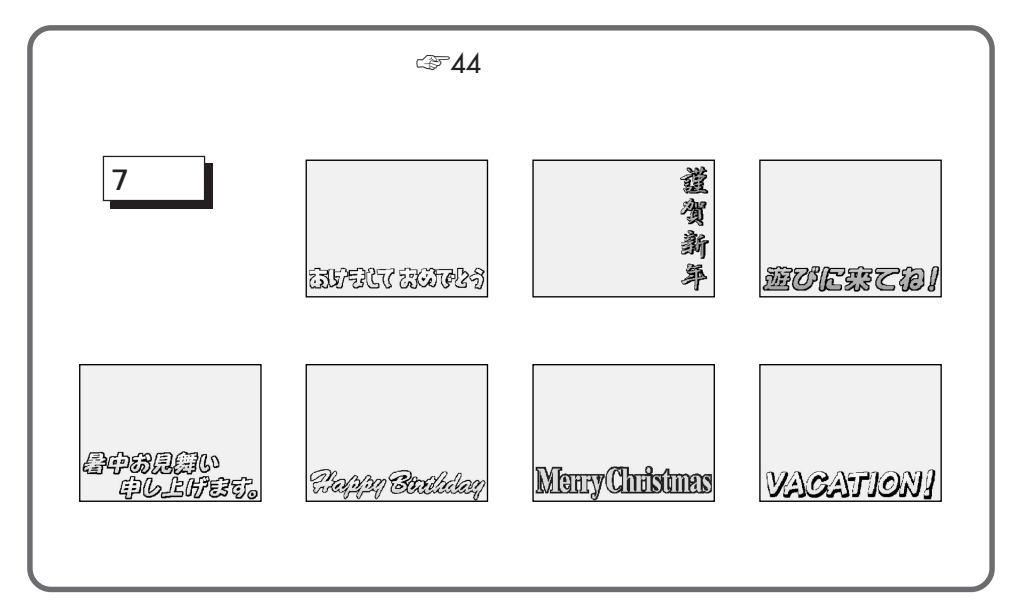

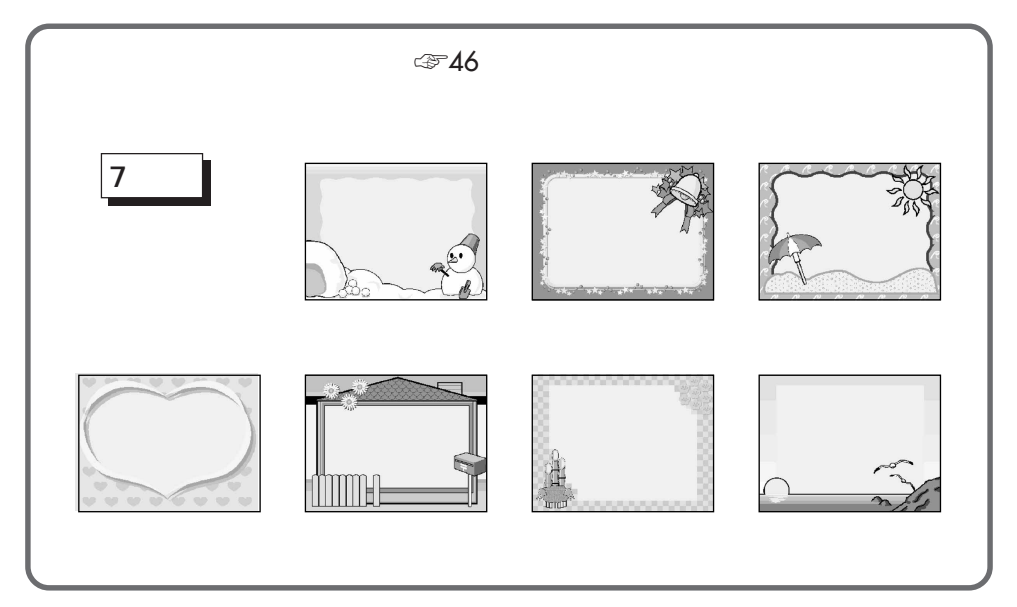

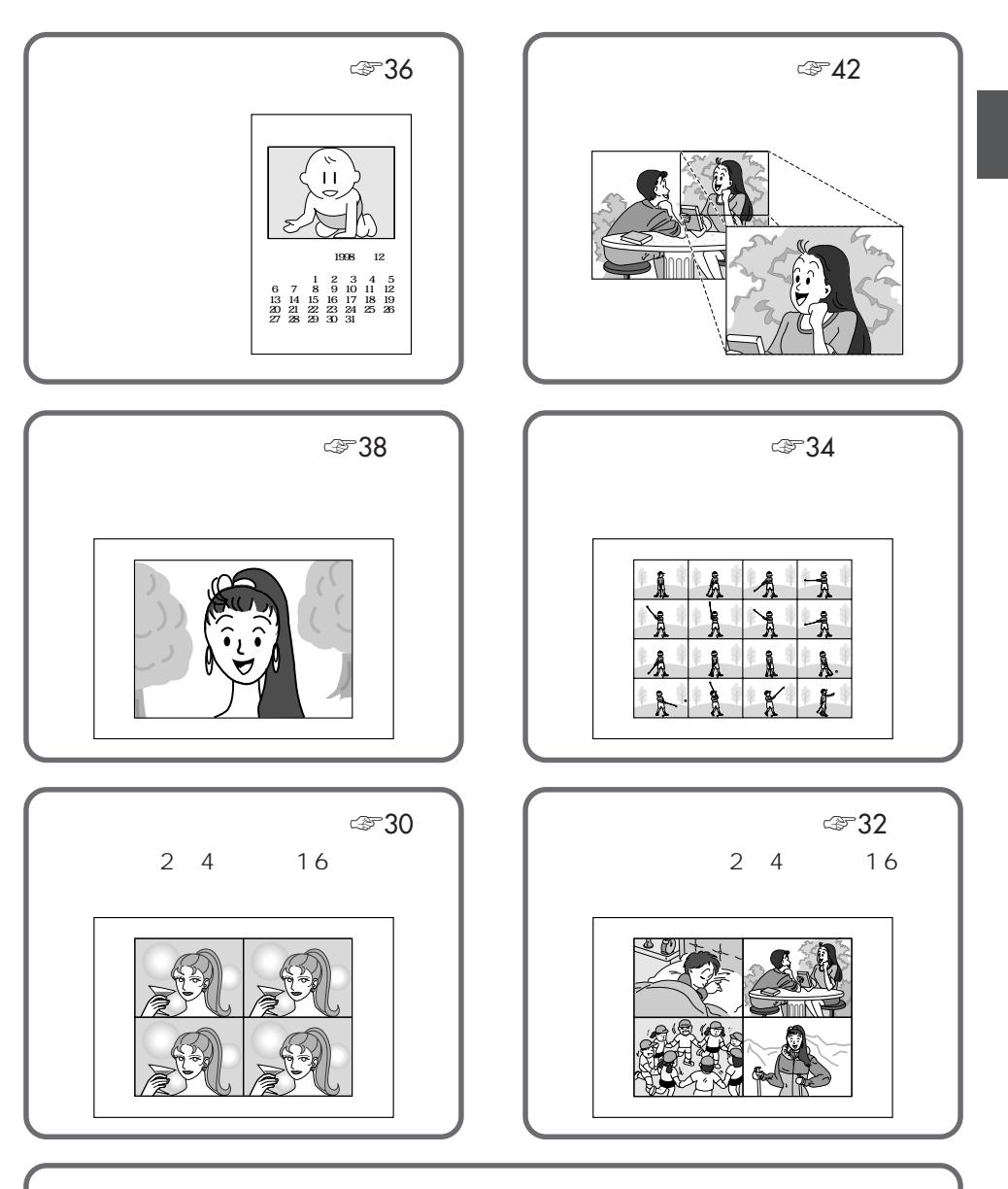

キャプチャー機能対応(20056) 別売のビクタ-製パソコン接続キットHS-V13KITをお使いになると、プリンターで記 憶した画像をパソコンに転送できます。転送した画像は、市販のソフトを使って加工し たり、プリントできます。

# 各部の名前とはたらき

### 本体前面

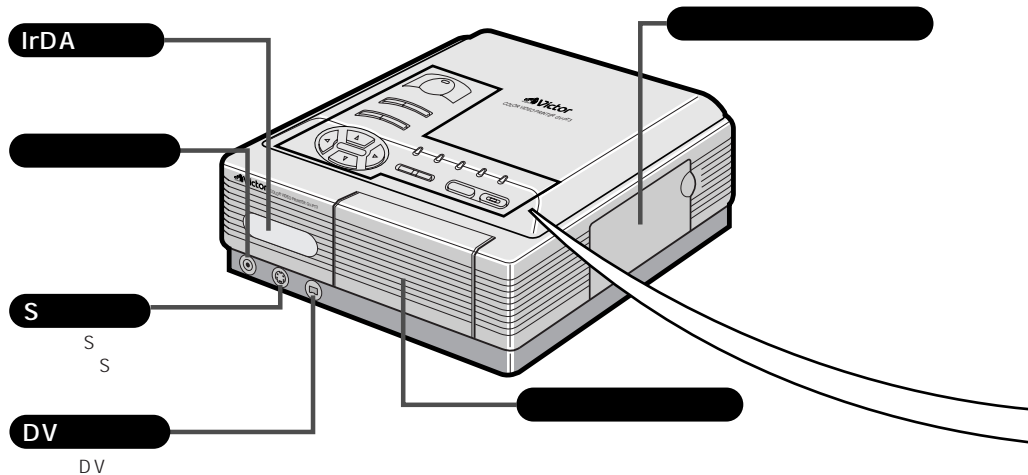

など、DV端子付きの映像機器と接続します。

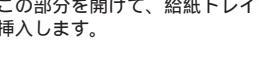

### 本体背面

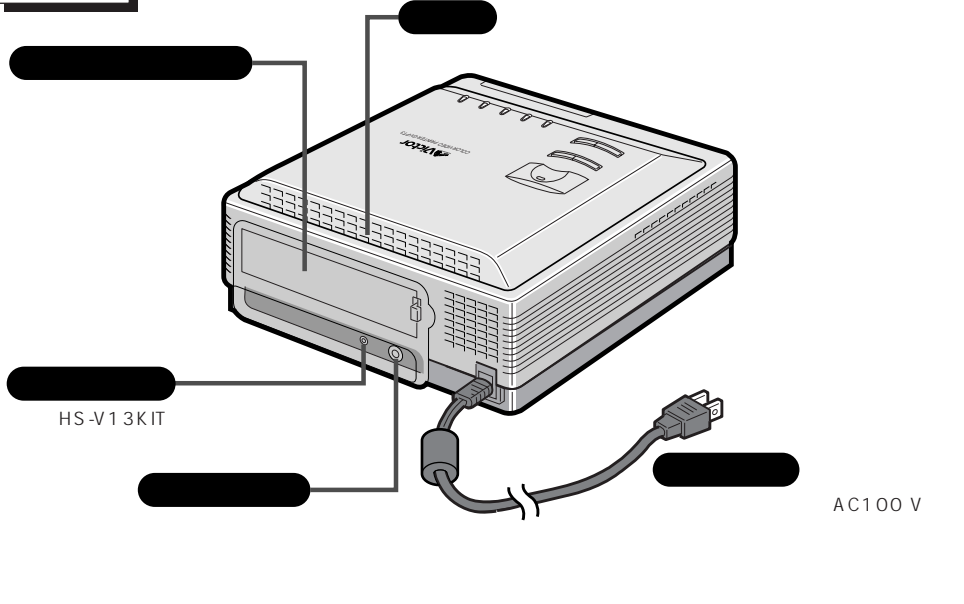

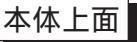

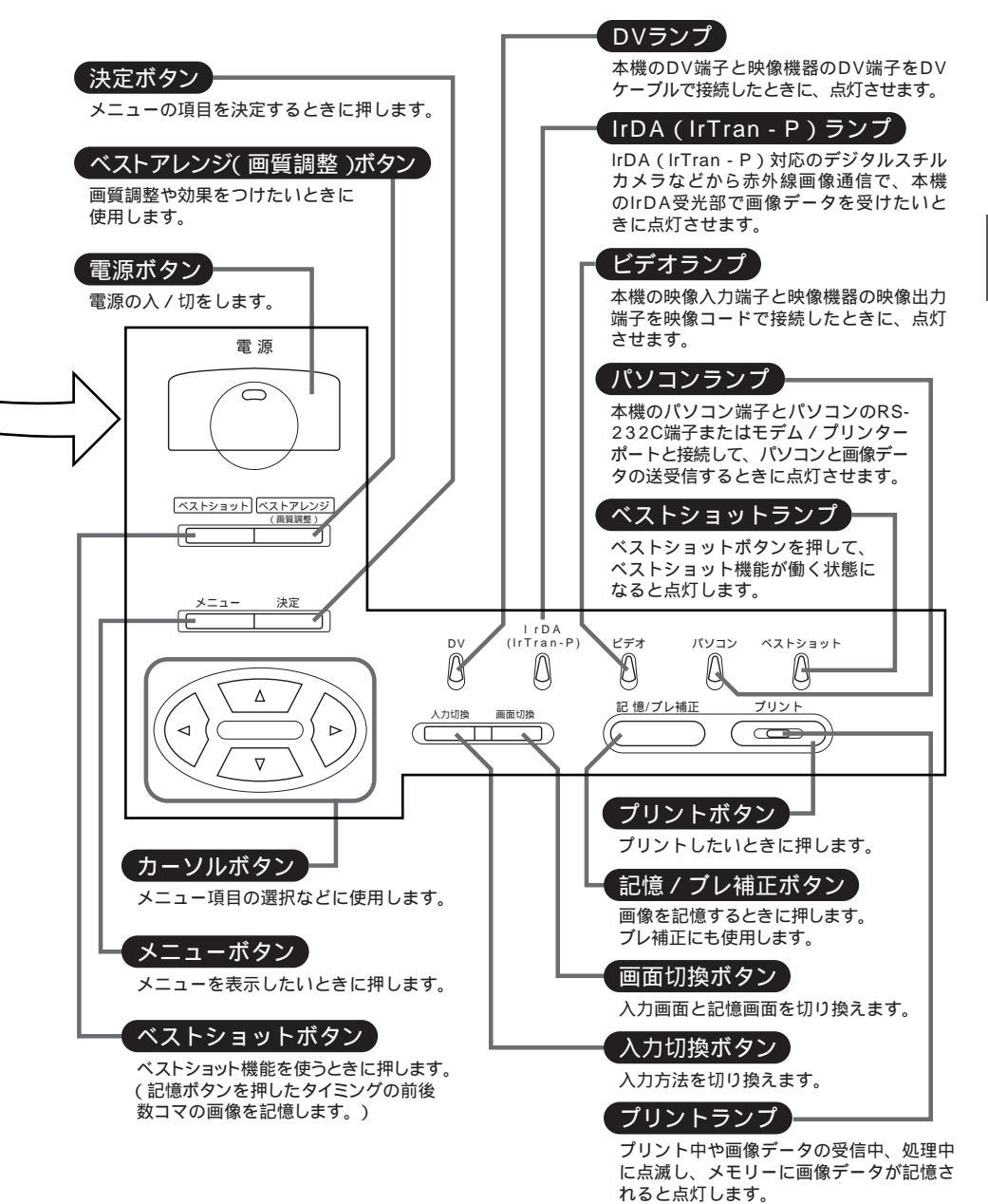

準備

# プリントの準備

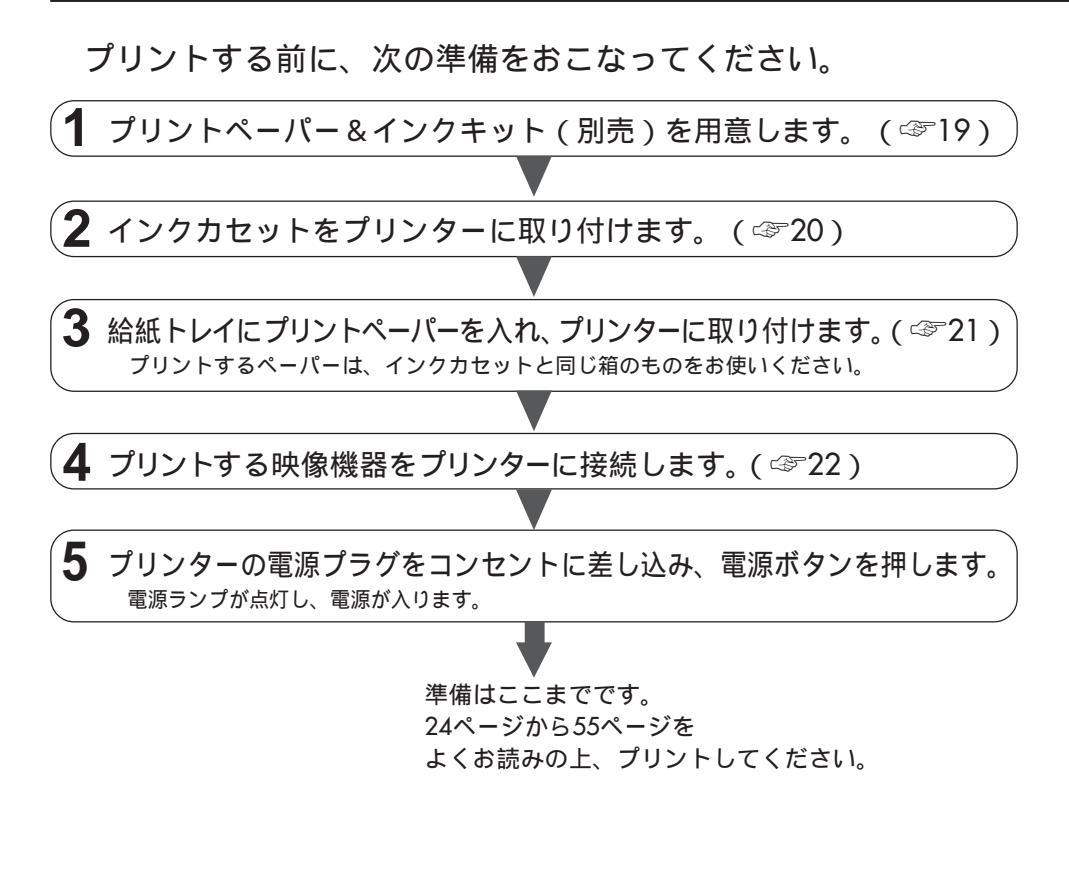

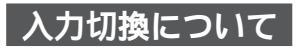

使用する映像機器や接続のしかたによって入力切換が必要です。入力切換は"入力切換"ボタンを押し て、おこないます。

| 入力切換のモード | 接続端子           | 接続機器                     |
|----------|----------------|--------------------------|
| DV入力     | DV入力端子         | デジタルビデオ機器                |
| IrDA入力   | lrDA受光部        | lrTran-P対応<br>デジタルスチルカメラ |
| ビデオ入力    | S映像入力 / 映像入力端子 | ビデオデッキ、ビデオカメラ            |
| パソコンモード  | パソコン端子         | パソコン                     |

## プリントペーパー&インクキット(別売)について

| 商品                | セット内容                    | 用途                       |
|-------------------|--------------------------|--------------------------|
| PV-50SF           | ・標準紙(A6版)50枚             | お気に入りの場面をプリントして記念写真がわりに。 |
| (標準紙用)            | ・インクカセット 50枚ぶん           | はがきとしても使用できます。           |
| PV-25SFL          | ・1画面シール紙(A6版)25枚         | はがき大のオリジナルシールを作ってカードなど   |
| (1画面シール紙用)        | ・インクカセット 25枚ぶん           | に貼ることができます。              |
| PV-25SFS16        | ・プリカット16画面シール紙(A6版)25枚   | 16 画面の小さなオリジナルシールを作ってカー  |
| (プリカット16画面シール紙用)  | ・インクカセット 25枚ぶん           | ドなどに貼ることができます。           |
| PV-25SFC          | ・インクカセット 25枚ぶん           | 年賀状などの官製はがきに直接プリントします。   |
| (官製はがき用)          | ・クリーニングペーパー 1枚           | クリーニングペーパーの使い方は58ページをご覧  |
|                   |                          | ください。                    |
| PV-25UF           | ・オーバーコーティングプリント紙(A6版)25枚 | 記念写真やポストカードに使用します。色褪せ    |
| (オーバーコーティングプリント紙) | ・インクカセット 25枚ぶん           | が少なく写真のような光沢のあるプリントができ   |
|                   |                          | ます。                      |
| PV-25SFB          | ・クリアフォトシート紙(A6版) 25枚     | ウィンドウディスプレイを引き立てたり、アク    |
| (クリアフォトシート紙)      | ・インクカセット 25枚ぶん           | セサリーとしてお使いいただけます。        |

本機でプリントするときは必ず以下の専用品をお使いください。

官製はがきにプリントした場合、標準紙やシール紙に比べて画質が劣ります。 シール紙にプリントすると、印刷位置がずれることがあります。

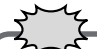

プリントペーパー&インクキットについては、次の点にご注意ください。

プリント前のご注意

折れたり、曲がったり、そったりしたプリントペーパーは使用しないでください。紙づまりや故障の原因 になります。

濡れたり、湿ったりしているプリントペーパーは絶対に使わないでください。正常にプリントできません。 また、紙づまりや故障の原因になります。

インクカセットのインクシートを指で触れたり、引き出したりしないでください。

インクカセットのインクシートを小さなお子様などがなめないようにご注意ください。

インクカセットを使い切ったときは、新しいものと交換してください。使い切ったインクカセットは使用 できません。巻き戻しての再使用はしないでください。

- プリントペーパー&インクキットは高温多湿、直射日光の当たる場所を避けてください。
- プリントペーパー(PV-50SF)は片面が筆記面になっています。

プリントペーパー(PV-50SF)や官製はがきに文字等を記入したり、切手等を貼る場合は、プリント後 に記入、貼り付けを行ってください。プリント前に記入、貼り付けを行うと正常にプリントできない場合 があります。

プリントペーパー&インクキットの裏面に記載している注意文もよくお読みのうえ、ご使用ください。

プリント後のご注意

プリントされたペーパーを湿った手で持つと変色することがあります。 ペーパーが揮発性有機溶剤(アルコール・トルエン・ケトン類など)を吸収すると画像が退色します。 特にセロハンテープ、軟質塩ピなどに密着させると化学反応で退色が早くなります。 プリントペーパー(PV-50SF)への文字等の記述は、鉛筆が油性の筆記具をお使いください。また、筆 記の際に強く書くと、ペーパーに筆記の跡が付く場合があります。

保管上のご注意

プリント後のペーパーはなるべく高温多湿、直射日光の当る場所や暖房器具のそばを避けて保管してください。 軟質塩ビなどのフォルダーに保管しないでください。化学反応で退色したり、プリント面の色がはがれ、 ファイルなどに付着することがあります。

プリントされた面どうしを重ねたまま、放置しないでください。プリントペーパーがくっつく場合があります。 プリントペーパーは箱に入れた状態でペーパーが水平になるように保管してください。垂直に置いて保管 するとペーパーが曲がり、プリント時に紙づまりの原因となります。

# インクカセットの取り付けかた

プリントするために別売のプリントペーパー&インクキットのインクカセットを取り付け ます。

(二マーク

ドアを開ける ドア右上部を矢印方向に引いてドアを開け ます。

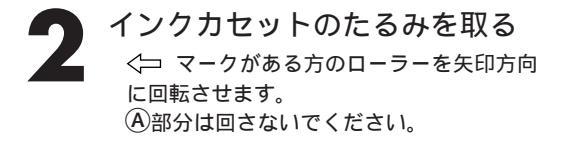

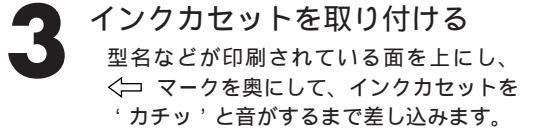

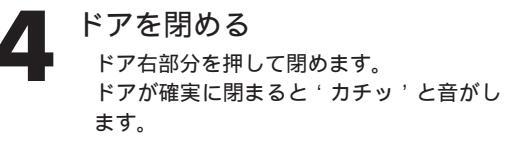

インクカセットを取りはずすときは

レバーの部分を矢印方向に押します。 ロックがはずれ、インクカセットが取りはずせ る状態になります。

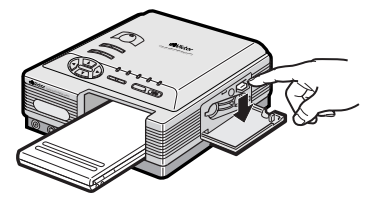

# ⚠注意

インクカセット収納部に指を入れないでください。 やけどやけがをする恐れがあります。

# 給紙トレイの取り付けかた

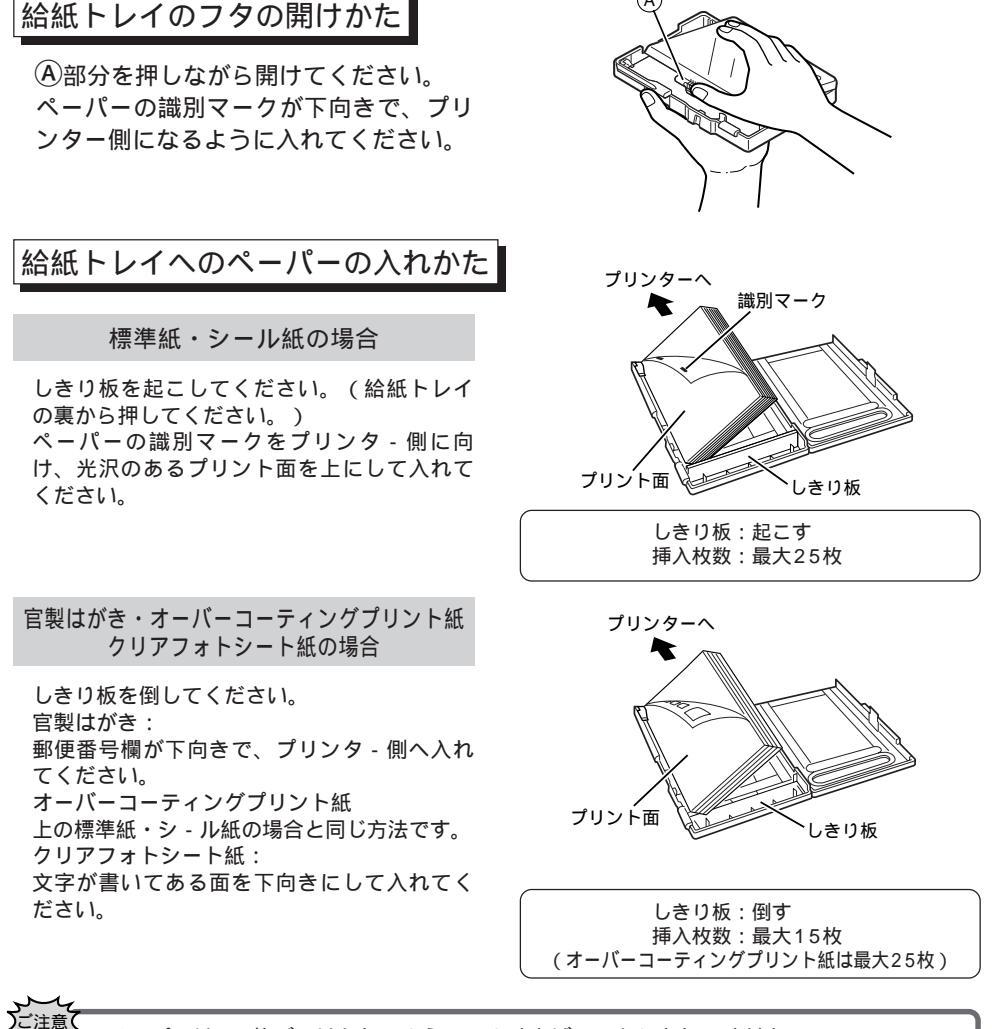

ペーパーは、1枚づつはなれるように、よくさばいてから入れてください。 給紙トレイに記載されている「注意事項」もよくお読みください。 官製はがき以外は使用しないでください。

### 給紙トレイの取り付け / はずしかた

取り付けるときは、'カチッ と音がする まで差し込んでください。 はずすときは、給紙トレイを 1度押して ロックを解除してから引き出してくださ い。 準

備

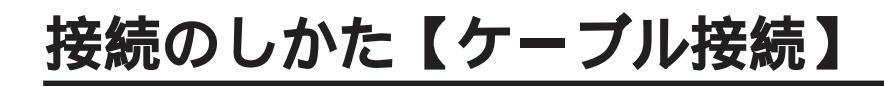

### DV 端子のあるデジタルビデオ機器やS端子のあるビデオデッキからプリントするとき

本機の電源プラグは、異常が発生したときに、すぐに抜けるような場所にあるコンセントに差し込んでください。また、プリンターの電源プラグは、テレビやビデオなどの電源コンセントとは、別のコンセントに差し込んでください。

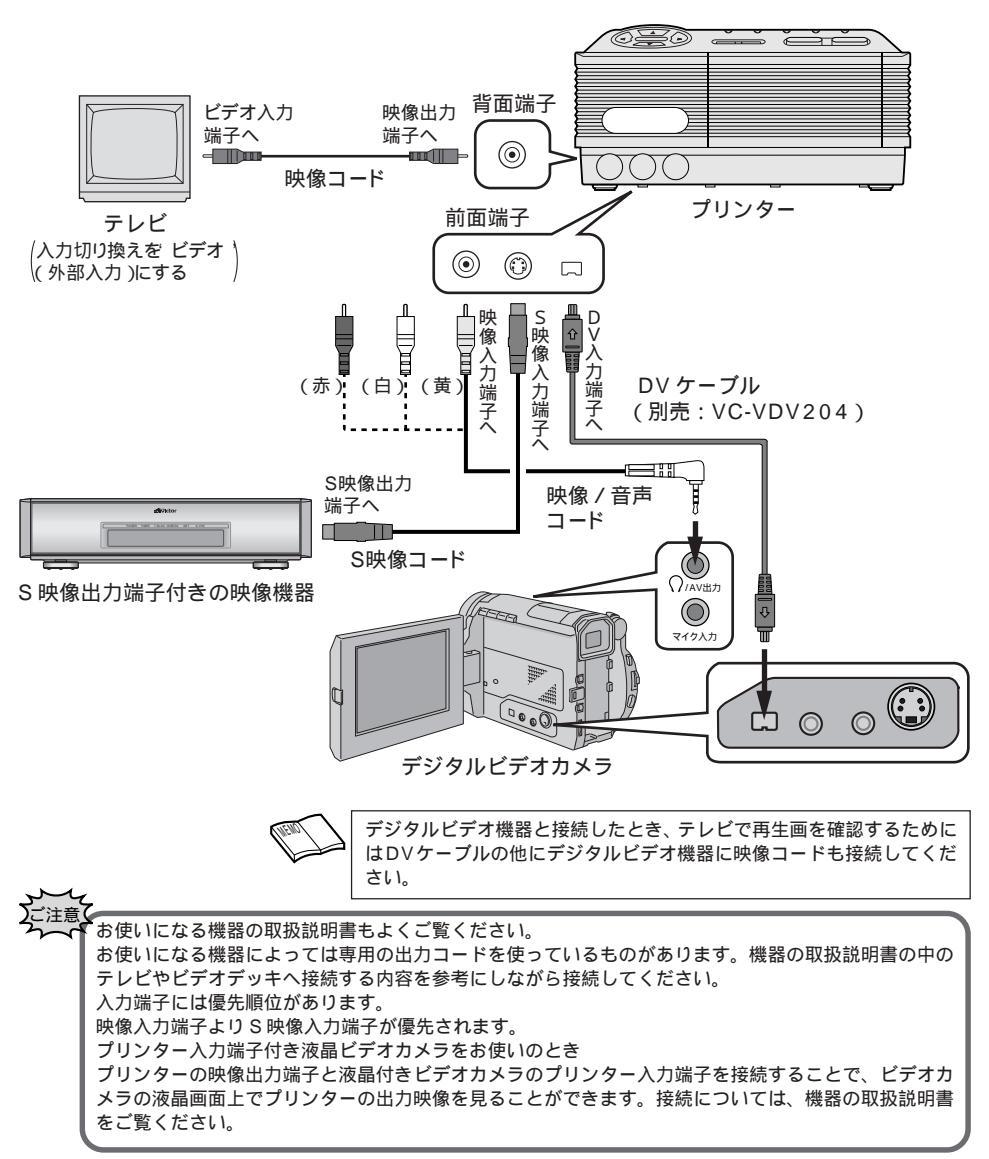

## IrTran-P 対応のデジタルスチルカメラからプリントするとき

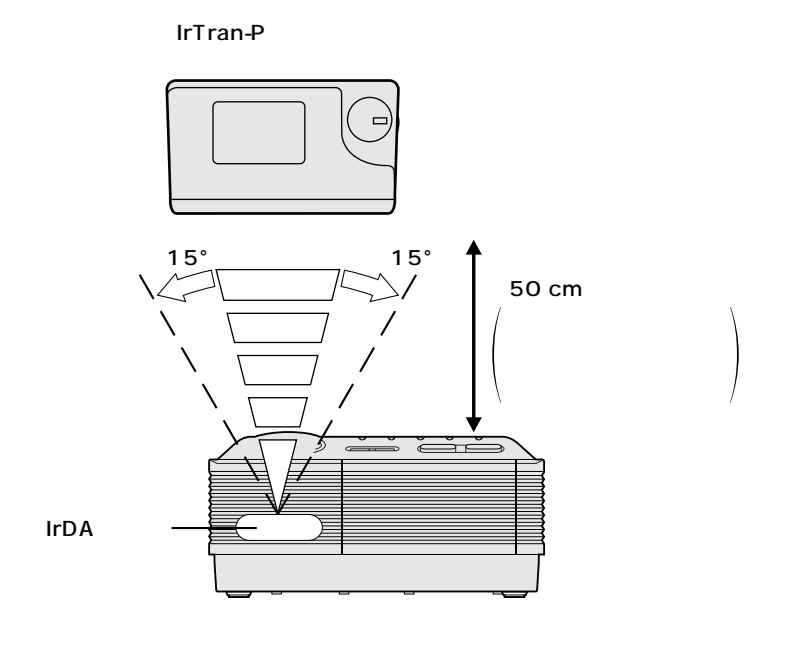

IrTran-P(Infrared Transfer Picture): 赤外線画像データ通信の規格で、これに準じた機器は、メーカーの区別な く赤外線による画像通信を行うことができます。

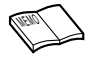

IrDA 赤外線通信による画像データの送受信は、送り側と受け側を1:1 で行ってください。 1 台のデジタルスチルカメラから複数のプリンターに画像を送っても、最初に応答した1台のプリンターだけが、 画像データを受信してプリントする仕組みになっています。

# ビデオ機器からプリントする【ケーブル接続】

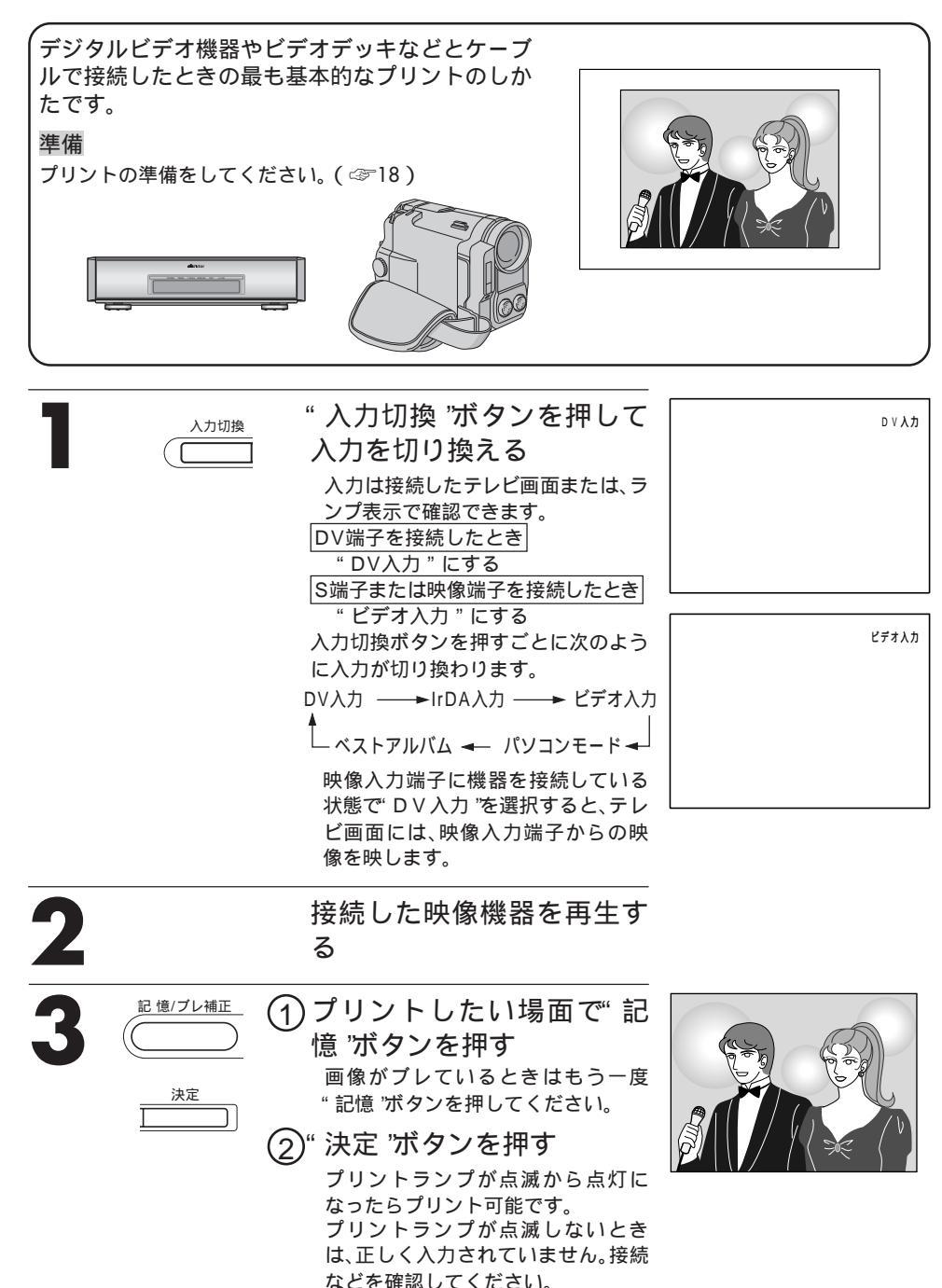

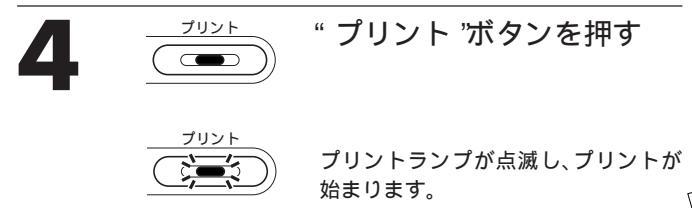

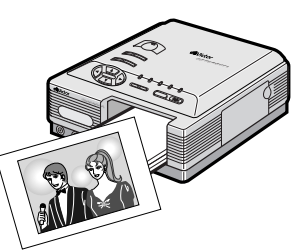

画像のブレ補正をやり直したい "記憶"ボタンを押してください。 メモリーする画面を間違ったときや、正常にメモリー できなかったときは "画面切換"ボタンを押して入力画面にし、場面を記 憶しなおしてください。間違った画面は消え、新しい 画面が記憶されます。 同じものを何枚もプリントしたい プリンターメニュー画面のプリント枚数の設定をして ください。最大25枚まで設定できます。(公22) プリント枚数を2枚以上に設定してプリント中に印刷 を中止したいときは"メニュー"ボタンを押してくだ さい。(2枚以上のときに有効です。)テレビ画面に"の こり1枚 "を表示し、現在プリント中の内容が終了後、 プリント動作を停止します。 入力画面とメモリー画面を切り換える "画面切換"ボタンを押します。押すごとに、入力画 面とメモリー画面が交互に切り換わります。ただし、 プリント中は切り換えできません。

撮影している映像をプリントしたい 手順2で機器を再生するかわりに、ビデオカメラで撮 影してください。

特殊効果のかかった画像は正常にプリントできないこと があります。

プリントしたい画像に特殊効果(ワイド、シネマな ど)がかかっている場合は、正常にプリントできない ことがあります。

記憶した画像がぎらつく 記憶した画像がテレビ画面上でぎらついて見えること がありますが、プリントは正常にできます。

プリントした画像が異なる テレビ画面上の画像とプリントした画像が異なる場合 があります。

ビデオカメラなどで、縦方向で撮影した画像をプリントする場合は、次のことに注意してください。 プリントしたい場面を記憶したとき、テレビ画面の左側が上向きになっていることを確認してく ださい。もし右側が上向きになっているときは、画像加工メニューで「180°」回転させてから プリントしてください。(☞40手順3~7)

# デジタルスチルカメラからプリントする【IrDA受信】

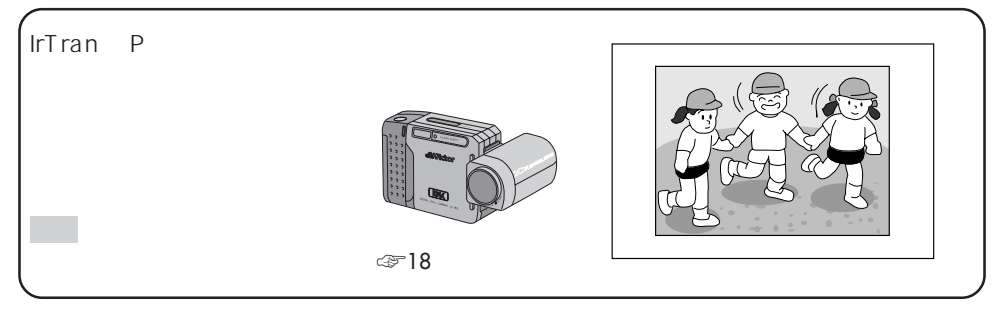

IrTran - P対応のデジタルスチルカメラを使用する場合は付属の取扱説明書も合わせてご覧ください。

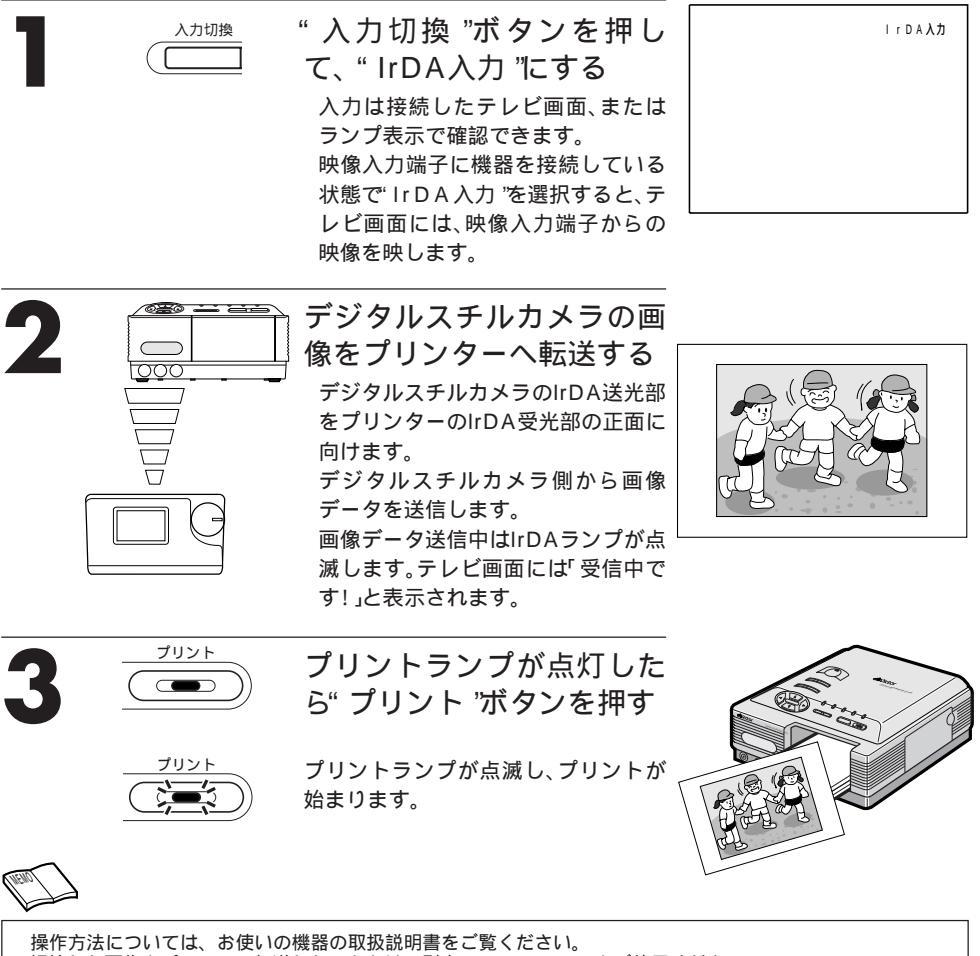

操作方法については、お使いの機器の取扱説明書をご覚ください。 記憶した画像をパソコンに転送したいときは、別売のHS-V13KITをご使用ください。

### デジタルスチルカメラからプリントするまでの流れ

デジタルスチルカメラ側から画像データを送信してからプリントが終了するまでの点灯 / 点 滅条件は次のようになります。

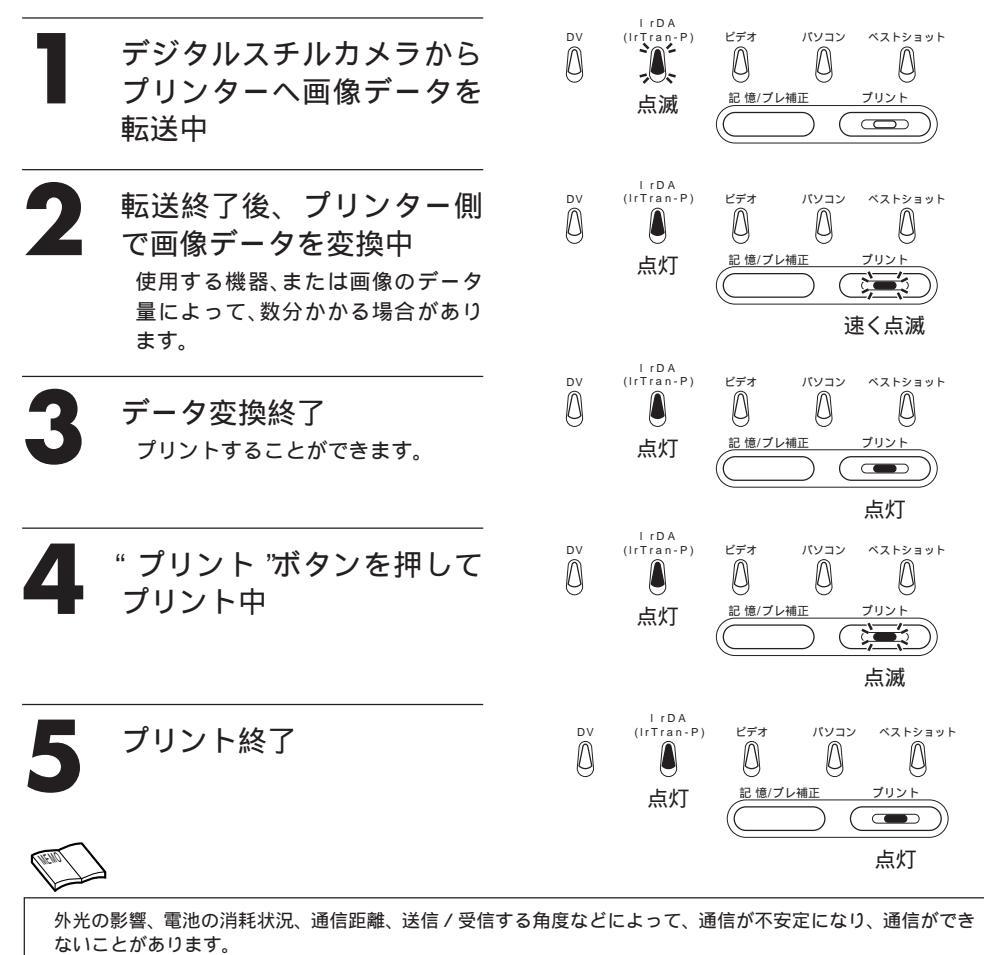

記憶した画像がテレビ画面上でぎらついて見えることがありますが、プリントは正常にできます。 テレビ画面上の画像とプリントした画像が異なる場合があります。

ご注意

デジタルスチルカメラなどで、縦方向で撮影した画像をプリントする場合は、次のことに注意してください。プリントしたい場面を記憶したとき、テレビ画面の左側が上向きになっていることを確認してください。もし右側が上向きになっているときは、画像加工メニューで「180°」回転させてからプリントしてください。(☞40手順3~7)

# 年賀状用としてプリント

4 種類のプリントパターンがあります。

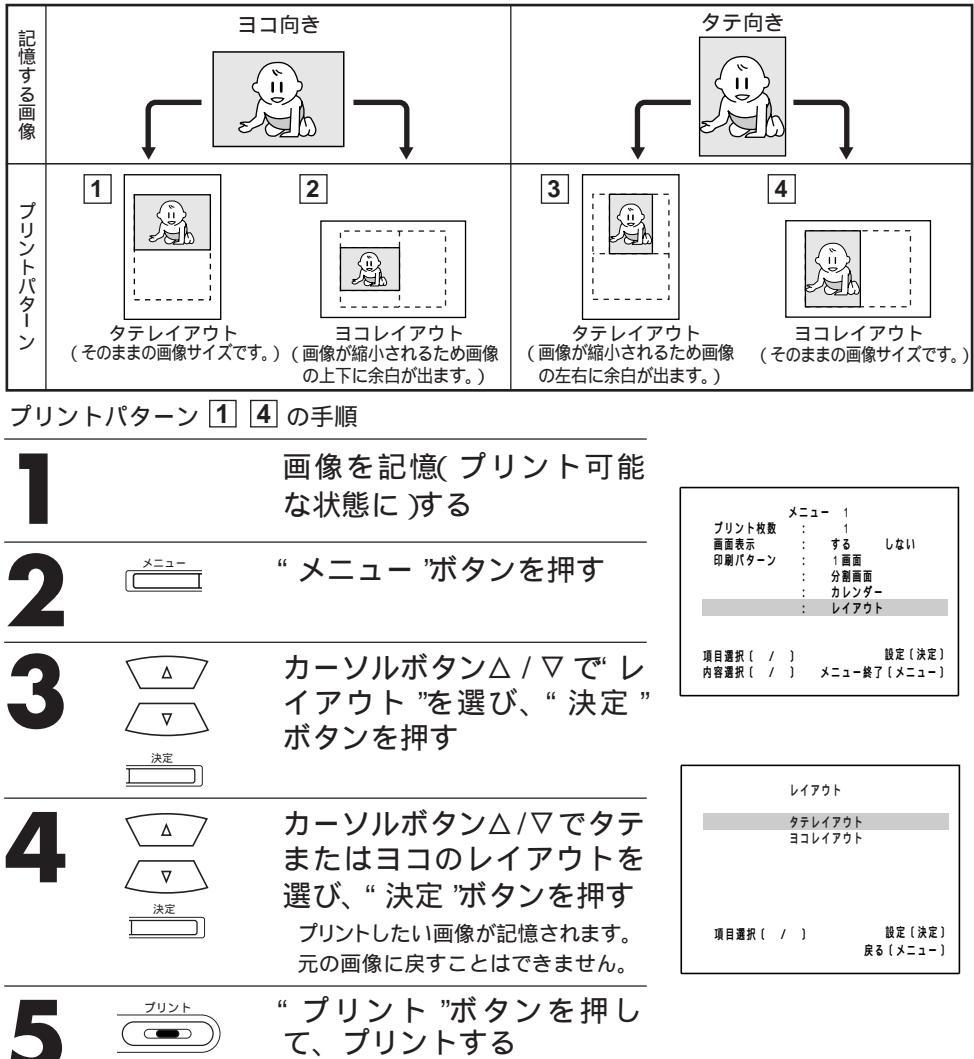

プリントパターン2の手順

- ① 画像を記憶(プリント可能な状態に)したあと、画像加工メニューで「左90°」回転させる(☞40手順3~7)
- ② 上の手順2~5をおこなう

- プリントパターン3の手順
- ① 画像を記憶(プリント可能な状態に)したあと、画像加工メニューで「右90 °回転させる( ☞40手順3~7)
- ② 上の手順2~5をおこなう

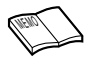

プリント枚数について

1~25枚の範囲で設定することができます。

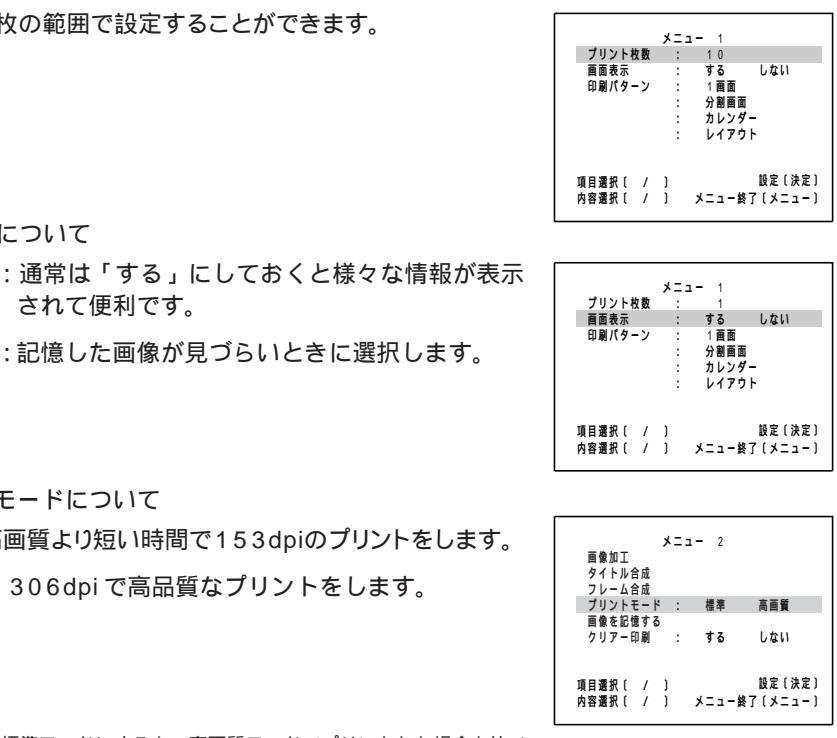

画面表示について する されて便利です。

しない:記憶した画像が見づらいときに選択します。

プリントモードについて

標準:高画質より短い時間で153dpiのプリントをします。

高画質:306dpiで高品質なプリントをします。

・標準モードにすると、高画質モードでプリントした場合と比べ て、画像の品質が多少低下します。

プリントしたい画像を記憶する前にプリントモードの設定をして ください。 標準 / 高画質のモードを交互に繰り返してプリントすると、画質 が劣化します。

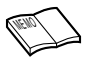

カーソルマを押していくと、メニュー1からメニュー2へ切り換わります。 メニューの項目を設定するたびに、メニューを終了しなくても複数の項目を設定することができます。 記憶した画像がテレビ画面上でぎらついて見えることがありますが、プリントは正常にできます。 テレビ画面上の画像とプリントした画像が異なる場合があります。

蜝 本編

## 同一画面マルチプリント

1 枚の用紙に同じシーンを 2 画面、4 画面または 16画面プリントします。シール紙を使って年賀状 や挨拶状のワンポイントにお使いいただけます。

#### 準備

プリントの準備をしてください。( ☞18) "入力切換"ボタンで映像機器の接続方法に合った入力 モードにしてください。( ☞18)

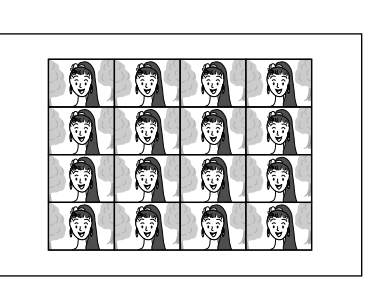

| 1 | -==×<br> | " メニュー 'ボタンを押す                                                 | メニュー 1       プリント枚数 : 1       画面表示 : する しない       印刷パターン : 1画面<br>: 分離画面<br>: カレンダー<br>: レイアウト       項目連択( / ) 設定(決定)<br>内容選択( / ) メニュー終了(メニュー)                                          |
|---|----------|----------------------------------------------------------------|----------------------------------------------------------------------------------------------------|
| 2 |          | カーソルボタン△ / ▽ で' 分<br>割画面 "を選び、" 決定 "ボ<br>タンを押す                 | メニュー 1           ブリント枚数 : 1           画面表示 : する しない           印刷パターン : 1画面           : ク創画面 : 分割画面 : カレンダー           : レイアウト           項目選択( / ) 以定(決定)           内容選択( / ) メニュー終了(メニュー) |
| 3 |          | カーソルボタン / ▷ で"画<br>面数"を設定し、"決定"ボ<br>タンを押す<br>画面数は2、4、16から選びます。 | 分割画面設定メニュー  画面数 : 16画面  画面内容 : 同一画面  項目遷択( / ) 設定(決定)  内容選択( / ) メニュー終了(メニュー)                                                                                                    |

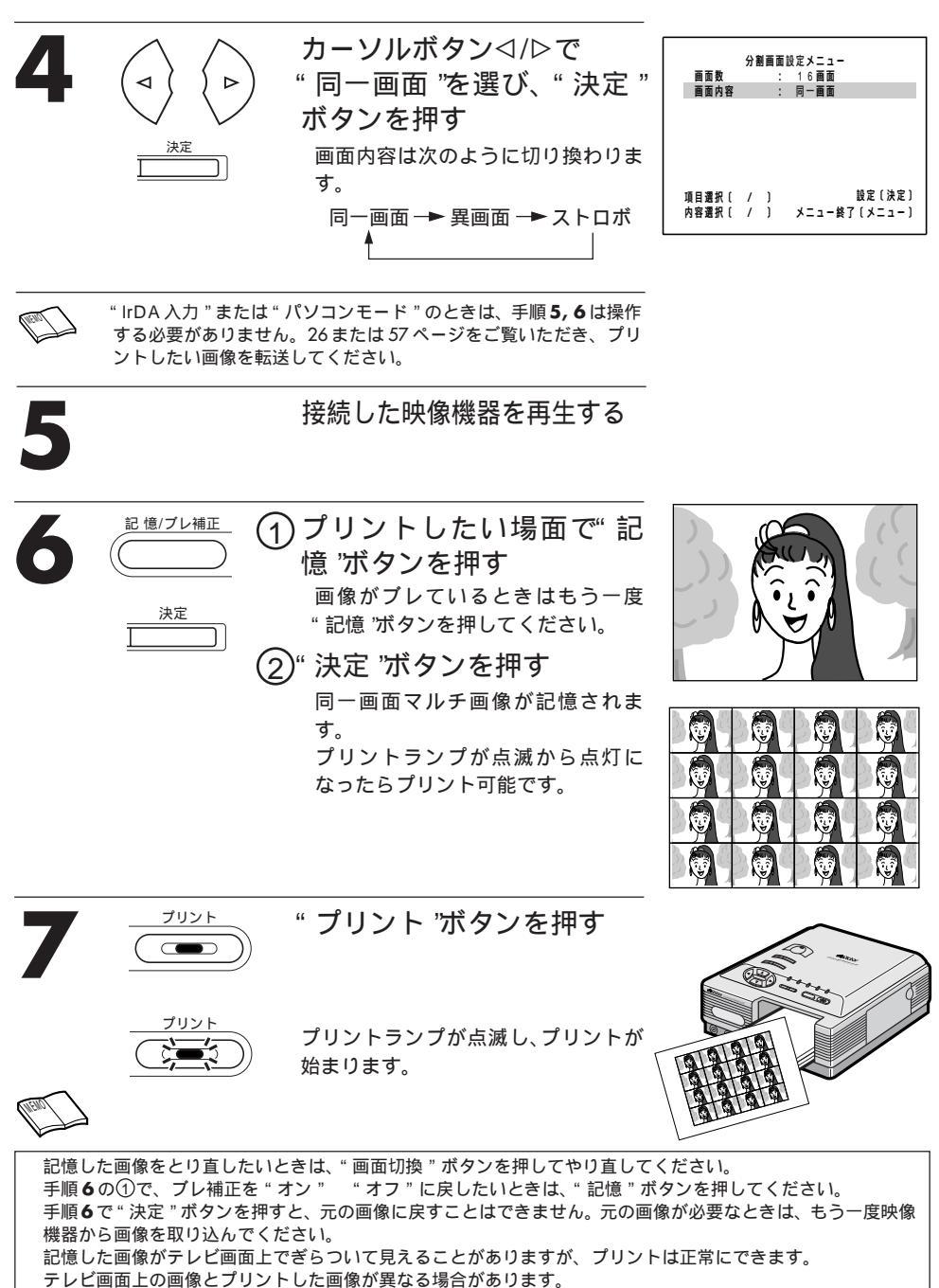

基本

纑

## 異画面マルチプリント

1 枚の用紙にお好みのシーンを 2 画面、4 画面ま たは 16 画面選んでプリントします。行事の様子 や観察記録を 1 枚にまとめてプリントすることが できます。

#### 準備

プリントの準備をしてください。( ☞18) "入力切換"ボタンで映像機器の接続方法に合った入力 モードにしてください。( ☞18)

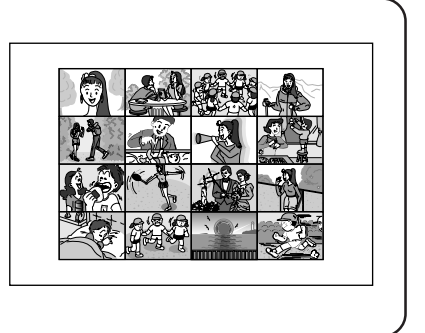

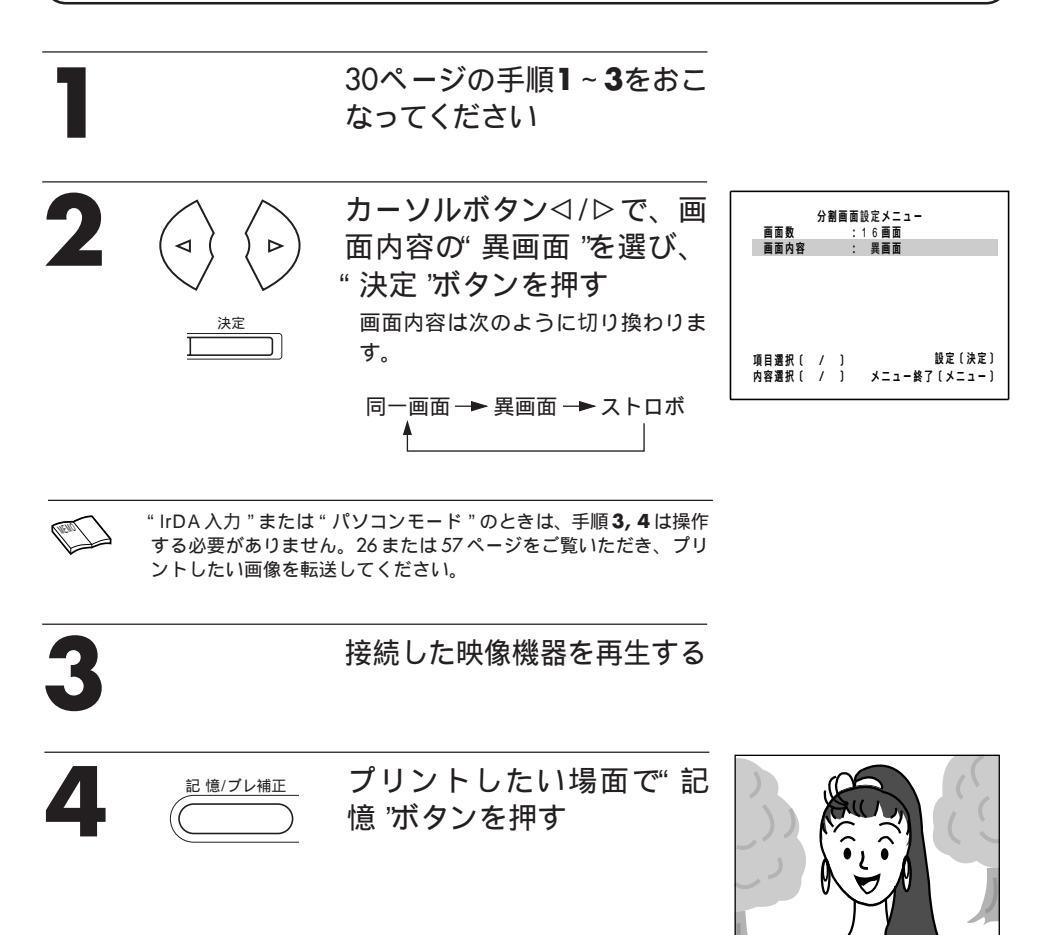

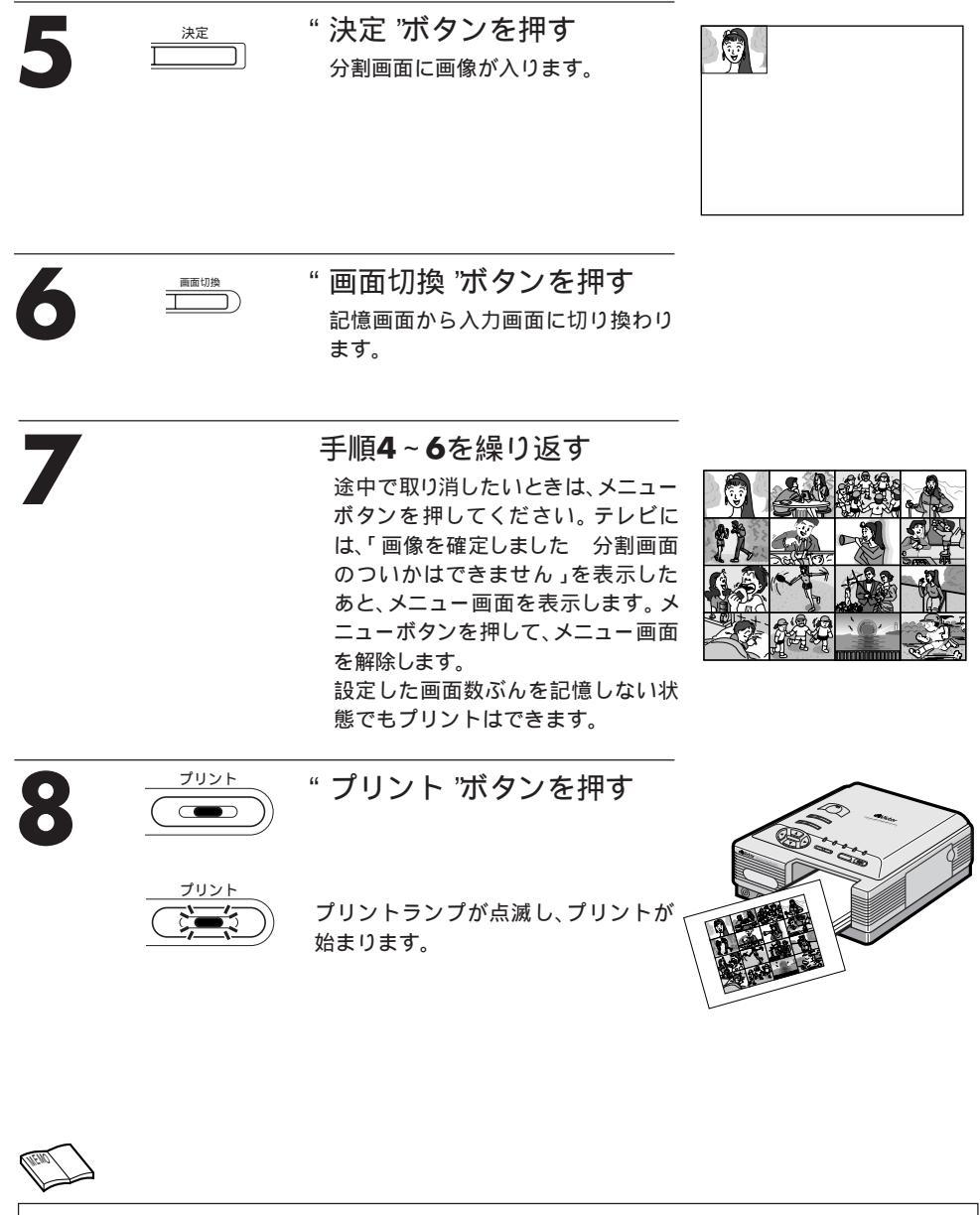

記憶した画像がテレビ画面上でぎらついて見えることがありますが、プリントは正常にできます。 テレビ画面上の画像とプリントした画像が異なる場合があります。 基本編

# ストロボプリント

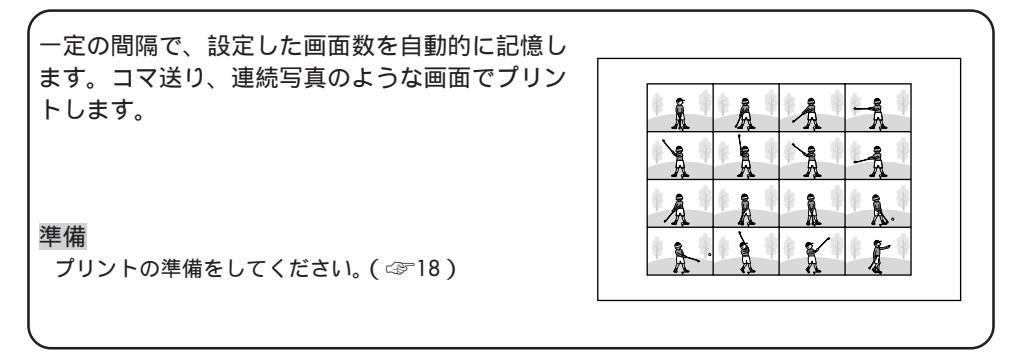

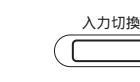

"入力切換"ボタンを押し て、"ビデオ入力"にする 入力は接続したテレビ画面、または ランプ表示で確認できます。

ビデオ入力

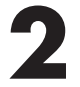

30ページの手順1~3をおこ なってください。

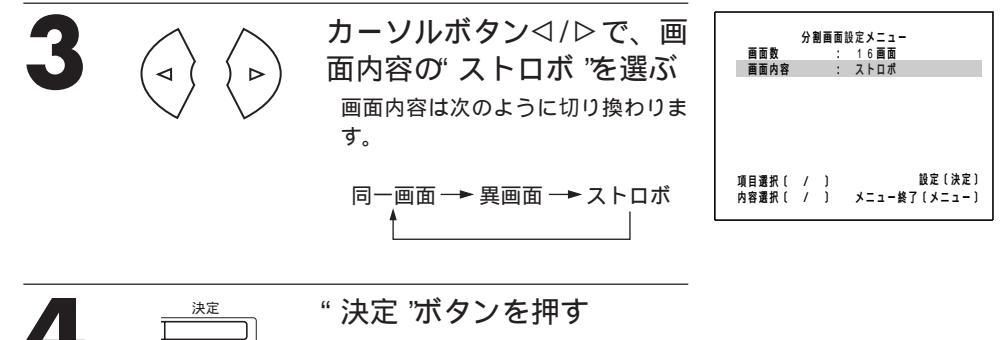

"決定"ボタンを押す

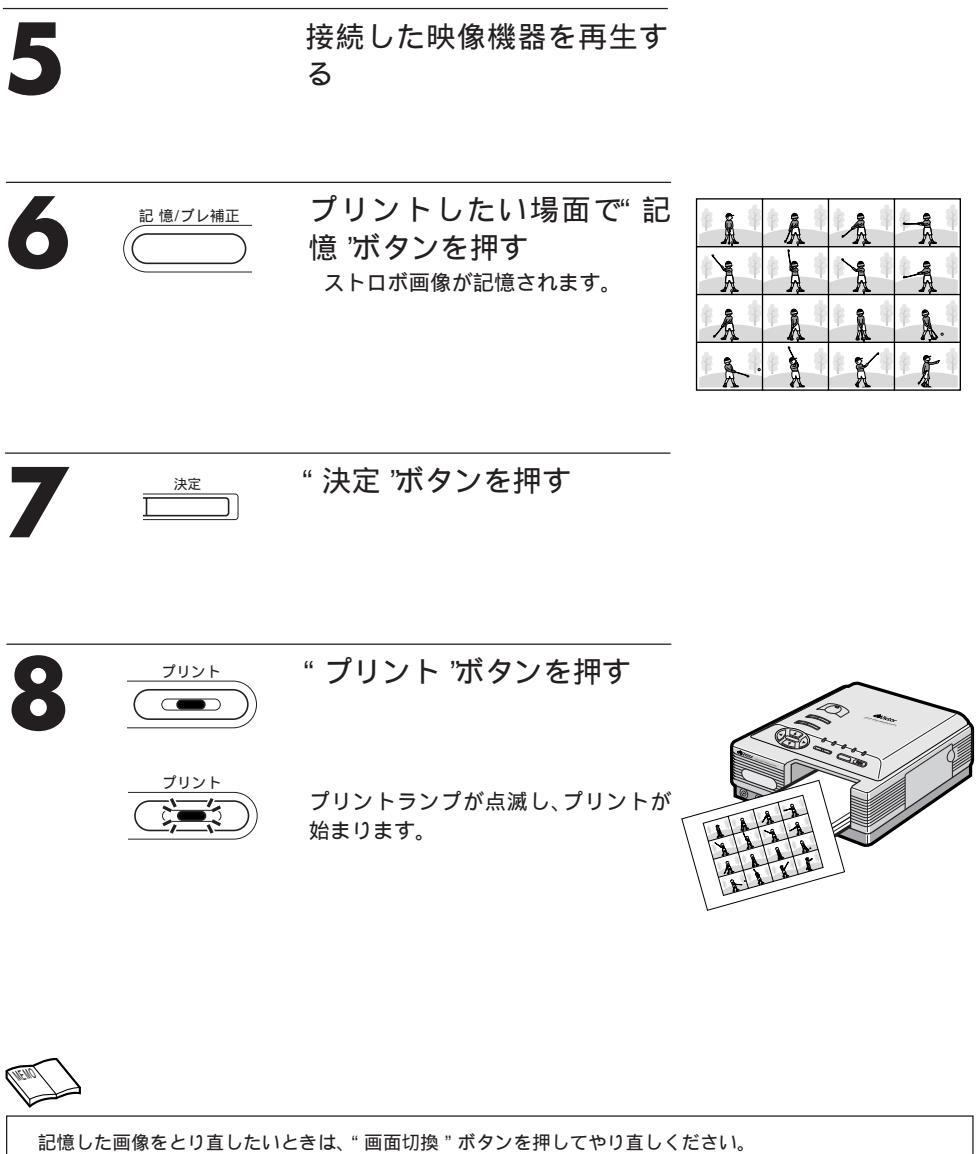

記憶した画像をとり直したいときは、"画面切換"ボタンを押してやり直しください。 「ストロボ」設定後、入力切換ボタンで 「DV入力」を選んで記憶ボタンを押すと、「ストロボプリントが選択 されています ビデオ入力にしてください」を表示します。 記憶した画像がテレビ画面上でぎらついて見えることがありますが、プリントは正常にできます。 テレビ画面上の画像とプリントした画像が異なる場合があります。

# カレンダー作成プリント

お好みのシーンとカレンダーを合成してプリント します。タテとヨコのレイアウトがお選びいただ けます。

#### 準備

プリントの準備をしてください。( ☞18) "入力切換"ボタンで映像機器の接続方法に合った入力 モードにしてください。( ☞18)

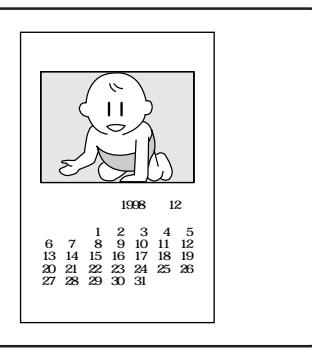

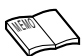

プリントモードは"高画質"に設定してプリントすることをおすすめします。(☞ 29) "IrDA 入力"または"パソコンモード"のときは、手順**1,2**は操作する必要がありません。26または 57ページをご覧いただき、プリントしたい画像を転送してください。

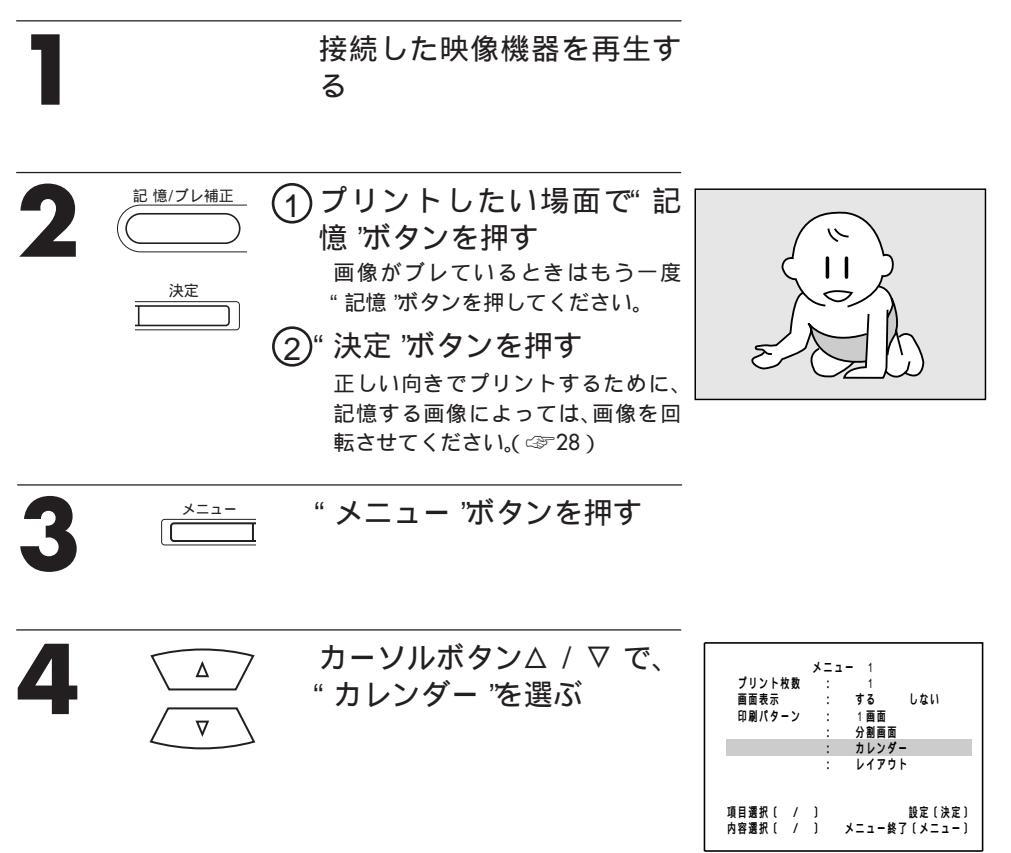
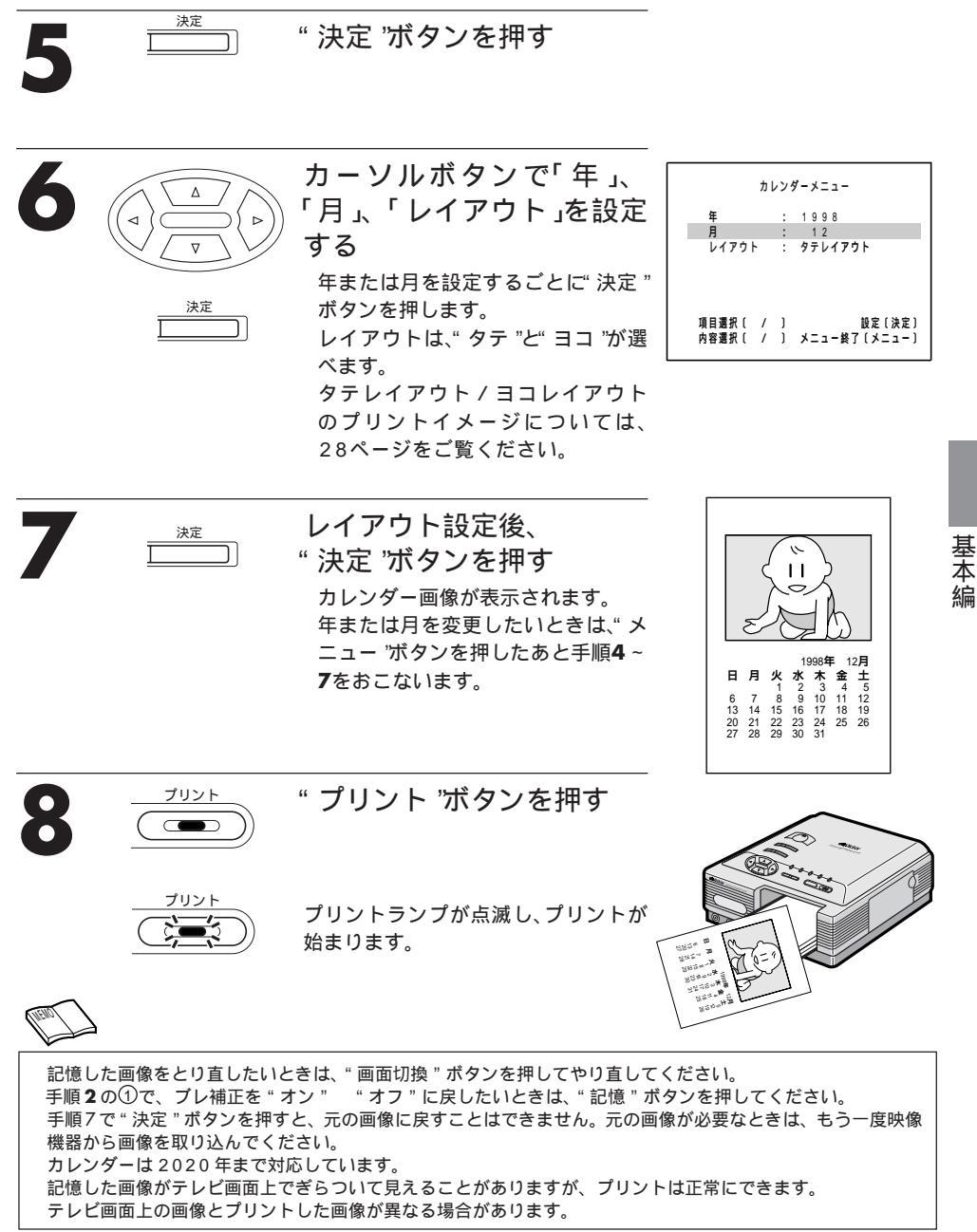

# クリアフォトプリント

ウインドウディスプレイを引き立てたり、アクセ サリーとしてお使いいただけます。 準備 プリントの準備をしてください。(☞18) 別売のクリアフォトシート紙を給紙トレイにセットし てください。(☞21) \* 入力切換 'ボタンで映像機器の接続方法に合った入力 モードにしてください。(☞18)

<sup>メ\_\_\_\_</sup> " メニュー 'ボタンを押す

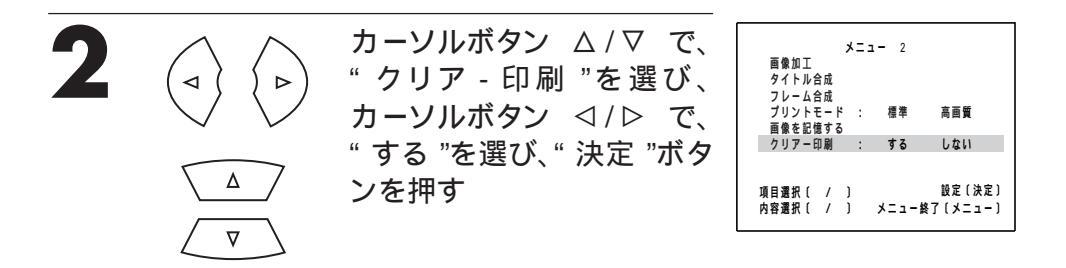

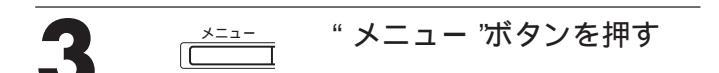

決定

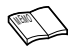

"IrDA 入力"または"パソコンモード"のときは、手順4,5 は操作する必要がありません。26または57ページをご覧いただき、プリントしたい画像を転送してください。

### 接続した映像機器を再生す る

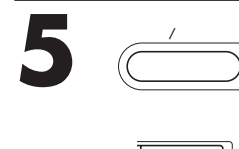

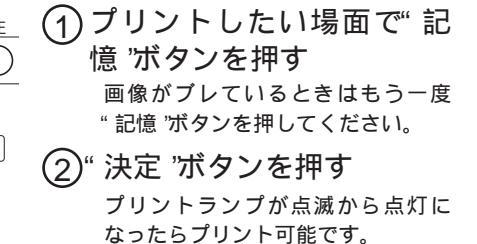

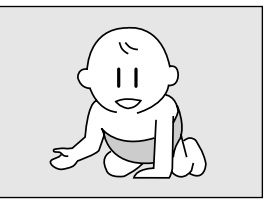

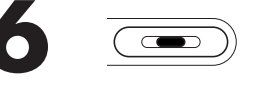

" プリント 'ボタンを押す

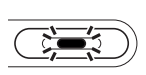

プリントランプが点滅し、プリントが 始まります。

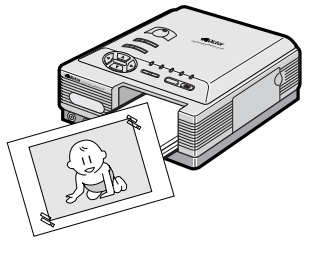

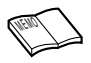

記憶した画像をとり直したいときは、" 画面切換 " ボタンを押してやり直してください。 手順 5 の①で、ブレ補正を"オン" "オフ"に戻したいときは、"記憶 " ボタンを押してください。 記憶した画像がテレビ画面上でぎらついて見えることがありますが、プリントは正常にできます。 テレビ画面上の画像とプリントした画像が異なる場合があります。

# 画像の回転とミラー反転

右90°、左90°、180°に画像を回転したり、ミラー反 転することができます。ヨコ長の画像を90 回転し てタテにすると、用紙に合うように自動的に縮小され ます。

準備

プリントの準備をしてください。( ☞18) "入力切換"ボタンで映像機器の接続方法に合った入 カモードにしてください。( ☞18)

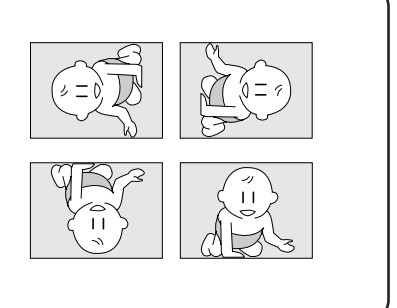

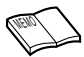

"IrDA 入力"または"パソコンモード"のときは、手順1,2 は操作する必要がありません。26または57ページをご覧いただき、プリントしたい画像を転送してください。

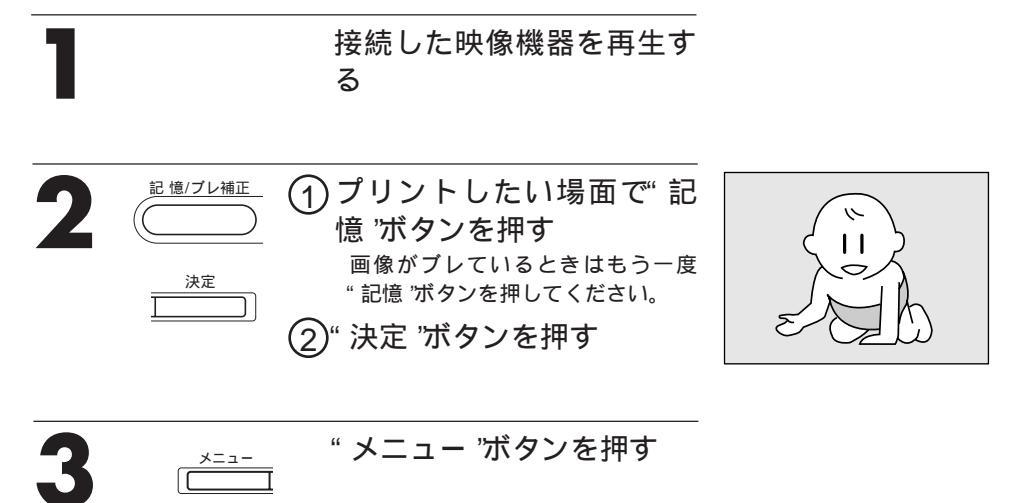

| Δ |          | カーソルボタン∆ / ▽ で、<br>" 画像加工 "を選び " 決定 " | メニュー 2<br>百像加工                                                |  |  |  |  |
|---|----------|---------------------------------------|---------------------------------------------------------------|--|--|--|--|
| - | <b>V</b> | ボタンを押す                                | タイトル合成<br>フレーム合成<br>ブリントモード : 標準 高画質<br>画像を記憶する               |  |  |  |  |
|   |          |                                       | クリアー印刷 : する しない<br>項目選択( / ) 設定(決定)<br>内容選択( / ) メニュー終了(メニュー) |  |  |  |  |

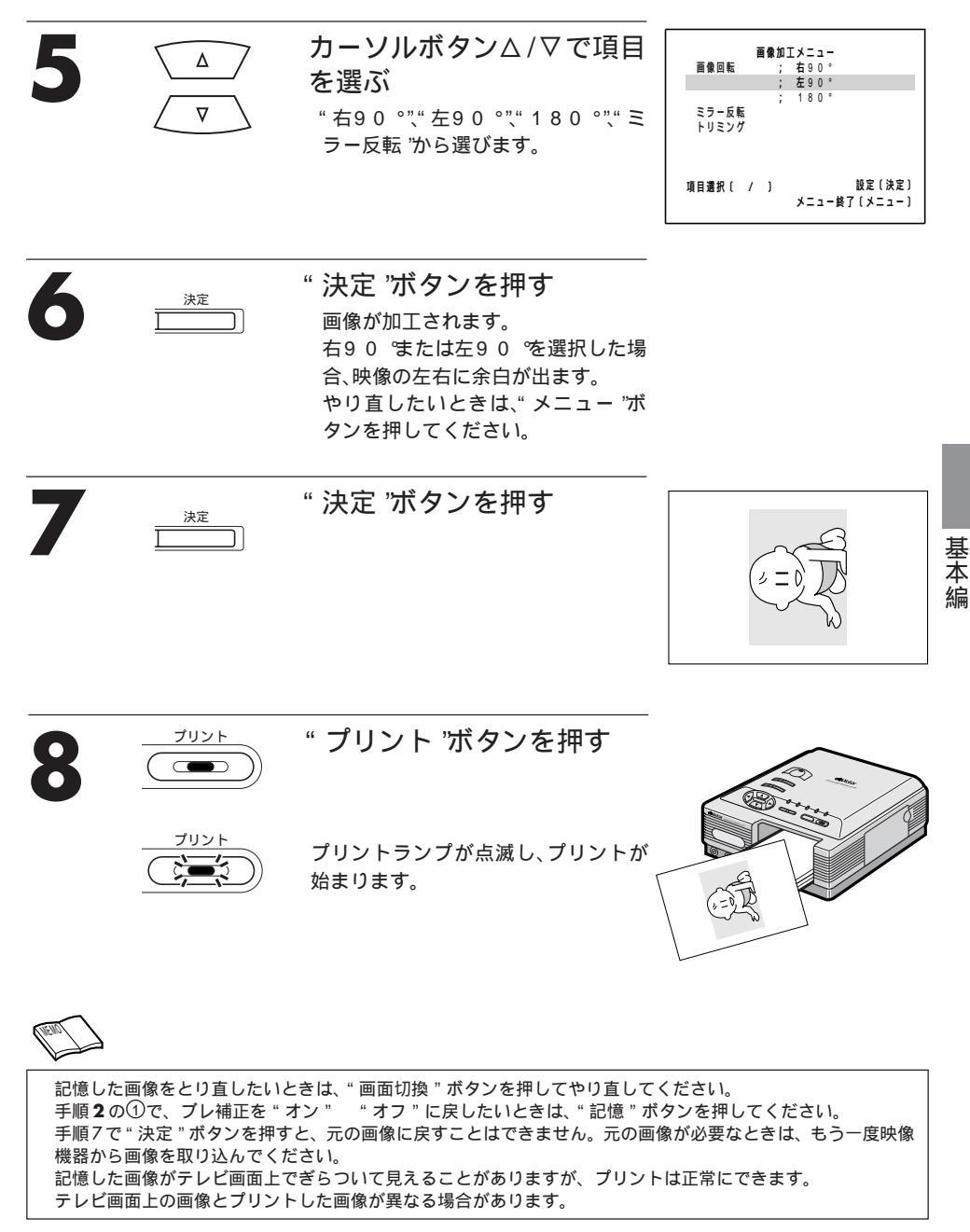

# トリミング

トリミングで画像の必要な部分だけを残して、不要 な部分をカットします。カットする部分の大きさは 指定することができます。

#### 準備

プリントの準備をしてください。( ☞18) "入力切換"ボタンで映像機器の接続方法に合った入力 モードにしてください。( ☞18)

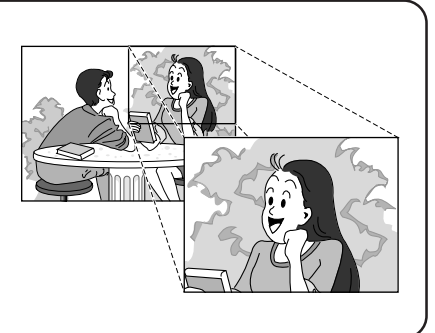

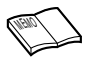

"IrDA 入力"または"パソコンモード"のときは、手順1,2は操作 する必要がありません。26または57ページをご覧いただき、プリ ントしたい画像を転送してください。

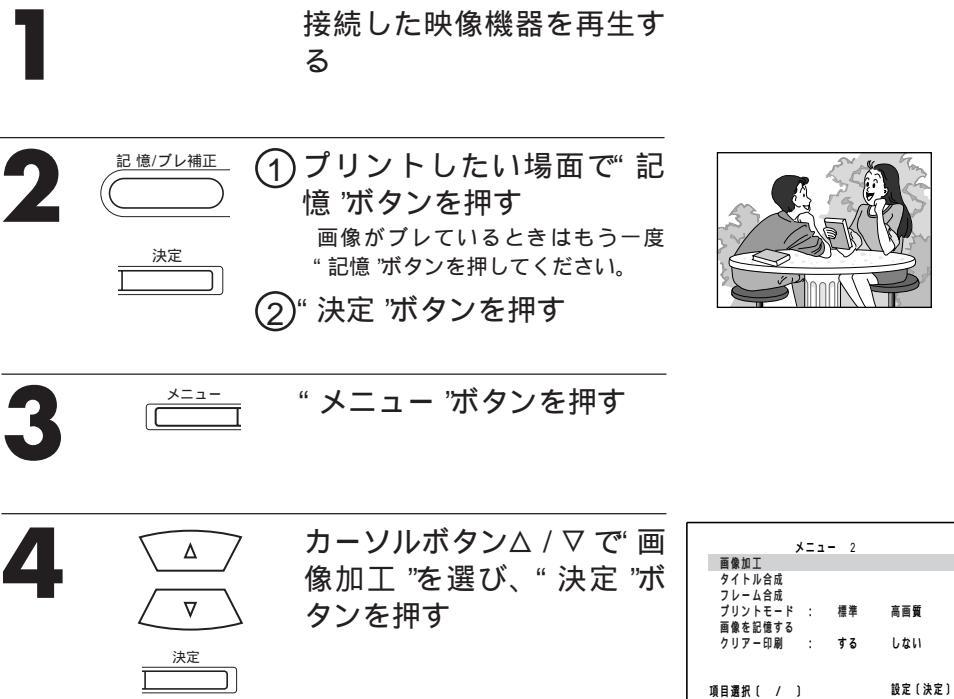

| 5                                                     | ▲<br>▼<br>決定                                                                           | カーソルボタン∆ / ∇ で" ト<br>リミング "を選び、" 決定 "<br>ボタンを押す                                                                                               |                                                          |
|-------------------------------------------------------|----------------------------------------------------------------------------------------|----------------------------------------------------------------------------------------------------|----------------------------------------------------------|
| 6                                                     | ▲<br>▼<br>決定                                                                           | カーソルボタン△/▽でトリ<br>ミング大きさを設定し、<br>"決定"ボタンを押す<br>トリミング枠の大きさは、6段階の設<br>定ができます。<br>画像加工メニューに戻りたいときは<br>"決定"ボタンを押す前に、"メ<br>ニュー"ボタンを押してください。         | +                                                        |
| 7                                                     |                                                                                        | カーソルボタンで、トリミ<br>ング位置を選択する<br>大きさ選択画面に戻りたいときは、<br>"メニュー"ボタンを押してくださ<br>い。                                                                       | +                                                        |
| 8                                                     | 決定                                                                                     | "決定"ボタンを押す<br>トリミングした画像が表示されます。<br>トリミングの大きさ/位置は目安のた<br>め、トリミングした画像が欠けること<br>があります。<br>やり直したいときは"メニュー"ボタン<br>を押してください。                        |                                                          |
| 9                                                     | 決定<br>                                                                                 | " 決定 'ボタンを押す                                                                                                    |                                                          |
| 10                                                    |                                                                                        | " <b>プリント "ボタンを押す</b><br>プリントランプが点滅し、プリントが√<br><sup>始まります。</sup>                                                                              |                                                          |
| ►<br>記順<br>20<br>様<br>記<br>し<br>7<br>様<br>8<br>に<br>し | た画像をとり直したいと<br>の①で、プレ補正を";<br>で"決定"ボタンを押す<br>ら画像を取り込んでくた<br>た画像がテレビ画面上で<br>画面上の画像とプリント | こきは、" 画面切換 " ボタンを押してやり直しくた<br>オン " " オフ " に戻したいときは、" 記憶 " ボ<br>と、元の画像に戻すことはできません。元の画作<br>ごさい。<br>『ぎらついて見えることがありますが、 プリント<br>、した画像が異なる場合があります。 | -<br>ざさい。<br>タンを押してください。<br>象が必要なときは、もう一度映像<br>は正常にできます。 |

基本編

# タイトルインポーズ

「あけましておめでとう」など7種類のタイトルを 内蔵しています。お好みのタイトルを選び、画像 に合成してプリントすることができます。タイト ルの色と位置は、あらかじめ決められています。 準備

プリントの準備をしてください。( ☞18) "入力切換"ボタンで映像機器の接続方法に合った入力 モードにしてください。( ☞18)

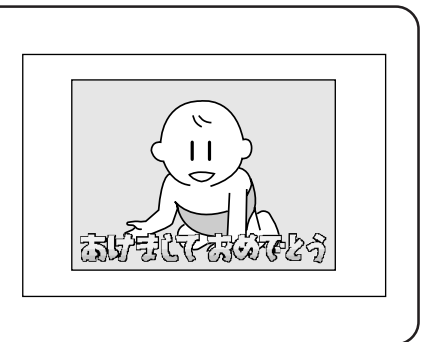

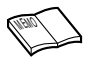

"IrDA 入力"または"パソコンモード"のときは、手順1,2 は操作する必要がありません。26または57ページをご覧いただき、プリントしたい画像を転送してください。

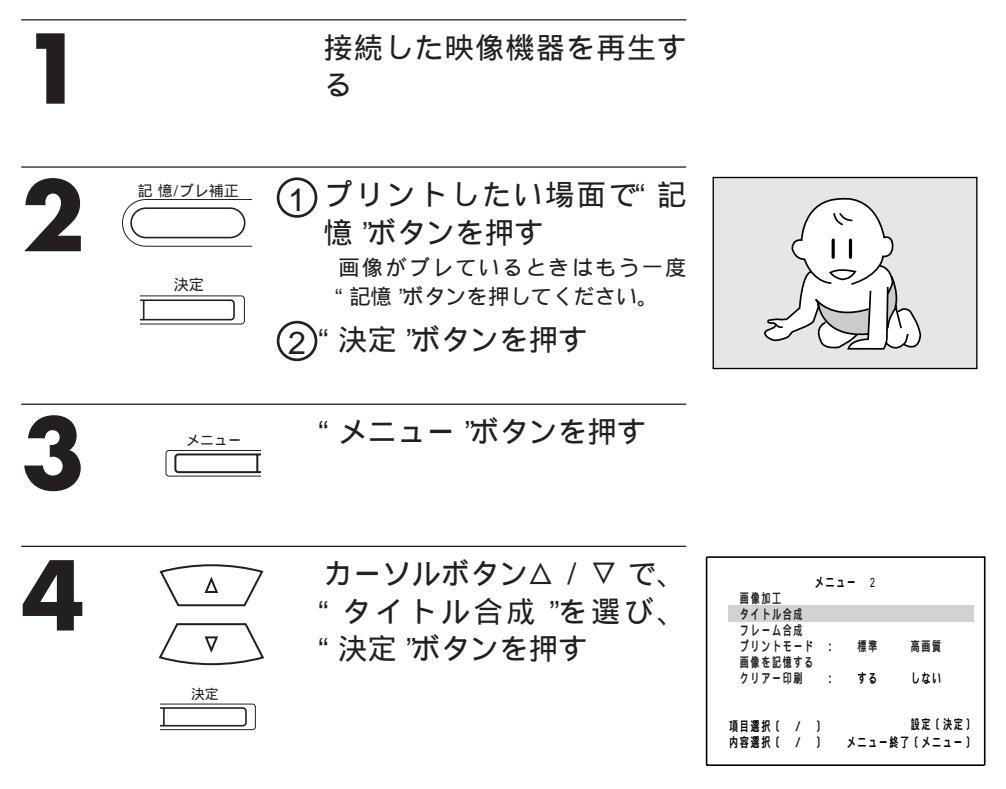

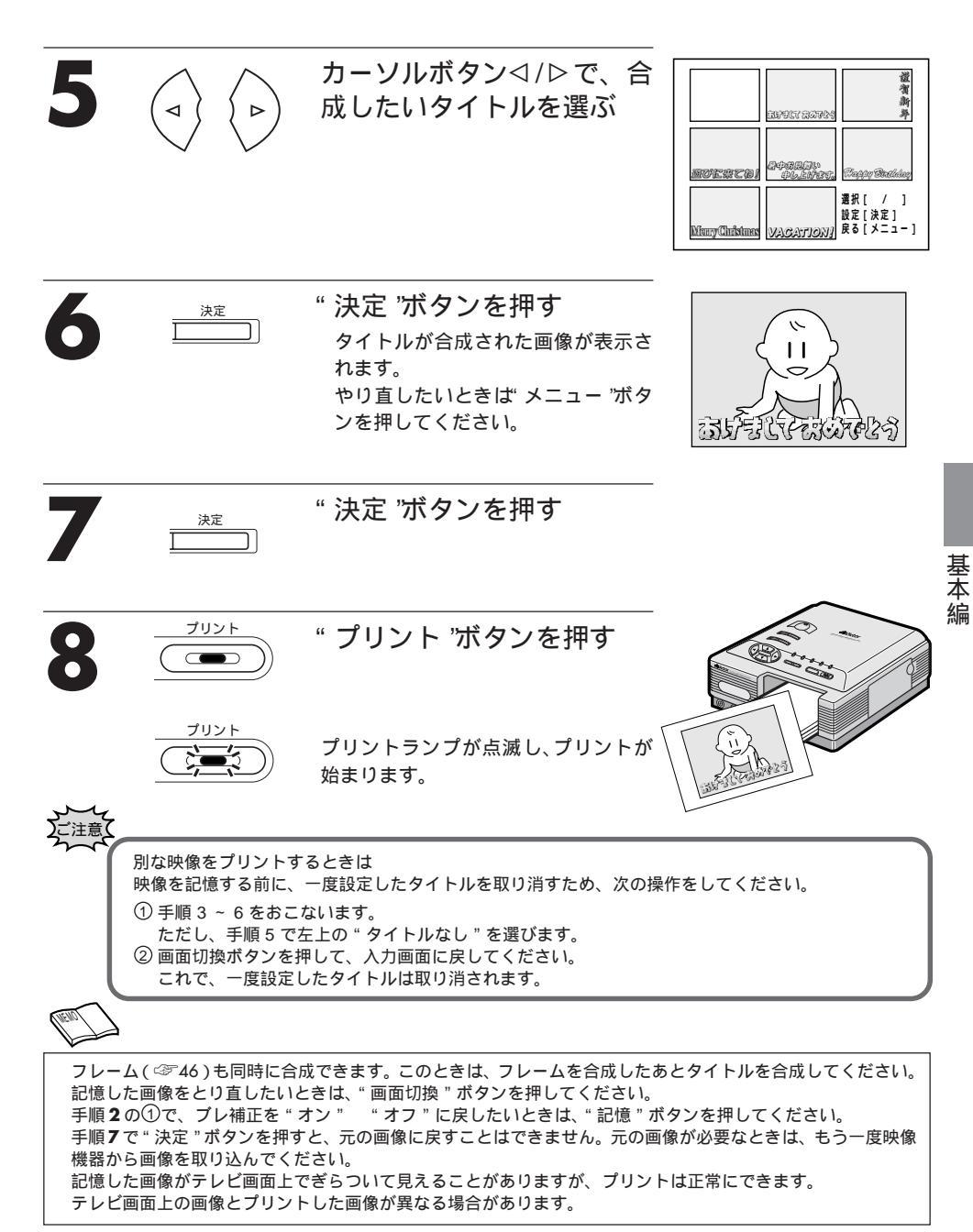

フレームインポーズ

メニュー

7 種類のフレームを内蔵しています。お好みのフ レームを選び、画像に合成してプリントすること ができます。

準備

プリントの準備をしてください。( ☞18) "入力切換"ボタンで映像機器の接続方法に合った入力 モードにしてください。( ☞18)

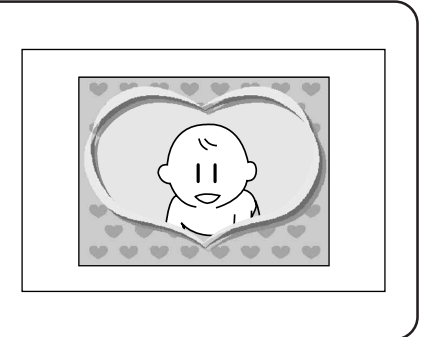

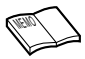

"IrDA 入力"または"パソコンモード"のときは、手順1,2は操作する必要がありません。26または57ページをご覧いただき、プリントしたい画像を転送してください。

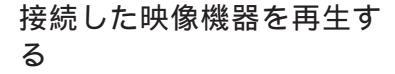

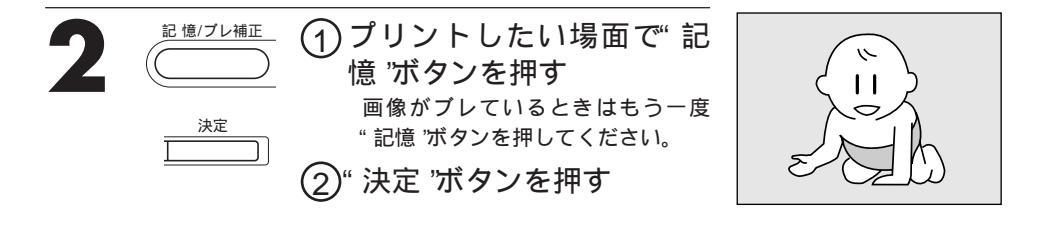

" メニュー 'ボタンを押す

カーソルボタン $\Delta / \nabla$ で、"フ メニュー 2 Δ 百像加丁 レーム合成 "を選び、"決 タイトル合成 フレーム合成 ブリントモード 高面質  $\nabla$ 定 "ボタンを押す 標準 画像を記憶する クリアー印刷 : する しない 決定 項目選択〔 / 〕 設定〔決定〕 内容選択〔 / 〕 メニュー終了〔メニュー〕

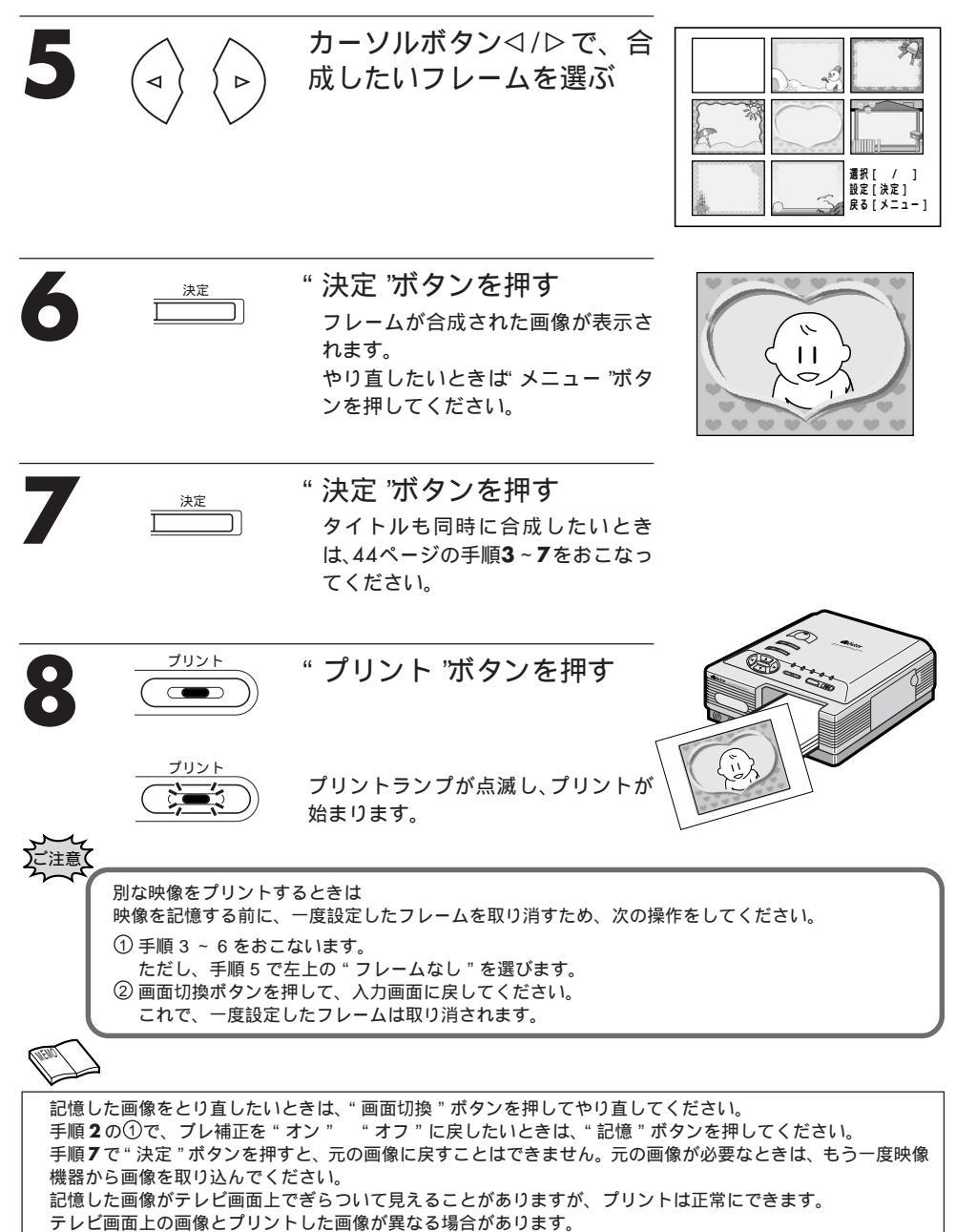

# 応用的な使いかた

# ベストショット

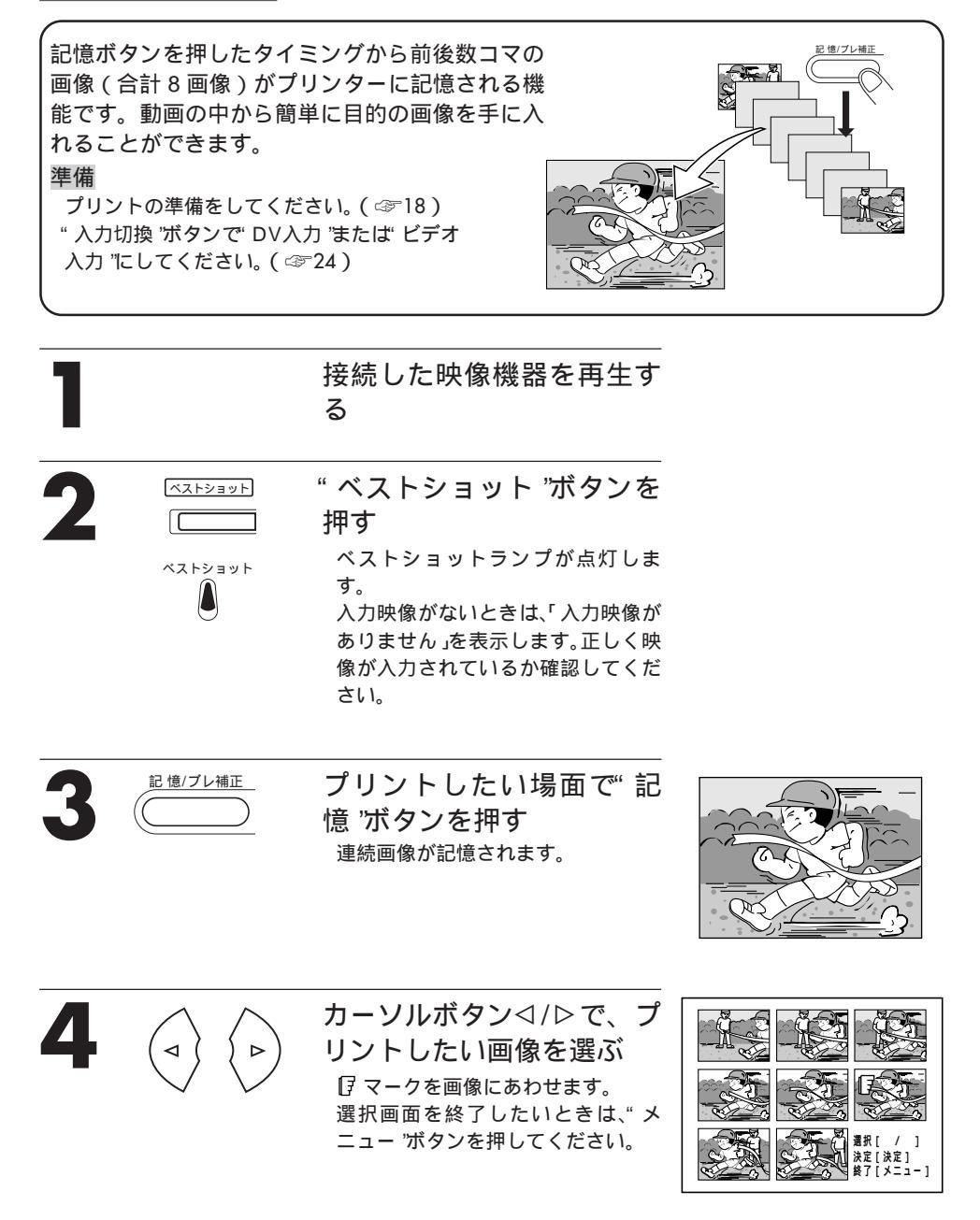

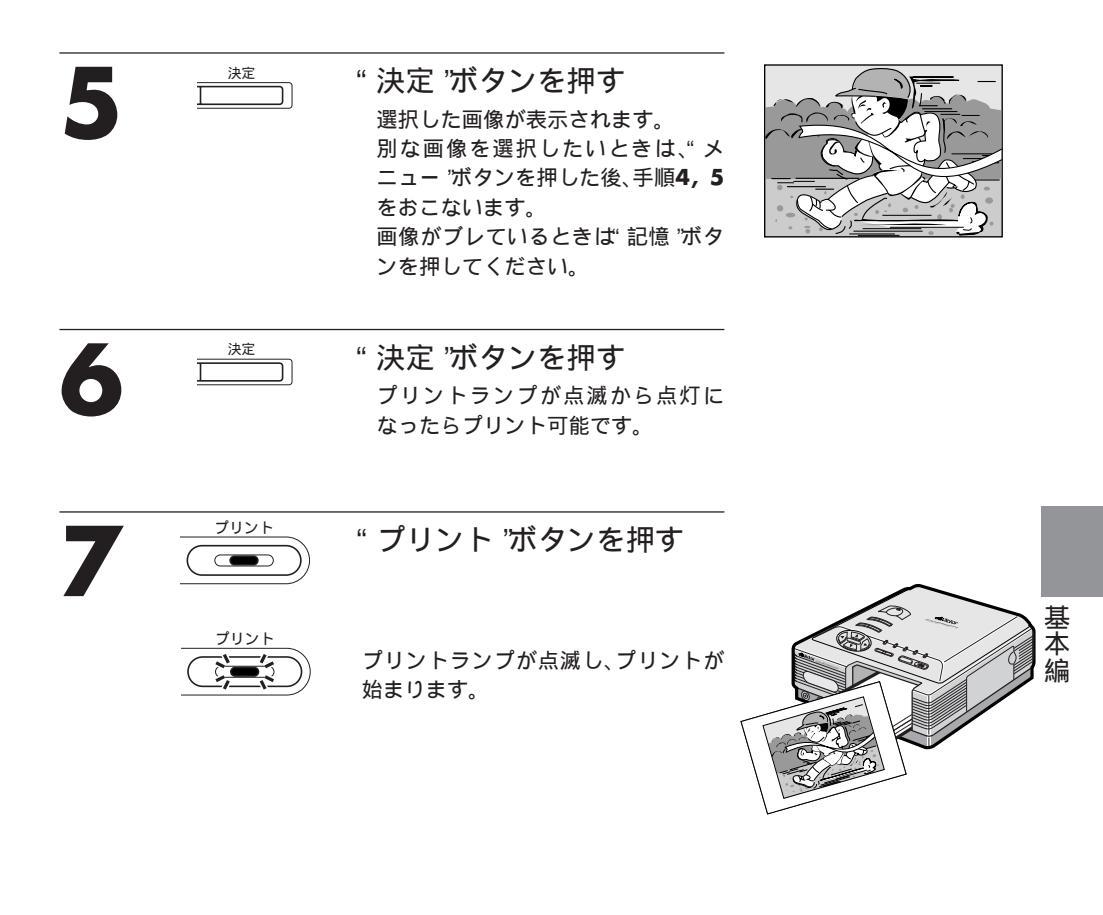

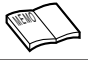

記憶した画像をとり直したいときは、"画面切換"ボタンを押してください。 手順5で、プレ補正を"オン" "オフ"に戻したいときは、"記憶"ボタンを押してください。 手順6で"決定"ボタンを押すと、元の画像に戻すことはできません。元の画像が必要なときは、もう一度映像 機器から画像を取り込んでください。 記憶した画像がテレビ画面上でぎらついて見えることがありますが、プリントは正常にできます。 テレビ画面上の画像とプリントした画像が異なる場合があります。

# ベストアレンジ(自動)自動画質調整・黒くっきり・明るさアップ・白黒・セピア

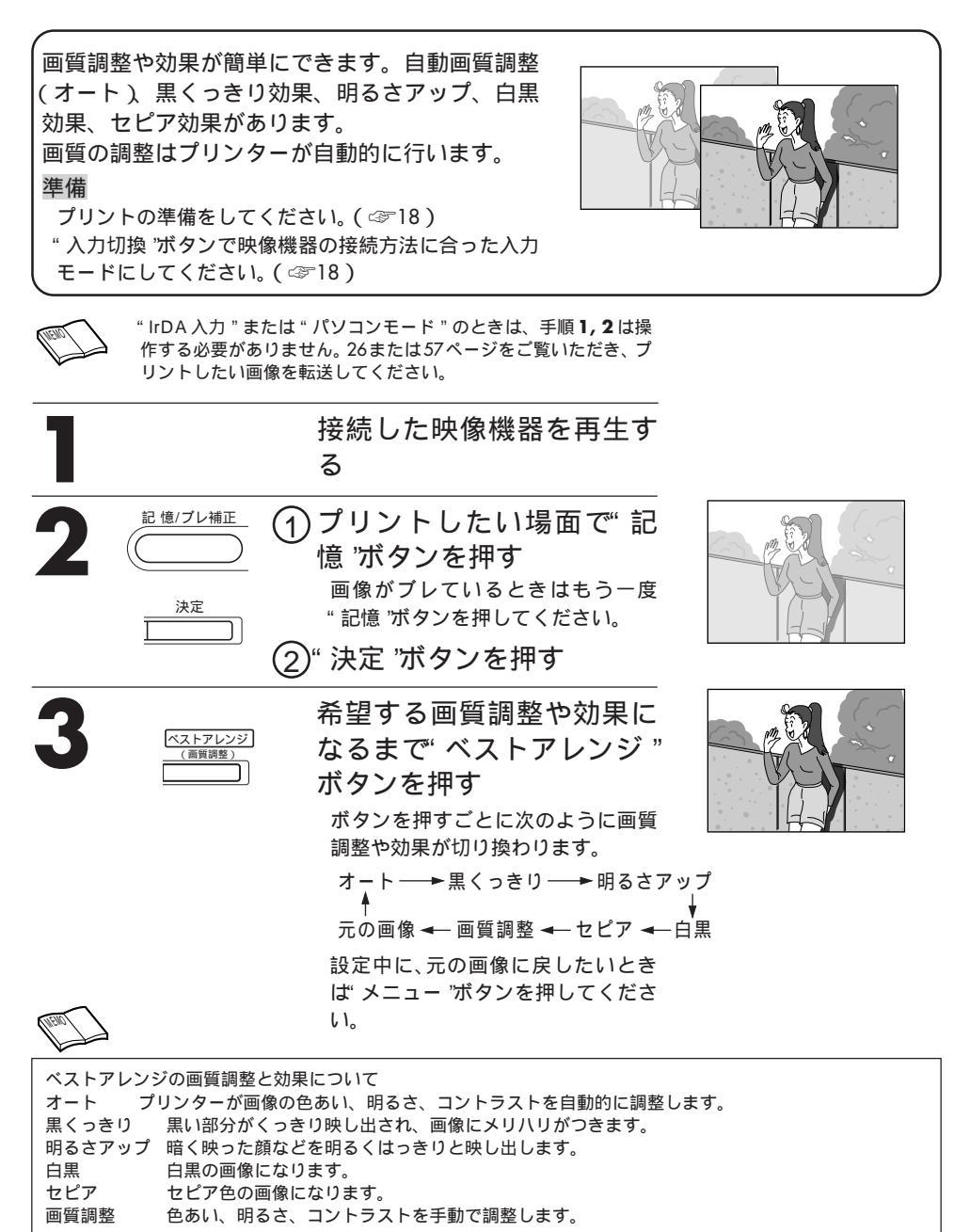

50

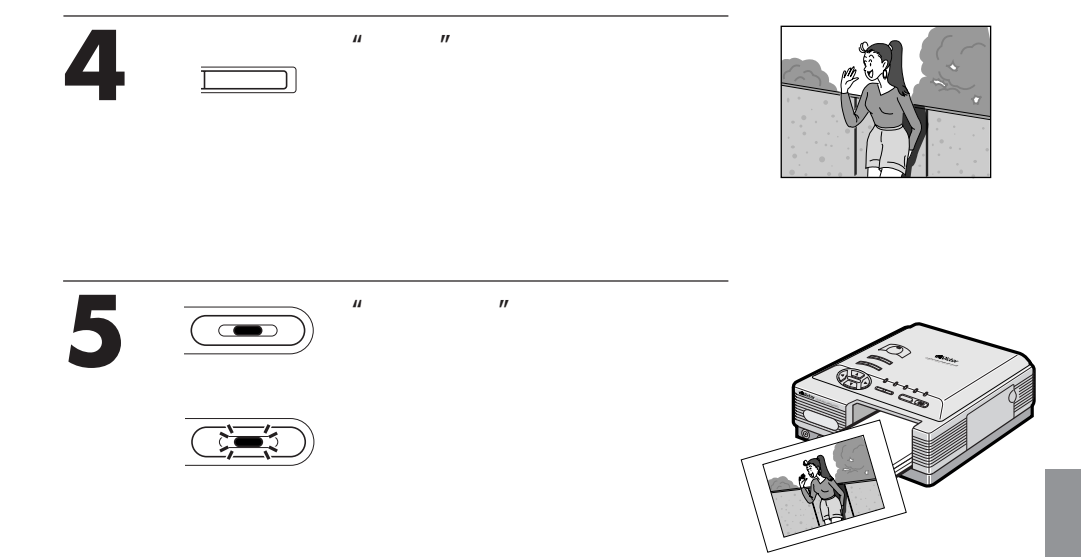

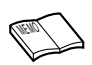

プリンターに画像を記憶していないときに、"ベストアレンジ"ボタンを押すと、「記憶画像がありません」のメッ セージが出ます。画像を記憶してから"ベストアレンジ"ボタンを押してください。 記憶した画像をとり直したいときは、"画面切換"ボタンを押してやり直してください。 手順2の①で、プレ補正を"オン" "オフ"に戻したいときは、"記憶"ボタンを押してください。 手順2の①で、プレ補正を"オン" "オフ"に戻したいときは、"記憶"ボタンを押してください。 手順4で"決定"ボタンを押すと、元の画像に戻すことができません。元の画像が必要なときは、もう一度映像 機器から取り込んでください。 記憶した画像がテレビ画面上でぎらついて見えることがありますが、プリントは正常にできます。 テレビ画面上の画像とプリントした画像が異なる場合があります。

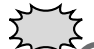

ベストアレンジの"オート"を選択時にタイトルやフレームを合成する場合、画質調整のあとでおこなっ てください。先に合成すると画質が劣化する原因となります。 ベストアレンジの"オート"を選択時、記憶した画像によっては、最適な画像が得られない場合があり ます。このようなときは、手動で調整してください。(☞52)

# ベストアレンジ(手動)

画質を手動で調整します。色あい(シアン/レッド、イエロー/ブルー)7段階、明るさ(暗/明)7段階、コントラスト(低/高)7段階の調整が可能です。

#### 準備

プリントの準備をしてください。( ☞18) "入力切換"ボタンで映像機器の接続方法に合った入力 モードにしてください。( ☞18)

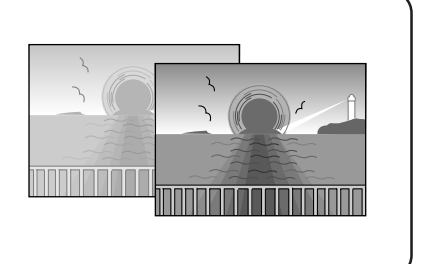

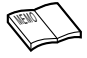

"IrDA 入力"または"パソコンモード"のときは、手順1,2 は操作する必要がありません。26または57ページをご覧いただき、プリントしたい画像を転送してください。

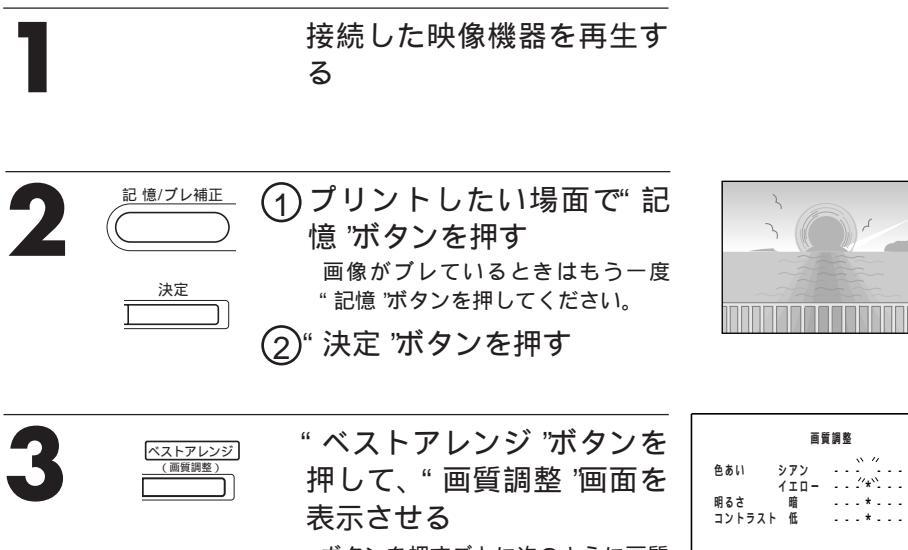

ボタンを押すごとに次のように画質 調整や効果が切り換わります。 イエロー ・・・\*\*・・・ ブルー 明るさ 明 ・・・・・・ 明 コントラスト 低 ・・・・・・ 高 終 了 (ペストアレンジ) 項目養沢 ( / ) 決定(決定) 内容遺沢 ( / )

レッド

オート ──>黒くっきり ──> 明るさアップ ↑ 元の画像 <del>←</del> [画質調整] <del>←</del> セピア <del>←</del> 白黒

設定中に、元の画像に戻したいとき ば メニュー "ボタンを押してくださ い。

| 4                       |                                                                                                    | カーソルボタン△ / ∇ で" 色<br>合い "、" 明るさ "、" コント<br>ラスト "から調整したい項<br>目を選ぶ       | 画質調整<br>色あい シアン ・・・・・・ レッド<br>イエロー・・・・・・ ブルー<br>明るさ 聞 ・・・・・・ 明<br>コントラスト 低 ・・・・・・・ 高<br>終了 [ペストアレンジ]<br>項目選択( / ) 決定(決定)<br>内容選択( / )           |     |  |  |  |  |  |
|-------------------------|----------------------------------------------------------------------------------------------------|------------------------------------------------------------------------|----------------------------------------------------------------------------------------------------|-----|--|--|--|--|--|
| 5                       |                                                                                                    | カーソルボタン / ▷ で調整<br する<br>画質調整を終了したいときは、" ベス<br>トアレンジ "ボタンを押してくださ<br>い。 | 画質調整       色あい     シアン       イエロー     ・・・*       明るさ     頭       コントラスト     低       終了     (ペストアレンジ)       項目選択()     決定(決定)       内容選択()     ) |     |  |  |  |  |  |
| 6                       |                                                                                                    | 希望の画質になるまで、手<br>順 <b>4, 5</b> を繰り返す                                    |                                                                                                    |     |  |  |  |  |  |
| 7                       | 決定<br>                                                                                                    | " 決定 "ボタンを押す<br>アレンジされた画像が表示されま<br>す。                                  |                                                                                                    |     |  |  |  |  |  |
| 8                       |                                                                                                    | " <b>プリント "ボタンを押す</b><br>プリントランプが点滅し、プリントが<br><sup>始まります。</sup>        |                                                                                                    | 応用編 |  |  |  |  |  |
| プリンジ7<br>一型のして<br>記順のしビ | プリンターに画像を記憶していないときに、"ベストアレンジ"ボタンを押すと、「記憶画像がありません」のメッ<br>セージが出ます。画像を記憶してから"ベストアレンジ"ボタンを押してください。<br>手順7で、"決定"ボタンを押すと、元の画像に戻すことができません。<br>元の画像が必要なときは、もう一度映像機器から取り込んでください。<br>記憶した画像をとり直したいときは、"画面切換"ボタンを押してやり直してください。<br>順2の①で、ブレ補正を"オン" "オフ"に戻したいときは、"記憶"ボタンを押してください。<br>記憶した画像がテレビ画面上でぎらついて見えることがありますが、プリントは正常にできます。<br>テレビ画面上の画像とブリントした画像が異なる場合があります |                                                                        |                                                                                                    |     |  |  |  |  |  |

# ベストアルバム / 画像を記憶する

お気に入りの画像を最大8つまでプリンターに記 憶しておく機能です。電源を切っても記憶した画 像は消えません。

#### 準備

プリントの準備をしてください。( ☞18) "入力切換"ボタンで映像機器の接続方法に合った入力 モードにしてください。( ☞18)

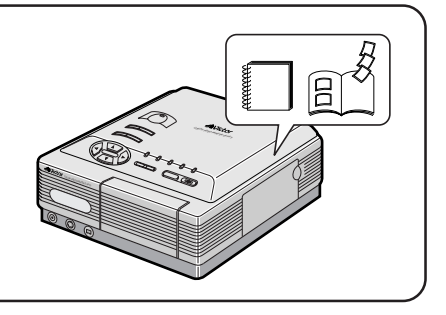

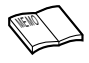

"IrDA 入力"または"パソコンモード"のときは、手順1,2は操作する必要がありません。26または57ページをご覧いただき、プリントしたい画像を転送してください。

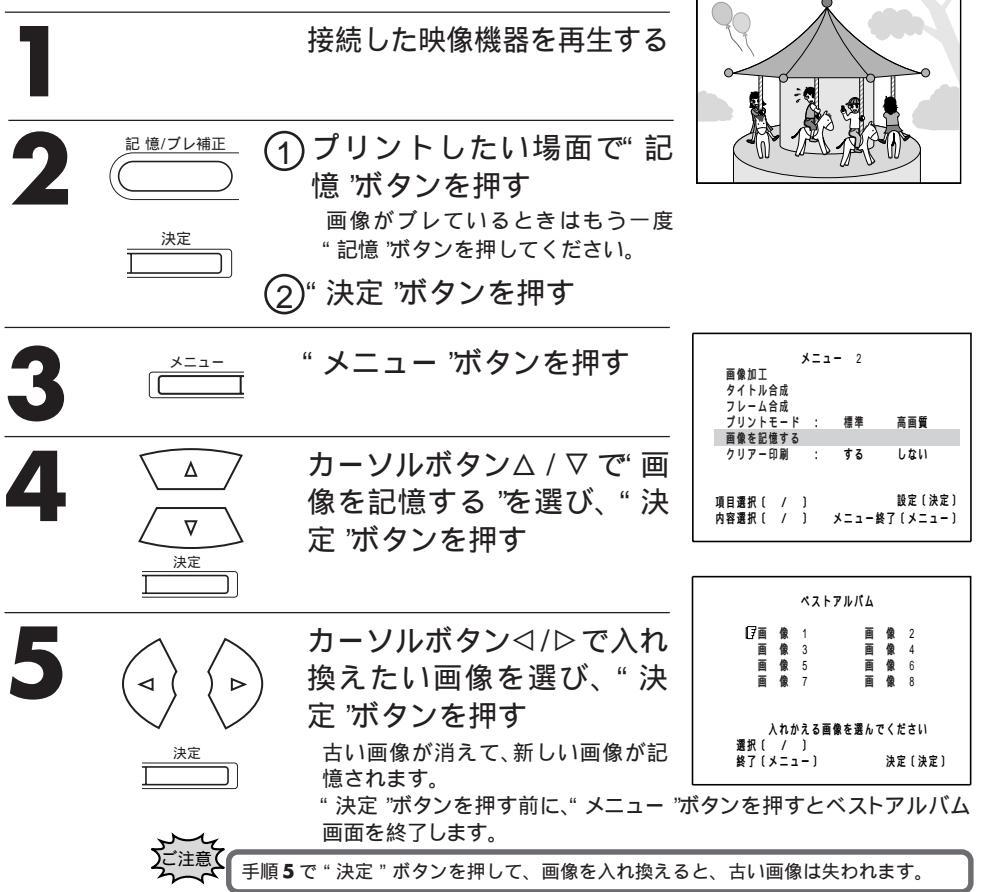

# ベストアルパム / 画像を見る

ベストアルバムに記憶した画像は簡単に見たり、プリントすることができます。

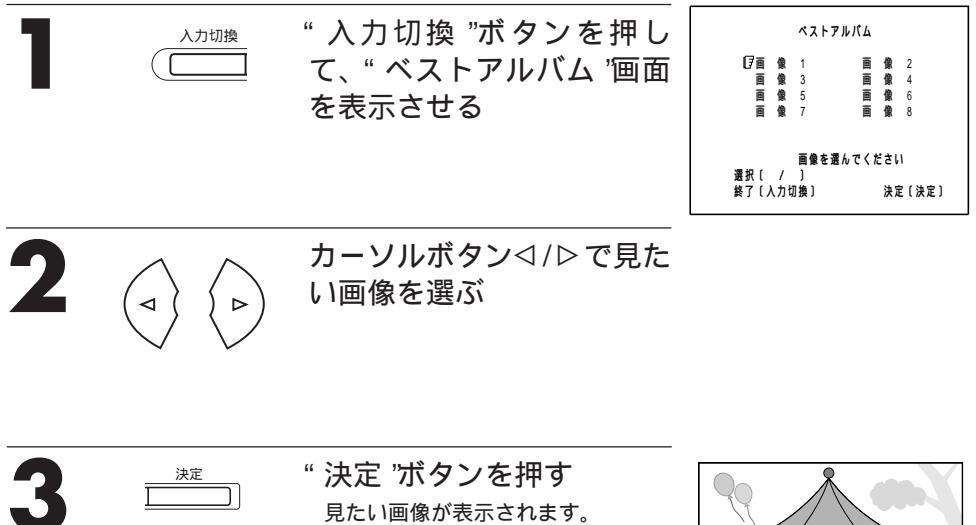

見たい画像が表示されます。 プリントしたいときは、" プリント " ボタンを押してください。

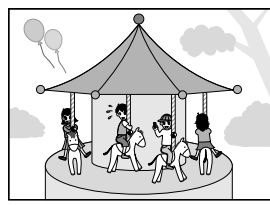

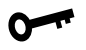

ベストアルバムに画像を記憶するときは 複数の画像をベストアルバムに記憶したいときは、左ページの手順1~5を繰り返します。 プリントモードが高画質のときは、画像1、2にしか記憶できません。 プリントモードが標準のときは、画像1~8に記憶できます。

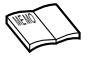

記憶した画像をとり直したいときは、"画面切換"ボタンを押してやり直してください。 手順2の①で、ブレ補正を"オン" "オフ"に戻したいときは、"記憶"ボタンを押してください。 記憶した画像がテレビ画面上でぎらついて見えることがありますが、プリントは正常にできます。 テレビ画面上の画像とプリントした画像が異なる場合があります。

# パソコンと接続して使う

別売のパソコン接続キットをお使いになると、本機をパソコンと接続して、画像のアルバム 管理や、より高度な画像処理、プリントがお楽しみいただけます。

準備

パソコン接続キットのアプリケーションソフトをパソコンにインストールします。 本機とパソコンを接続します。

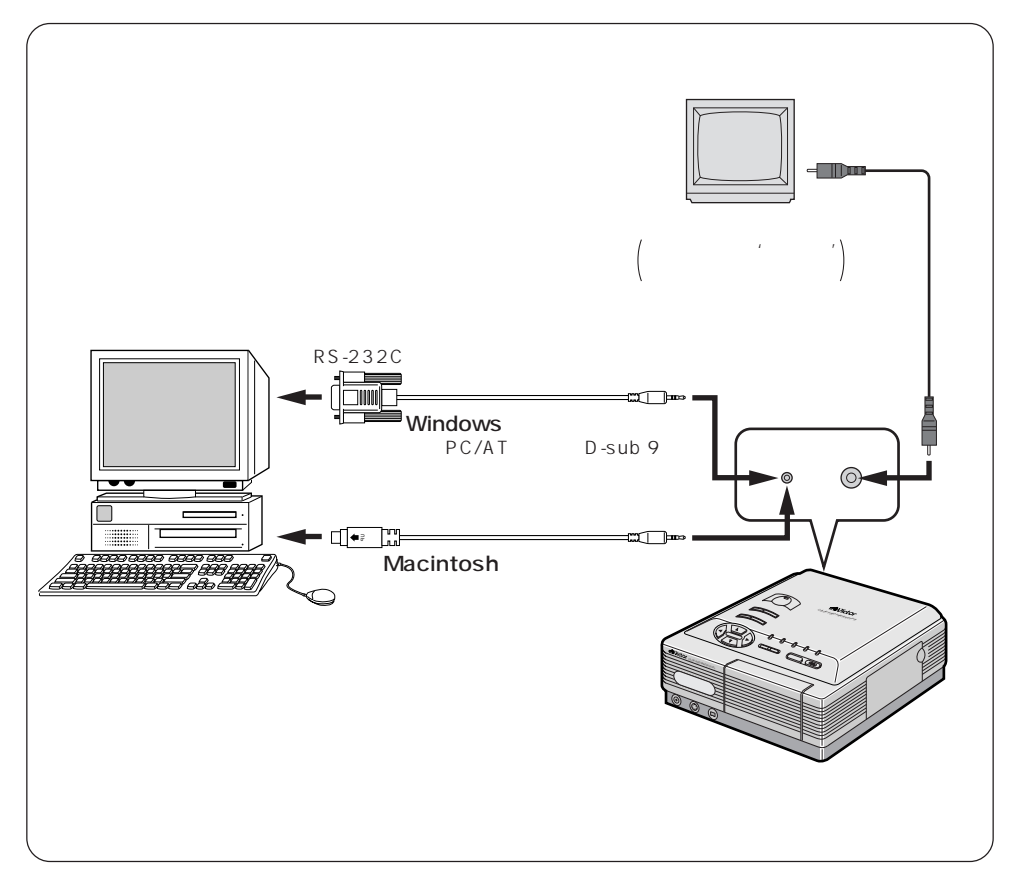

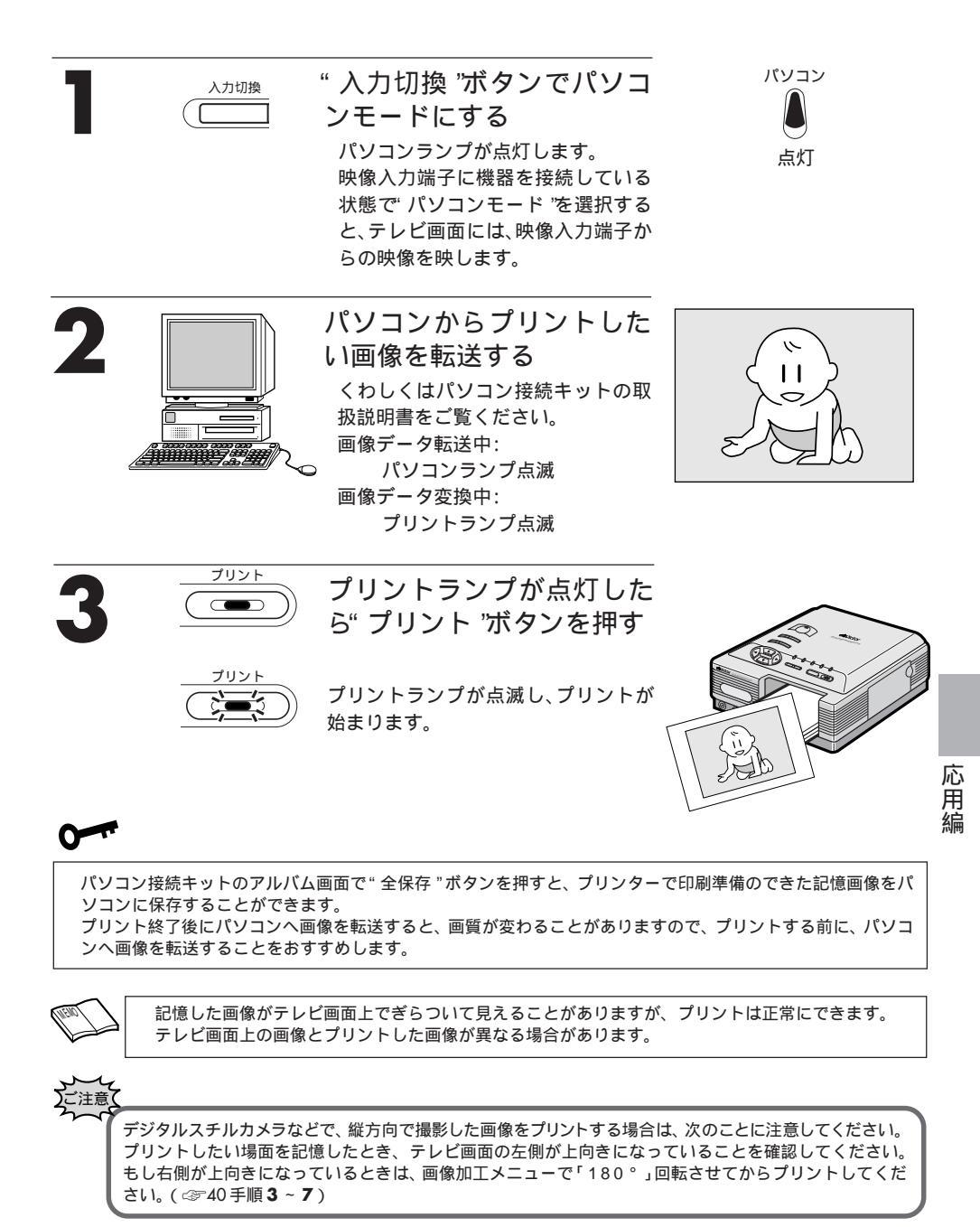

# 紙づまりがおきたときは

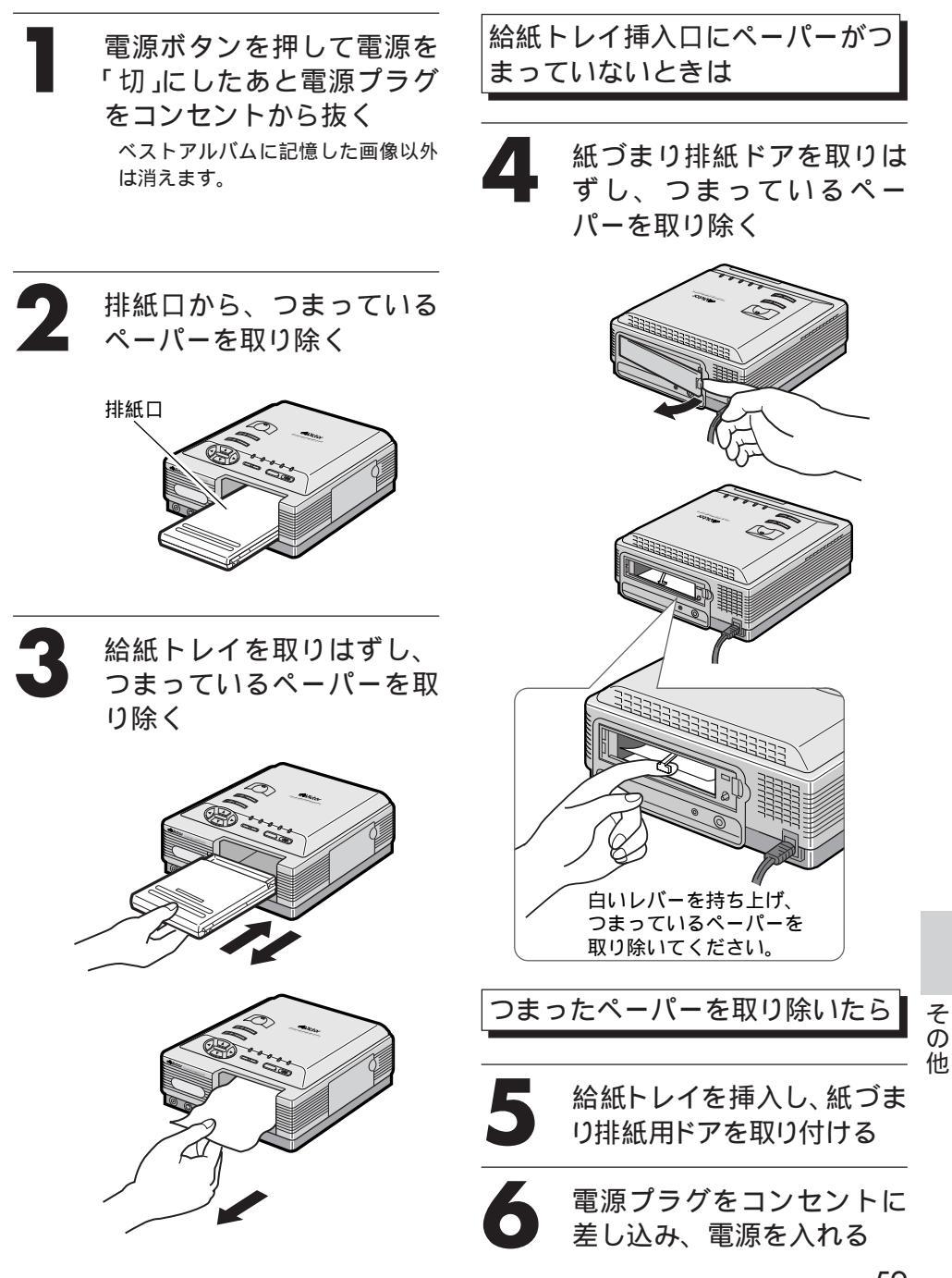

# ランプ表示について

| ランプ表示                                                                                                  | このようなときに表示されます<br>このように処置します                                                                                                    | 参照<br>ページ |
|----------------------------------------------------------------------------------------------------|----------------------------------------------------------------------------------------------------|-----------|
| DV     I rDA<br>(ITTran-P)     ビデオ     パソコン     ペストショット       DV     0     0     0       速く点滅     ブリント | インクが無いか、インクカセットが未装着です。<br>新しいものに交換するか、インクカセットを入れて<br>ください。                                                                                                    | 20        |
| DV (I(Tran-P) ビデオ /(シコン ベストショット<br>通: ① ① ① ① ②: ①<br>速く点滅 ジリント                                        | <ul> <li>次のいずれかに該当します。</li> <li>1) 背面ドアが開いています。</li> <li>背面ドアを閉じてください。</li> <li>2) 給紙トレイが未装着です。</li> <li>プリントペーパーを入れ、給紙トレイを装着してください。</li> <li>3) プリントペーパーが無いか、紙づまりです。</li> <li>プリントペーパーを補給するか、つまったペーパーを取り除いてください。</li> </ul> | 21<br>59  |
| I rDA<br>DV (IrTran-P) ビデオ パンコン ペストショット<br>0 0 0 0 0 0<br>ブリント<br>速く点滅                                 | プリンター内部の温度が上昇しています。<br>また、プリント中でもプリントランプが速く点滅す<br>ることがあります。<br>プリントランプの速い点滅が終了するまで、しばら<br>くお待ちください。                                                                                                    |           |
| DV (IrTran-P) ビザオ バリンン ペストショット<br>し 0 0 0 0 0 0<br>高灯 ブリント                                             | DVモードを選択しています。<br>ただし、画像は記憶されていません。                                                                                                    | 24        |
| DV (IITan-P) ビデオ バソコン ペストショット<br>● ● ● ● ● ● ● ● ● ● ● ● ● ● ● ● ● ● ●                                 | DVデータ変換中です。                                                                                                    | 24        |
| L r D A<br>(In Tran-P) ビデオ パソコン ペストショット<br>し 0 0 0 0 0 0<br>点灯 ブリント<br>点灯                              | DVデータの変換が終了しました。<br>プリントボタンを押すと、記憶した画像をプリント<br>できます。                                                                                                    | 24        |

|    | =                              | ランプ                | 表示                                                                                                    | このようなときに表示されます<br>このように処置します                           | 参照<br>ページ |
|----|--------------------------------|--------------------|----------------------------------------------------------------------------------------------------|--------------------------------------------------------|-----------|
| Ď  | LrDA<br>(IrTran-P)<br>創        |                    |                                                                                                    | IrDAモードを選択しています。<br>ただし、画像は記憶されていません。                  | 26        |
| Ď  | LrDA<br>(IrTran-P)             |                    |                                                                                                    | IrDAデータの受信をしています。                                      | 26<br>27  |
| Ď  | L rDA<br>(IrTran-P)<br>夏<br>点灯 | <i>لاچ</i> م<br>() | マリント<br>マリント<br>マリント<br>速く点滅                                                                                                    | lrDAデータ変換中です。                                          | 26<br>27  |
| Ď  | L rDA<br>(IrTran-P)<br>更<br>点灯 |                    |                                                                                                    | lrDAデータの変換が終了しました。<br>プリントボタンを押すと、記憶した画像をプリント<br>できます。 | 26<br>27  |
| Õ  | (IrTran-P)                     |                    |                                                                                                    | ビデオモードを選択しています。<br>ただし、画像は記憶されていません。                   | 24        |
| Ďv | (IrTran-P)                     | 点灯                 | ALF2337F<br>クロン ALF2337F<br>クロン ALF2337F<br>クロン ALF2337F<br>クロン ALF2337F<br>クロン ALF2337F<br>クロン ALF2337F<br>クロン ALF2337F<br>クロン ALF2337F<br>クロン ALF2337F<br>クロン ALF2337F | 映像信号変換中です。                                             | 24        |
| Ďv | IrDA<br>(IrTran-P)             | 点灯                 |                                                                                                    | 映像信号の変換が終了しました。<br>プリントボタンを押すと、記憶した画像をプリント<br>できます。    | 24        |
| Õ  | irDA<br>(IrTran-P)             |                    | AU<br>AU<br>AU<br>AU<br>AU<br>AU<br>AU<br>AU<br>AU<br>AU                                                                                                    | パソコンからの画像データを受信できる状態で<br>す。                            | 57        |

その他

# こんなときは(つづき)

| ランプ表示                                                                                                    | このようなときに表示されます<br>このように処置します                                                 | 参照<br>ページ |
|----------------------------------------------------------------------------------------------------|------------------------------------------------------------------------------|-----------|
| DV (InTran-P) ビデオ バンコン ベストショット<br>0 0 0 0 0 0 0 0 0 点滅<br>スレント                                                                                                    | パソコンから画像データを受信しています。                                                         | 57        |
| UV (IITran-P) ビデオ パンコン ペストショット<br>0 0 0 0 0 0 0 0 0 0 0 0 0 0 0 0 0 0 0                                                                                                     | プリンターからパソコンへ画像データを転送<br>( キャプチャー )しています。                                     | 57        |
| DV (IITTAR-P) ビデオ バソヨン ペストショット<br>0 0 0 0 0 0 0 0 0<br>点灯 ブリント<br>点灯                                                                                                    | パソコンとの画像データの送受信が終了しまし<br>た。                                                  | 57        |
| Lida<br>Unifran-P) ビデオ バリコン ベストショット<br>し し し し し し し し<br>ブリント点灯                                                                                                    | ベストショット機能の準備ができました。" 記憶 'ボ<br>タンを押すと、押したタイミングから前後数コマの<br>画像( 合計8画像 )が記憶されます。 | 48        |
| DV         (IrTran-P)         ۲۳         ۲         ۲         ۲         ۲         ۲         ۲         ۲         ۲         ۲         ۲         ۲         ۲         ۲         ۲         ۲         ۲         ۲         ۲         ۲         ۲         ۲         ۲         ۲         ۲         ۲         ۲         ۲         ۲         ۲         ۲         ۲         ۲         ۲         ۲         ۲         ۲         ۲         ۲         ۲         ۲         ۲         ۲         ۲         ۲         ۲         ۲         ۲         ۲         ۲         ۲         ۲         ۲         ۲         ۲         ۲         ۲         ۲         ۲         ۲         ۲         ۲         ۲         ۲         ۲         ۲         ۲         ۲         ۲         ۲         ۲         ۲         ۲         ۲         ۲         ۲         ۲         ۲         ۲         ۲         ۲         ۲         ۲         ۲         ۲         ۲         ۲         ۲         ۲         ۲         ۲         ۲         ۲         ۲         ۲         ۲         ۲         ۲         ۲         ۲         ۲         ۲         ۲         ۲         <                                                    | 電源が入っている場合、ベストアルバムを選択し<br>ています。                                              | 55        |
| DV         I rDA<br>(IrTran-P)         ビデオ         パンコン         ペストショット           0         0         0         0         0         0         0         0         0         0         0         0         0         0         0         0         0         0         0         0         0         0         0         0         0         0         0         0         0         0         0         0         0         0         0         0         0         0         0         0         0         0         0         0         0         0         0         0         0         0         0         0         0         0         0         0         0         0         0         0         0         0         0         0         0         0         0         0         0         0         0         0         0         0         0         0         0         0         0         0         0         0         0         0         0         0         0         0         0         0         0         0         0         0         0         0         0         0         0 <td< td=""><td>ベストアルバムの画像データを変換しています。</td><td>55</td></td<> | ベストアルバムの画像データを変換しています。                                                       | 55        |
| DV (Irtran-P) ビデオ バンヨン ペストショット<br>0 0 0 0 0 0<br>ブリント<br>点灯                                                                                                    | ベストアルバムの画像データ変換が終了しました。<br>プリントボタンを押すと、記憶した画像をプリント<br>できます。                  | 55        |

# 故障かな?と思ったら

本機はマイコンを使用した機器です。外部からの雑音や妨害ノイズにより正常に動作しないことがあり ます。下記の項目を確認しても直らないときは、電源を切って電源プラグをコンセントから抜いて、再 度差込み、動作を確認してください。

| こんなときは                                      | ここをお調べください                                                                                                    | 参照<br>ページ     |
|---------------------------------------------|----------------------------------------------------------------------------------------------------|---------------|
| 電源が入らない                                     | 電源プラグがコンセントからはずれていませんか。                                                                                                    | _             |
| プリンターのランプが点灯<br>(または点滅)している                 | 60~62ページの「ランプ表示について」をご覧になり、処置し<br>てください。処置しても直らないときは、一度電源を切って電<br>源プラグをコンセントから抜き、数分間お待ちください。その<br>後、再び電源プラグをコンセントに差し込み、電源を入れてくだ<br>さい。 | 60<br>~<br>62 |
| 紙づまりがおきた                                    | 紙づまりには、次のような原因があります。<br>・官製はがき以外の市販のはがきを使用したとき<br>・プリンターを縦に置いたり、傾けて置いたとき<br>ペーパーを取り除いてください。                                            | 59            |
| インクカセットを使い切っ<br>たとき                         | 給紙トレイをはずし、プリントペーパーがつまっていないか確認<br>してください。<br>プリントペーパーがつまっているときは、つまったプリントペー<br>パーを給紙トレイに入れ、プリンターに装着してください。                               | 21            |
| ペーパーが 2 枚以上重なっ<br>てプリントされた                  | ペーパーは1枚ずつはなれるように、よくさばいてから給紙ト<br>レイに入れてください。                                                                                            | 21            |
| 記憶画像が消えてしまった                                | プリンターの電源を切ると記憶した画像は消えます。もう一度、記憶し直してください。                                                                                               | _             |
| 色がうすい、色が違う                                  | モニター画面上の色と実際にプリントしたものでは、多少色が<br>異なる場合がありますが、故障ではありません。<br>ベストアレンジ機能で、画質調整をしてください。                                                      | 50<br>52      |
| 引っ越し先でも使えるか                                 | 日本国内では使用できます。<br>海外では電源方式の違いなどでご使用になれません。                                                                                              | _             |
| ビデオカメラと接続してい<br>るテレビ画面上の画像とプ<br>リントした画像が異なる | 他のビデオカメラで録画したテープを再生したり、テープに傷<br>がある部分やノイズのある部分で画像を記憶すると、正常にプ<br>リントできないことがあります。記憶する位置を少しずらしてく<br>ださい。                                  | _             |

その他

# こんなときは(つづき)

# 故障かな?と思ったら

| こんなときは                                  | ここをお調べください                                                                                                    | 参照<br>ページ      |
|-----------------------------------------|----------------------------------------------------------------------------------------------------|----------------|
| DV 接続で画像データが送<br>れない                    | プリンターがDVモードになっていますか。<br>"入力切換"ボタンを押して、DVランプを点灯させてください。<br>コードは正しく接続されていますか。<br>接続の確認をしてください。<br>DVテープに画像が記憶されていますか。<br>画像の記憶されているテープをご使用ください。                                | 22<br>24       |
| DV 端子付きビデオカメラ<br>からプリントしたらブレた<br>画像になった | DV端子付きビデオカメラは静止画再生状態になっていますか。<br>プリンターに画像データを記憶させるときは、DV端子付きビ<br>デオカメラを静止画再生状態にします。<br>画像を記憶したあと、もう一度"記憶"ボタンを押すと、プレ補<br>正ができます。                                              | 24             |
| IrDA 受信で画像データが<br>送れない                  | プリンターがIrDAモードになっていますか。<br>"入力切換 "ボタンを押して、IrDAランプを点灯させてください。<br>正しい距離と角度で送信していますか。<br>プリンターのIrDA受光部の正面に向け、約50cm以内で送信<br>してください。使用する機器によっては、近すぎたり離しすぎる<br>と、データ通信ができないことがあります。 | 23<br>26       |
| DV 接続でテレビ画面に映<br>像が表示されない               | 映像コードは接続してありますか。<br>テレビ画面に映像を表示するためには、DVコードの他に映像<br>コードも接続してください。                                                                                                    | 22             |
| テレビ画面にプリンターの<br>状態表示が出ない                | メニュー画面が表示されていませんか。<br>" メニュー "ボタンを押して、メニュー画面を消してください。                                                                                                    | 17             |
| 記憶した画像がテレビ画面<br>上でぎらつく                  | 記憶する画像によっては、ぎらついて見えることがありますが、<br>プリントは正常にできます。                                                                                                    | _              |
| 分割画面のプリントをする<br>と画質が劣る                  | 異画面マルチプリントまたはストロボプリントをすると、同一画<br>面マルチプリントに比べて画質が劣ります。                                                                                                    | 30<br>32<br>34 |

# 画面上にこのようなメッセージが出てきたら

| こんなときは                            | このようなときに表示されます<br>このように処置します                                                                                                    | 参照<br>ページ |
|-----------------------------------|----------------------------------------------------------------------------------------------------|-----------|
| 給紙トレイを抜いて、ペー<br>パーを確認してください       | プリントペーパーが無いときに表示します。<br>プリントペーパーを入れてください。                                                                                                    | 21        |
| うしろのドアを閉めてくだ<br>さい                | 背面ドアが開いていると表示します。<br>背面ドアを閉めてください。                                                                                                    | 16        |
| プリント中!!                           | プリント中に表示します。                                                                                                    | _         |
| しばらくお待ちください                       | 画像処理中に表示します。また、プリンター内部の温度が設置<br>環境や連続印刷などで高温になったときに表示します。<br>メッセージ表示が消えるまで、しばらくお待ちください。                                                                                | _         |
| インクカセットを入れて、<br>ドアを閉めてください        | インクカセットを取り付けていないか、インクカセットをきちん<br>と挿入していないと表示します。<br>インクカセットを挿入し、ドアを閉めてください。                                                                                            | 20        |
| 給紙トレイを入れてくださ<br>い                 | 給紙トレイが装着されていないときに表示します。<br>給紙トレイを装着してください。                                                                                                    | 21        |
| インクカセットを交換して<br>ください              | インクカセットを使い切っていると表示します。<br>新しいものに交換してください。<br>インクカセットを使い切ったときは、給紙トレイをはずし、プリン<br>トペーパーがつまっていないか確認してください。プリント<br>ペーパーがつまっているときは、つまったプリントペーパーを<br>給紙トレイに入れ、プリンターに装着してください。 | 20<br>21  |
| ペーパーがつまりました<br>ペーパーを取り除いてくだ<br>さい | プリント中に、紙づまりが起きると表示します。<br>59ページをご覧いただき、プリントペーパーを取り除いてくだ<br>さい。                                                                                                    | 59        |
| プリントエラーです                         | 正常にプリントできなかったときに表示します。<br>電源を切って電源プラグをコンセントから抜き、再び電源プラ<br>グをコンセントに差し込み電源を入れ、再度やり直してくださ<br>い。<br>紙づまりのときは、59ページをご覧いただき、プリントペーパー<br>を取り除いてください。                          | 59        |

その他

# サ - ビス窓口案内

## ビクター製品のアフターサービスはお買い上げの販売店へご用命ください

#### ご贈答品等で保証書記載のお買い上げ販売店にアフターサービスをご依頼になれない場合は、機種名を ご確認の上、最寄りの「ご相談窓口」にご相談ください。

#### 修理についてのご相談窓口

#### ビクターサービスエンジニアリング株式会社

略号について S.C.はサービスセンターの略称です。 S.S.はサービスステーションの略称です。

| 都        | 府    | 拁                                      | 占夕                | TEI            | æ        | БFF      | 左                   | †#b                    | 都           | 府        | 拁              | 占夕                | TEI             | m                | 6F                                      | Æ                       | †#b          |
|----------|------|----------------------------------------|-------------------|----------------|----------|----------|---------------------|------------------------|-------------|----------|----------------|-------------------|-----------------|------------------|-----------------------------------------|-------------------------|--------------|
| 県:       | 名    | 102                                    | <u>т</u>          |                | * *      |          | ш                   | -6                     | - 県         | 名        | 102            | <u>м п</u>        |                 |                  | 111                                     | ш                       | -6           |
|          | _    | <b>±</b> 1                             | 細たの               | 4L             | /母 追     | 치원국교에오   | 目列市に名               | 4782.00                |             |          | r uu ae        | 波爾克爾              | 十               | 采                |                                         |                         |              |
|          |      | πι<br>+±,                              | 10.141000         | (011)090-1100  | 004-0005 | 七號印厚別区   | 字別米3ホ<br>T2-7-11    | 1 ] HZ-29              |             |          | L 山坊农<br>参約回世。 | 1哆理専口             | 1021日 認念日       | 112 0022         | またおからの大                                 | 第2 4 4 7 ビ <sup>7</sup> | カーナタビー イト    |
|          |      | 加口                                     | 1115 C            | (0144) 54-0002 | 070-8012 | 加川市神民    | 」2=/=/ i<br>「冬3.2.4 | 15                     |             |          | 目前出り           | -しんビノワー           | 1(03)3003-2000  | 113-0033         | 米 <b>示</b> 部又示达平?                       | \$0-14-7 L';            | 19-490に704F  |
| 北海       | 副前   | /E<br>+ł                               | 目 5 5             | (0100)01 3055  | 000.0037 |          | TA-7-10             |                        | _           |          | ての現            | がり修理              |                 |                  | 3日<br>「イ恭士辛??!!                         | ⊽ == mTo                |              |
| 10/4     |      | 쉐                                      | 路S.C.             | (0154)24-0797  | 085-0036 | 創路市若竹町   | T6-13               |                        | +           | 枼        |                | 来 3.し.<br>F 津 c c | (043)240-2300   | 201-0001         | 十年中天法国                                  | ヘギーリン-                  | ーー<br>しょうどしょ |
|          |      | <br>帯                                  | 広5.5.             | (0155)24-4493  | 080-0806 | 帯広市東六部   | 子面 12-1             | 1                      |             |          | 小3             | C/=0.0.           | (0471)75-4222   | 277.0962         | 小支/年17月元1                               | 12-1-0 /                | 7            |
|          |      | 承                                      | 館S.S.             | (0138)46-5324  | 041-0806 | 承館市美原3   | -16-25              |                        |             |          | 114            | ±0.0.             | (047)353-6189   | 279-0003         | 油安市当代1                                  | コン-10-C<br>ヨク-13-2      | 7            |
|          |      |                                        |                   | <b>a</b>       | -14      |          |                     |                        |             |          | 7113           | <u></u>           | (011)000 0100   | 210 0001         | ~~~~~                                   |                         | <u> </u>     |
|          |      | 吉                                      | 森S C              | (0177)23-2261  | 030-0844 | 吉森市桂木4   | -6-17               |                        |             |          |                |                   | 東               | 京                |                                         |                         |              |
| 害        | 杰    | Π̈́́́́́́́́́́́́́́́́́́́́́́́́́́́́́́́́́́́́ | 戸S.S.             | (0178)44-4521  | 031-0804 | 八戸市吉葉2   | -21-2               |                        |             |          | 【出張            | 修理専門              | 1】のご相談窓口        |                  |                                         |                         |              |
| <b>1</b> | ~    | 34                                     | 前S.S.             | (0172)28-0165  | 036-8084 | 弘前市高田1   | -13-1               |                        |             |          | 首都圏サ・          | ービスセンター           | (03) 5803-2888  | 113-0033         | 東京都文京区本統                                | 郡3-14-7 ピク              | 7ター本郷ビル4F    |
|          |      | 盛                                      | 岡S.C.             | (019)637-0121  | 020-0835 | 盛岡市津志田12 | 地割字新                | 田堰94番地1                |             |          | 【お預            | かり修理              | <b>【、補修用部品】</b> | のご相談窓            | 30                                      |                         |              |
| 岩        | 手    | 水                                      | 沢S.S.             | (0197)22-2773  | 023-0815 | 水沢市天文台   | 通り3-                | 12                     |             |          | 本              | 郷S.C.             | (03) 5684-8254  | 113-0033         | 東京都文京区本                                 | 郡3-14-7ビ                | 2ター本郷ビル1F    |
|          |      | 秋                                      | 田S.C.             | (0188)24-3189  | 010-0953 | 秋田市山王中   | - 園町4-              | 1                      | -           |          | 秋季             | ≹原S.S             | (03)3251-2128   | 101-0021         | 東京都千代日                                  | 田区外神                    | 田1-6-6       |
| 秋        | 田    | 大                                      | 館S.S.             | (0186) 43-0980 | 017-0874 | 大館市美園町   | ]5-6                |                        | 東           | 京        | 練              | 馬S.C.             | (03) 3993-7520  | 176-0014         | 東京都練馬                                   | 区豊玉南                    | 1-19-1       |
|          |      | 横                                      | 手S.S.             | (0182) 32-8873 | 013-0064 | 横手市赤坂宇   | 大道向                 | 3-6                    |             |          | 大              | 田S.C.             | (03) 3727-9385  | 145-0062         | 東京都大田[                                  | 区北千束                    | 2-20-6       |
| ate      | 4rth | 仙                                      | 台S.C.             | (022)287-0151  | 984-0011 | 仙台市若林区   | 六丁の目                | 西町7-13                 |             |          | 八 王            | 子S.C.             | (0426)46-6914   | 192-0045         | 東京都八王子                                  | 市大和日                    | ∃買了2-9-6     |
| E E      | 493  | 石                                      | 巻S.S.             | (0225)94-7711  | 986-0853 | 石巻市門脇宇   | 四番谷                 | 地8-18                  |             |          | -              |                   |                 |                  |                                         |                         |              |
| di.      | Ŧ    | 山                                      | 形S.C.             | (023)642-0279  | 990-2412 | 山形市松山3   | -12-18              |                        |             |          | 【業務            | 用機器專              | 『門』のこ相談窓        |                  | 1                                       |                         |              |
| ч        | ~~   | 酒                                      | 田S.S.             | (0234)26-7145  | 998-0842 | 酒田市亀ヶ崎   | 奇6-6-1              |                        |             |          | 「前國入)          | テナンスセンター          | (03)3874-5231   | 110-0003         | 果京都台東                                   | 兰根厈5-                   | 4-3          |
|          |      | 郡                                      | 山S.C.             | (0249)52-6331  | 963-0205 | 郡山市堤1-3  |                     |                        |             |          |                |                   | 埼               | <u></u>          |                                         |                         |              |
| 逗        | 皀    | 11                                     | わきS.S.            | (0246)28-4991  | 970-8034 | いわき市平」   | L荒川字                | 桜町19-4                 |             |          | 【出張            | 修理専門              | 1]のご相談窓口        |                  |                                         |                         |              |
| 194      |      | 숤                                      | 聿若松S.S.           | (0242)32-0247  | 965-0022 | 会津若松市滩   | <b>篭沢町1-</b>        | 5                      |             |          | 首都圏サ・          | ービスセンター           | (03)5803-2888   | 113-0033         | 東京都文京区本統                                | 郡3-14-7 ビ               | 19-本郷ビル4F    |
|          |      | 福                                      | 島S.S.             | (0245)53-9437  | 960-0103 | 福島市本内宇   | 字南原26               | -1                     |             | -        | 【お預            | かり修理              | <u>【、補修用部品】</u> | のご相談窓            | <u>30</u>                               |                         |              |
|          |      |                                        |                   | 関              | 信越       |          |                     |                        | 埘           | 土        | 大              | 宮S.C.             | (048)654-5241   | 330-0037         | 大宮市東大府                                  | 成町2-65                  | 8-1          |
|          |      | 【出張                                    | 修理専門              | 】のご相談窓口        |          |          |                     |                        |             |          | 熊              | 谷S.S.             | (0485) 53-5105  | 361-0057         | 行田市城西2-7                                | -39ツイン                  | ハイツ石山B       |
|          |      | 首極サ                                    | ービスセンター           | (025)241-4003  | 113-0033 | 東京都文京区本郷 | 13-14-7 ビク          | ター本郷ビル4F               |             |          | Л              | 越S.S.             | (0492) 42-4496  | 350-1106         | 川越市小室4                                  | 191-1                   |              |
|          |      | <u>【お預</u>                             | <u>iかり修</u> 理     | 、補修用部品】        | のご相談窓    |          |                     |                        |             |          |                |                   | 74              | <b>本</b> III     |                                         |                         |              |
| 新        | 潟    | 新                                      | 潟S.C.             | (025)242-3431  | 950-0084 | 新潟市明石1   | -2-19<br>3-2-1966   |                        | _           |          | r u ze         | <b>放</b> :用 古 問   | 11<br>11 のご相談家口 | 示 川              |                                         |                         |              |
|          |      | F                                      | 间3.3.<br>越S.S.    | (0255) 45-1734 | 942-0081 | 上越市五智1   | -11                 | - 1                    |             |          | ▲ 山口100        | 1941日<br>- ビフカンター | (02)5902-2999   | 112-0022         | 南古都立古区大(                                | 82.14.7 ピ/              | カター大師ビニルト    |
|          |      | 【サ・                                    | ビス関連              | すべて】のご相        | 談        |          |                     |                        |             |          | 「お石            | かり修理              | (00)0000 2000   | <u></u><br>のご相談変 |                                         | 90147C,                 |              |
|          |      | 佐                                      | 渡S.S.             | (0259) 57-3127 | 952-1314 | 佐渡郡佐和田   | 町河原                 | 田本町177                 |             |          | 描              | <u>川では</u><br>近ちし | (045)651-0403   | 231-0028         | 横浜市山区:                                  | 絵冊T1_3_                 | 1            |
|          |      | 【出張                                    | 修理専門              | 】のご相談窓口        |          |          |                     |                        | <b>*#</b> 2 | άШ       | 構              | 育智SS              | (0468) 34-9261  | 239-0831         | 構須智市な                                   | 副□]10<br>里近6-4-         | 1            |
|          |      | 首都圏サ                                   | ービスセンター           | (026)221-7607  | 113-0033 | 東京都文京区本鄉 | 13-14-7 ビク          | ター本郷ビル4F               | 147         | 示/川      | 111            | 崎S.C.             | (044)975-1879   | 216-0024         | 川崎市室前区南                                 | 正//(0 ·                 | 第2石庫ピル)      |
| 長        | 野    | 【お預                                    | [かり修理             | 、補修用部品】        | のご相談窓    |          |                     |                        |             |          | 平              | 塚S.C.             | (0463) 23-2687  | 254-0033         | 平塚市老松                                   | IT4-9 ( 7               | 木村ビル)        |
|          |      | 툱                                      | 野S.C.             | (026)221-6583  | 380-0913 | 長野市川合新   | 所田962-              | 1                      |             |          | /\E            | 田原S.S.            | (0465)24-0681   | 250-0004         | 小田原市浜町                                  | T4-1-12                 |              |
|          |      | 松                                      | 本S.S.             | (0263)25-9165  | 390-0837 | 松本市鎌田2   | -3-50               |                        |             |          | 相模             | 原S.C.             | (0427)76-2052   | 229-0004         | 相模原市古法                                  | 剧3-7-4                  |              |
|          |      | 【出張                                    | 修理専門              | 】のご相談窓口        |          |          |                     | to all the second      |             |          |                |                   |                 |                  |                                         |                         |              |
| 群        | 馬    | 首都圏サ                                   | -ビスセンター           | (027)255-5982  | 113-0033 | 果尔郁又尔区本来 | 13-14-7 E7          | ター本部ヒル4+               |             |          |                |                   | 静               | 岡                |                                         |                         |              |
|          |      | 【お預                                    | かり修理              | 、補修用部品】        | のこ相談窓    |          | <b>.</b>            |                        |             |          | 静              | 岡S.C.             | (054)282-4141   | 422-8006         | 静岡市曲金の                                  | 6-5-28                  |              |
|          |      | 則                                      | 樯S.C.             | (027)255-5921  | 371-0854 |          | ]1-19-1             |                        | 静           | 麗        | 沼              | 津S.S.             | (0559)22-1557   | 410-0041         | 沼津市筒井町                                  | IJ6-5                   |              |
|          |      | 【出張                                    | 修理專門              | 」のこ相談窓口        |          |          |                     | the statement for some |             | 1-3      | 浜              | 松S.S.             | (053)421-3441   | 435-0041         | 浜松市北島                                   | IJ785                   |              |
| 栃        | 木    | 首都圏サ                                   | -ビスセンター           | (028)635-2938  | 113-0033 | 果京都又京区本新 | 13-14-7 E7          | ター本部ヒル4+               |             |          |                |                   | v               |                  |                                         |                         |              |
|          |      | しお預                                    | [かり修理<br>7 mm 0 0 | (000) 000 4000 | のこ相談窓    |          |                     |                        |             |          |                |                   | 果 洚             | ছ∙ যা েছ         | <u> </u>                                |                         |              |
|          | _    | 于郁                                     | ) 出るし。<br>他 四 古 即 | 028)038-1039   | 320-0864 | 于郁呂巾住言   | 50]17-9             |                        | _           |          | 名古             | 屋S.C.             | (0568)25-3235   | 481-0041         | 西春日井郡西                                  | 春町九之                    | 泙鴨田121-1     |
|          |      | 1 正 5枚<br>参約第一件                        | 修理専厂              | 02) 5902 2999  | 112 0022 | 南方初立方区大师 | 10 11 7 V h         | ターナ網ビリル                | 燮           | 知        | =              | 河S.S.             | (0564)26-1005   | 444-2133         | 岡崎市井ノ                                   | コ町字河                    | 原西31         |
| 茨        | ts∜  | 「お貂                                    | いいが知              | (03) 3003-2000 | 113-0033 | *****    | 0-14-7 L7           | 7-47-0-7/041           | 4+          |          | 豊              | 信5.5.             | (0532)64-0815   | 440-0853         | 豊橋巾佐藤:                                  | 5-19-1<br>=0.4.00       |              |
| l~       | -794 | +                                      | 浦SC               | (0298)21-8756  | 300-0051 | 十浦市直總6   | -1-25               |                        | 咬           | 早        | 蚊              | 早3.5.<br>雷c c     | (0502) 52-0944  | 510.0079         | 収早中于佐 <br>                              | 判3-1-28<br>本2-15 つ      |              |
| 1        |      | <sup>-</sup> ж                         | 戸S.S.             | (029)246-1560  | 310-0836 | 水戸市元吉田   | 日田T1077             | ,                      | Ξ           | 重        | =              | .c.c≞<br>≉ c c    | (0502) 20.7790  | 514-0915         | 四口·····//////////////////////////////// | 下Z-10-Z                 |              |
|          |      | 【出張                                    | 修理専門              | このご相談窓口        | 1.10.000 |          |                     |                        | -           | d)       | 這              | ∓ 3.3.<br>IIIS C  | (0764) 25-2207  | 030-0092         | 「キリヘナ膝」                                 | 小+00-10<br>倫4_3_5       | ,            |
| Ι.       | ~    | 首都圏サ                                   | ービスセンター           | (0552)27-5773  | 113-0033 | 東京都文京区本業 | 13-14-7 ピク          | ター本郷ビル4F               | F           | <u> </u> | 田<br>全         | <u>沢SC</u>        | (0762)31-5242   | 920-0867         | 由山中三田<br>全沢市長+1                         | ·m+-5-5<br>届2-1-27      | -            |
| ш        | 梨    | 【お預                                    | かり修理              | 、補修用部品】        | のご相談窓    |          |                     |                        | 福           | #        | 一福             | #5.5              | (0776)53-6916   | 910-0843         | 福井市西盟                                   | // <u></u><br>発3-211    |              |
| 1        |      | 甲                                      | 府S.S.             | (0552)37-4016  | 400-0864 | 甲府市湯田2   | -11-5               |                        | 1.64        | ~        | 100            | ,, 0.0.           |                 |                  |                                         |                         |              |
|          | _    |                                        |                   |                |          |          |                     |                        |             |          |                |                   |                 |                  |                                         |                         |              |

所在地、電話番号が変更になる場合がございますので、あらかじめご了承ください。

| 都府               | 拠点名                  | TEL            |                               | 所                   | 在 地               | 間            | 府   | 拠          | 点名     | TEL             |                        | 所在地                                 |
|------------------|----------------------|----------------|-------------------------------|---------------------|-------------------|--------------|-----|------------|--------|-----------------|------------------------|-------------------------------------|
| 「木口              |                      |                | 15 <b>6</b>                   |                     |                   | - 7          | 10  |            |        | <b>.</b>        |                        |                                     |
| <u> </u>         | 「サービフ問               | 連会て1のご相        | <u>に</u><br>第空口               | 5                   |                   |              | ılı | 岡          | ILIS C | (086) 243-1566  | 700-0926               | 岡山市西古松西町8-23                        |
| 滋育               |                      |                | 504 0000                      | 中山主河生町              | .000              | ┥┝═          |     | 広          | 島S.C.  | (082)243-9839   | 730-0825               | 広島市中区光南3-9-17                       |
|                  | /组 頁 5.5             | 0775)82-5812   | 524-0033                      | 「可叫巾浮式呵             | 208               | 山広           | 島   | 福          | шS.S.  | (0849)31-6984   | 721-0973               | 福山市南蔵王町3-5-15                       |
|                  | 【出張修埋專               | 門】のこ相談窓        |                               |                     |                   | 11           |     |            |        | ().             |                        |                                     |
| 京者               | <u>大 阪S.C</u>        | (06)304-5731   | 532-0027                      | 大阪市淀川区              | 田川2-4-28          |              |     |            |        |                 |                        |                                     |
| 南音               | 『【お預かり修              | 理、補修用部品        | 】のご相談                         | 窓口                  |                   |              |     | 山          | □S.C.  | (0839)73-3708   | 754-0022               | 吉敷郡小郡町花園町5-28                       |
|                  | 京 都S.C               | (075)313-3189  | 600-8861                      | 京都市下京区十             | :条御所ノ内北町9         | ПШ           |     | 徳          | 山S.S.  | (0834)27-1331   | 745-0042               | 徳山市野上町2-35                          |
| 京都               | 3【サービス関              | 連全て】のご相        | 談窓口                           |                     |                   | 11           |     | 下          | 関S.S.  | (0832)51-1040   | 751-0852               | 下関市熊野町2-14-23                       |
| 北音               | <sup>3</sup> 福知山S.S. | (0773)22-8664  | 620-0059                      | 福知山市厚東              | 町145-2            |              |     |            |        | 四               | 国                      |                                     |
|                  | 【出張修理専               | 門】のご相談窓        |                               |                     |                   | 香            | Ш   | 高          | 松S.C.  | (0878)66-1200   | 761-8057               | 高松市田村町205-1                         |
|                  | 大                    | (06)304-5731   | 532-0027                      | 大阪市淀川区              | 田川2-4-28          | 徳            | 島   | 徳          | 島S.C.  | (0886)22-7387   | 770-8052               | 徳島市沖浜2-37                           |
| 奈臣               | 【お預かり修               | 理補修用部品         | 」<br>】のご相談                    |                     |                   | 高            | 知   | 高          | 知S.S.  | (0888) 82-0546  | 780-8122               | 高知市高須新町4-143                        |
|                  | 22月 空                | (07442)4-6271  | 634-0007                      | 檀宿市草木町              | 834-2             | 11           |     | 松          | 山S.C.  | (0899)23-0372   | 791-8015               | 松山市中央1-4-12                         |
|                  |                      | 10112/1021     |                               | 1203(1) (2) (4) (4) | 0012              | -   愛        | 媛   | 子林         | I島S.S. | (0895)20-1018   | 798-0087               | 宇和島市坂ト津中407-40                      |
|                  | 「山坂修理専               |                |                               |                     | mula i ee         |              |     | 新尼         | 5浜S.S. | (0897)67-1030   | 792-0881               | 新居浜巾松伸于2-2-25                       |
|                  | 天 阪S.C               | (06)304-5731   | 532-0027                      | 大阪市淀川区              | 田川2-4-28          | ┨┢╴          |     |            |        | <b>л</b> . е    | N・油 編                  |                                     |
|                  | 【お預かり修               | 理、補修用部品        | 】のご相談                         | 窓口                  |                   | ┨┝─          |     | 福          | ⊠SC    | (092)431-1261   | 812-0011               | 福岡市博名区博名駅前4-16-1                    |
| L R              | ,大 阪S.C              | (06)304-5731   | 532-0027                      | 大阪市淀川区              | 田川2-4-28          | 11           |     | 久留         | 米S.C.  | (0942) 39-3495  | 830-0038               | 久留米市西町字神浦1-1192                     |
|                  | 大阪南S.C               | (06)768-5489   | 543-0028                      | 大阪市大土寺              | 区小橋町10-16         | 福            | 畄   | 北九         | 州S.C.  | (093)921-3981   | 802-0065               | 北九州市小倉北区三萩野2-9-3                    |
|                  | 堺 S.C                | (0722)54-2881  | 591-8032                      | 堺巾白古鳥栂町             | 3」目21-2 伊助八イツ     | 11           |     | 筑          | 豊S.S.  | (0948) 29-1146  | 820-0068               | 飯塚市片島2-22-27                        |
|                  | 【業務用機器               | 専門】のご相談        | 窓口                            |                     |                   | 佐            | 賀   | 佐          | 賀S.S.  | (0952)26-8785   | 840-0023               | 佐賀市本庄町大字袋265-1                      |
|                  | 業務機器C                | (06)304-6715   | 532-0027                      | 大阪市淀川区              | 田川2-4-28          | E            | 岵   | 長          | 崎S.C.  | (095)862-5522   | 852-8021               | 長崎市城山町9-13                          |
|                  | 【サービス関               | 連全て】のご相        | 谈窓口                           |                     |                   |              | 비이  | 佐世         | 世保S.S. | (0956) 33-5568  | 857-1166               | 佐世保市木風町1467-2                       |
| 和歌L              | 1 和歌山S.S.            | (0734)72-6799  | 640-8323                      | 和歌山市太田              | 430-8             | 1 📩          | 分   | 大          | 分S.C.  | (097)543-1422   | 870-0822               | 大分市大道町4-1-2                         |
|                  | 田 辺S.S               | (0739)22-9914  | 646-0023                      | 田辺市文里1-             | 19-18             | 熊            | 本   | 熊          | 本S.C.  | (096) 353-4536  | 861-4101               | 熊本市近見8-1-10                         |
|                  | 【出張修理専               | 門】のご相談窓        |                               |                     |                   | 1 宮          | 崎   | 宮<br>  77  | 崎S.S.  | (0985)24-5401   | 880-0032               | 宮崎市霧島町3-59                          |
|                  | 大 阪S.C               | (06)304-5731   | 532-0027                      | 大阪市淀川区              | 田川2-4-28          |              |     | 些          | 向S.S.  | (0982) 35-7077  | 882-0857               | 些 向 巾 惣 領 町 24-3                    |
| 兵庫               | 「お頭かり修               | 理 補修用或具        | 1<br>のご相談                     | <br>                |                   |              | 児島  | 龍 咒<br>  油 | 局5.0.  | (099)267-3572   | 891-0114               | 施冗局巾小松原2-23-28<br>油细目空照流主直主言4_42_46 |
| 用 岩              |                      | (078) 252-0562 | 651 0096                      | 油古古山山区              | 「樺上涌3_2_16        |              | 純   | 1744       | 縄る.し.  | (096) 696-363 1 | 901-2224               | 冲绳宗且玎冯巾其芯吾1-13-10                   |
|                  | 旧石55                 | (078)924-1104  | 673-0018                      | 明石市西明石北             | .1811-12-9 小西ビル1F |              |     |            |        | ш               | 陰                      |                                     |
| F 5              | 「サービフ問               | 連会で1のごね!       | 10010<br>11<br>11<br>11<br>11 |                     |                   | ┨┢╴          |     | 山陰ビク       | ター販売(税 | 0               |                        |                                     |
| 西萬               |                      |                | 670 0075                      | 施改主由地志              | mT111             | 11_          |     | サービ        | スセンター  | (0852)31-890    | 0 690-082:             | 3 松江市西川津町1484-3                     |
| [ <sup>–</sup> " | . xr nao.o           | (0/92)34-3833  | 010-0975                      | 地中地用                | W]    -           | <sup>5</sup> | 佷   | (松江        | ・米子担当  | á) í            |                        |                                     |
|                  |                      |                |                               |                     |                   |              |     | 出雲営業       | 所サービス個 | (0853)21-461    | 1 693-000 <sup>.</sup> | 1 出雲市今市町854                         |
|                  |                      |                |                               |                     |                   |              |     | 浜田営業       | 所サービス個 | (0855)22-158    | 4 697-002              | 3 浜田市長沢町671-1                       |
|                  |                      |                |                               |                     |                   | 鳥            | 取   | 鳥取営業       | 所サービス  | (0857)23-215    | 1 680-084              | 5 鳥取市千代水1丁目22-1                     |

#### 海外でのビデオムービーの修理ご相談窓口

| ― 北米・ハワ・                  | [                                                                                                    |          |                                                                   |
|---------------------------|----------------------------------------------------------------------------------------------------|----------|-------------------------------------------------------------------|
| <b>カナダ JVCC</b><br>・ト ロ ン | ANADA INC.<br>ト 〔416-293-1311〕                                                                                                 | ・ヒューストン  | ( 713-935-9331 )<br>10700 Hammerly, Suite 110, Houston, TX 77043  |
|                           | 21 Finchdene Square, Scarborough, Ontario M1X 1A7                                                                              | ・ボストン    | [ 508-881-5923 ]<br>230 Eliot Street, Ashland, MA 01721-2377      |
| <b>アメリカ JVC</b><br>・アトラング | C SERVICE & ENGINEERING COMPANY OF AMERICA<br>タ 〔770-339-2522〕                                                                 | ・ホノルル    | (808-833-5828)<br>2969 Mapunapuna Place, Honolulu, HI 96819-2040  |
| ・サンフランシス                  | 1500 Lakes Parkway Lawrenceville, GA 30243-5857                                                                                | ・マイアミ    | (954-472-1960)<br>8192 State Road 84, Davie EL 33324              |
| •シ カ ·                    | 890 Dubuque Avenue, S. San Francisco, CA 94080-1804                                                                            | ・ロサンジェルス | (714-229-8011)<br>5655 Corporate Avenue Cupress CA 00520 0024     |
| ・ニュージャージ                  | 705 Enterprise Street Aurora, IL 60504-8149           (973-808-9279)           107 Little Falls Road, Fairfield, NJ 07004-2105 | ・ハリウッド   | (310-659-5262)<br>8764 Beverly Boulevard West Hollywood, CA 90048 |
|                           |                                                                                                    |          |                                                                   |

(注)・ヨーロッパその他の地域ではテレビジョン方式の違い等の問題がありますので、おでかけの前に下記お客様ご相談センターにご相談ください。 ・海外では日本の保証書は適用されませんので、修理は全て有料となります。

#### ビクター製品についてのご相談窓口

お買物相談、お取扱い方法、お手入れ方法その他ご不明な点は、下記にご相談ください。

| お安様ご相談センター | (03) 5684-9311 1 | 13-0033  | 東京都文京区本郷3-14-7 ビクター本郷ビル  |
|------------|------------------|----------|--------------------------|
| の各様と相談センター | (06) 765-4161 5  | 543-0028 | 大阪市天王寺区小橋町10-16 大阪ビクタービル |

# その他

67

サービスネットワークBS 9001

こころのかよう サービス

| 電源         | AC100 V, 50/60 Hz              |
|------------|--------------------------------|
| 消費電力       | プリント時 :約 73 W、1.0 A            |
| プリント方式     | 昇華性染料熱転写ラインプリント方式              |
| 印画サイズ      | 112 mm x 84 mm                 |
| 用紙サイズ      | 144 mm × 100 mm                |
| 給紙方式       | 25 枚自動給紙                       |
| 画素数        | 1360(水平)ドット x 1024(垂直)ライン      |
| 解像度        | 306 dpi                        |
| 階調数        | 256 階調                         |
| プリント時間     | 標準、シール紙(65/125 秒)              |
| (標準/高画質)   | 官製はがき、オーバーコーティングプリント紙、         |
| (画像データの転   | クリアフォトシート紙(85/160秒)            |
| 送や処理時間を含   |                                |
| h chat $h$ |                                |
| 入出力端子      | DV 入力 : DV 端子                  |
|            | 映像入力 : 映像入力端子                  |
|            | S 映像入力 :S 映像入力端子               |
|            | IrDA 入力  :赤外線受光部               |
|            | (IrDA Ver1.0 対応 IrTran - P 準拠) |
|            | シリアル :パソコン端子( 2.5 mm)          |
|            | 映像出力 : 映像出力端子                  |
| 許容動作温度     | + 5 ~ 35                       |
| 許容相対湿度     | 35 ~ 80 %                      |
| 許容保存温度     | - 20 ~ + 60                    |
| 設置条件       | 動作姿勢水平 ± 5 °                   |
| 外形寸法       | 幅213 x 高さ107 x 奥行213 mm        |
| 質量         | 約 2.3 kg ( 給紙トレイ含む )           |

仕様および外観は改良のため予告なく変更することがありますのでご了承ください。

このプリンターは日本国内のみ使用できます。外国では電源電圧が異なりますので使用できません。

This Printer is designed for use in Japan only and can not be used in any other country.

# 保証とアフターサービス

ソフトウェアの扱いにつきましては、ソフトウェア製品使用許諾契約書に従います。

#### 保証書(別途添付しています)

販売店から受取っていただき内容を さい。保証期間は、お買い上げ日か ら1年間です。

### 補修用性能部品の最低保有期間

保証書は、必ず「お買い上げ日・販 当社は、プリンターの補修用性能部品を、 売店名」等の記入をお確かめのうえ、製造打ち切り後、最低8年間保有していま す。この期間は通商産業省の指導による よくお読みの後大切に保管してくだものです。性能部品とは、その製品の機 能を維持するために必要な部品です。

### ご不明な点や修理に関するご相談は

お買い上げの販売店または最寄りの「ビ クターサービス窓口」(66~67ページ) にお問い合わせください。

# 修理を依頼されるときは

58 ~ 65 ページに従って調べていただき、なお異常のあるときは、電源を切り、必ず電源プラグを抜いてから、お買い上げ の販売店にご連絡ください。

万一本機およびインクカセットなどの不具合により、正常にプリントできなかった場合の内容の補償については、ご容赦く ださい。

## ご連絡していただきたい内容

| 品名     | デジタルダイレクトビデオプリンター |
|--------|-------------------|
| 型名     | G V - D T 3       |
| お買い上げ日 | 年月日               |
| 故障の状況  | できるだけ具体的に         |
| ご 住 所  |                   |
| お名前    |                   |
| 電話番号   | ( ) –             |

#### 保証期間中は

修理に際しましては保証書をご提示ください。 保証書の規定に従って販売店にて修理させていただき ます。

#### 保証期間が過ぎているときは

修理すれば使用できる場合には、ご希望により修理さ せていただきます。

| 愛情点検               | -<br>長年ご使用のプリンターの点検をぜひ! |                                                                                    |   | 塾、湿気、ホコリなどの影響や、使用の度合により部品が劣化し、故障したり、<br>時には安全性を損なって事故につながることもあります。 |                                        |  |
|--------------------|-------------------------|------------------------------------------------------------------------------------|---|--------------------------------------------------------------------|----------------------------------------|--|
| $\bigtriangledown$ | このような<br>症状は<br>ありませんか  | 映像が乱れたり、きれいに映らない。<br>電源ブラグ、コードが異常に熱い。<br>異常な臭いや音がする。<br>水や異物が入った。<br>その他の異常な故障がある。 | • | ご使用を<br>中 止                                                        | 故障や事故防止のため、電源を切り、<br>必ず販売店に点検をご相談ください。 |  |

#### 美しい画面をプリントしていただくために

プリンターは非常に高い精度を必要とする機械です。長い間ご使用になるうち、機械部分が汚れたり、摩耗したり すると性能が維持できなくなりますので、定期的に点検整備されることをおすすめいたします。

その他

### あ

| 明るさアップ       | 50 |
|--------------|----|
| 異画面マルチプリント   | 32 |
| インクカセット      | 20 |
| インクカセット挿入ドア  | 20 |
| 印刷枚数         | 29 |
| 映像出力端子       | 22 |
| 映像入力端子       | 22 |
| エラーメッセージ64 ~ | 65 |

## か

| カーソルボタン     | 28 |
|-------------|----|
| 回転          | 40 |
| 画質調整        | 52 |
| 紙づまり        | 59 |
| 紙づまり排紙用ドア   | 59 |
| 画面切換ボタン     | 17 |
| 画面表示        | 29 |
| カレンダー作成プリント | 36 |
| 記憶ボタン       | 17 |
| 給紙トレイ       | 21 |
| 給紙トレイ挿入ドア   | 16 |
| クリアフォトプリント  | 38 |
| 黒くっきり       | 50 |
| ケーブル接続 22、  | 24 |
| 決定ボタン       | 17 |
| 高画質モード      | 29 |

## さ

| 自動画質調整   | 50 |
|----------|----|
| 白黒       | 50 |
| ストロボプリント | 34 |
| 赤外線画像通信  | 26 |
| 接続のしかた   | 56 |
| セピア      | 50 |

# た

| タイトルインポーズ   | 44 |
|-------------|----|
| 同一画面マルチプリント | 30 |
| トリミング       | 42 |

## な

| 入力切換ボタン18 |
|-----------|
|-----------|

## は

| パソコン端子            | 56 |
|-------------------|----|
| パソコンランプ           | 57 |
| ビデオランプ            | 17 |
| 標準モード             | 29 |
| 付属品               | 10 |
| プリントペーパー & インクキット | 19 |
| プリントボタン           | 17 |
| プリント枚数            | 29 |
| プリントモード           | 29 |
| ブレ補正              | 17 |
| フレームインポーズ         | 46 |
| ベストアルバム           | 54 |
| ベストアレンジ50 ~       | 53 |
| ベストアレンジボタン        | 52 |
| ベストショット           | 48 |
| ベストショットボタン        | 48 |
| ベストショットランプ        | 48 |
|                   |    |

| ま    |   |      |    |
|------|---|------|----|
| ミラー反 | 酝 | <br> | 40 |

### 5

| ランプ表示60 ~ | 62 |
|-----------|----|
| レイアウト     | 28 |

# アルファベット

| DV入力端子         | 22 |
|----------------|----|
| DV ランプ         | 17 |
| IrDA           | 26 |
| IrDA 受光部 23、   | 26 |
| IrDA 受信 23、    | 26 |
| IrDA ランプ       | 17 |
| IrTran - P 23、 | 26 |
| S 映像入力端子       | 22 |

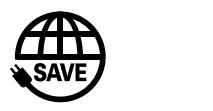

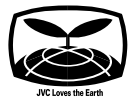

故障かな?と思ったら 修理に出す前に58~65ページをご確認ください。

修理相談

「お買い上げ販売店」へご相談ください。 ご転居等で保証書記載のお買上げ販売店に修理をご依頼 になれない場合は 69ページの「保証とアフターサービス」 をお読みの上66~67ページの「ビクターサービス窓口」 にご相談ください。

#### お買物相談

お取扱い方法、お手入れ方法その他ご不明な点は「お客様 ご相談センター」にご相談ください。

東京お客様ご相談センター

 ☆ (03)5684-9311
 〒113-0033 東京都文京区本郷3丁目14-7 ビクター本郷ビル

大阪お客様ご相談センター

# **2** (06)765-4161

〒543-0028 大阪市天王寺区小橋町10-16 大阪ビクタービル

ビクターホームページ

インターネット上にビクターのホームページを設けました。

ホームページアドレス

http://www.jvc-victor.co.jp/

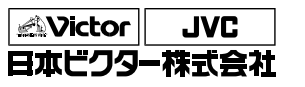

ビデオ事業部

〒221-8528 横浜市神奈川区守屋町3丁目12番地 電話(045)450-2550